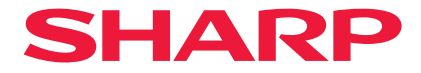

## Projektor

# P721Q-W/P601Q-W

## Příručka uživatele

Číslo modelu XP-P721Q-W/XP-P601Q-W

## Obsah

#### DŮLEŽITÁ INFORMACE

#### ÚVOD

25

35

4

| Obsah krabice            |                          |    |
|--------------------------|--------------------------|----|
| Standardní příslušenství | Obsah krabice            | 25 |
| Popis produktu           | Standardní příslušenství | 25 |
| Připojení                | Popis produktu           |    |
| Ovládací panel           | Připojení                |    |
| Dálkový ovladač          | Ovládací panel           |    |
|                          | Dálkový ovladač          |    |

### NASTAVENÍ A INSTALACE

| Připojení zdrojů k projektoru          | 35 |
|----------------------------------------|----|
| Nastavení obrazu projektoru            |    |
| Nastavení zoomu a zaostření projektoru |    |
| Nastavení polohy projektoru            | 40 |
| Příprava dálkového ovladače            | 41 |

#### POUŽÍVÁNÍ PROJEKTORU

| Zapnutí/vypnutí projektoru | 43 |
|----------------------------|----|
| Navigace v menu a funkce   | 45 |
| Strom nabídky OSD          |    |
| Nabídka Obraz              | 57 |
| Nabídka Zobrazení          | 63 |
| Nabídka Sdělení            |    |
| Nabídka Systém             |    |
| Nabídka Informace          |    |
| Jazyková Nabídka           |    |

#### DODATEČNÉ INFORMACE

91

43

| Kompatibilní rozlišení                    | 91  |
|-------------------------------------------|-----|
| Nastavení portu RS232 a připojení signálů | 93  |
| Velikost obrazu a promítací vzdálenost    | 94  |
| Instalace na strop                        | 95  |
| Vnější rozměry                            |     |
| Řešení problémů                           | 97  |
| LED indikátory a bleskové zprávy          |     |
| Technické údaje                           | 100 |
| Seznam funkcí protokolu RS232             | 103 |
|                                           |     |

## Důležitá informace

### Informace o kabelech

Používejte stíněné kabely nebo kabely s feritovými jádry, aby nerušily příjem rádia a televize.

### Upozornění k elektromagnetickému rušení (EMI)

#### VAROVÁNÍ:

Provoz tohoto zařízení v domácnostech může způsobovat vysokofrekvenční rušení.

## **WARNING**

- INGESTION HAZARD: This product contains a button cell or coin battery.
- DEATH or serious injury can occur if ingested.
- A swallowed button cell or coin battery can cause Internal Chemical Burns in as little as 2 hours.
- KEEP new and used batteries OUT OF REACH of CHILDREN
- Seek immediate medical attention if a battery is suspected to be swallowed or inserted inside any part of the body.

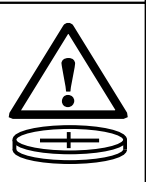

- The compatible battery type: CR2032
- The nominal battery voltage: 3V
- This product contains non-replaceable batteries.
- Použité baterie vyjměte a okamžitě recyklujte nebo zlikvidujte v souladu s místními předpisy a uchovávejte je mimo dosah dětí. Baterie NEVHAZUJTE do domovního odpadu ani je nespalujte.
- I použité baterie mohou způsobit vážné zranění nebo smrt.
- Kontaktujte místní toxikologické centrum a požádejte o informace o léčbě.
- Kompatibilní typ baterie: CR2032
- Jmenovité napětí baterie: 3V
- Nenabíjecí baterie nejsou určené k nabíjení.
- Nevybíjejte, nenabíjejte, nerozebírejte, nezahřívejte nad 35 °C (95 °F) ani nespalujte. Pokud tak učiníte, může dojít ke zranění v důsledku odvětrání, úniku nebo výbuchu s následnými chemickými popáleninami.
- Tento produkt obsahuje nevyměnitelné baterie.

Tento produkt využívá lithiovou baterii CR, která obsahuje chloristan.

Pro tento materiál může být vyžadována zvláštní manipulace,

Viz www.dtsc.ca.gov/hazardouswaste/perchlorate.

## Likvidace použitého produktu

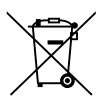

#### Informace o likvidaci tohoto zařízení a jeho baterií

POKUD CHCETE LIKVIDOVAT TOTO ZAŘÍZENÍ NEBO JEHO BATERIE, NEPOUŽÍVEJTE OBYČEJNÉ ODPADKY A NEVKLADUJTE JE DO KRBU!

Použitá elektrická a elektronická zařízení a baterie by měly být vždy shromažďovány a zpracovány ODDĚLENĚ v souladu s místními zákony.

Tříděný sběr podporuje ekologické zacházení, recyklaci materiálů a minimalizaci konečné likvidace odpadu. NESPRÁVNÁ LIKVIDACE může být kvůli některým látkám škodlivá pro lidské zdraví a životní prostředí! POUŽITÉ ZAŘÍZENÍ odevzdejte místní, obvykle obecní sběrně, je-li k dispozici.

Vyjměte POUŽITÉ BATERIE ze zařízení a odneste je do sběrny baterií; obvykle místo, kde se prodávají nové baterie.

Máte-li pochybnosti o likvidaci, kontaktujte místní úřady nebo prodejce a zeptejte se na správný způsob likvidace.

POUZE PRO UŽIVATELE V EVROPSKÉ UNII A NĚKTERÝCH JINÝCH ZEMÍCH; NAPŘÍKLAD NORSKO A ŠVÝCARSKO: Třídění odpadu vyžaduje zákon.

Na elektrických a elektronických zařízeních a bateriích (nebo na obalu) je uveden výše uvedený symbol, který to připomíná uživatelům. Pokud je pod symbolem uvedeno "Hg" nebo " Pb", znamená to, že baterie obsahuje stopy rtuti (Hg) nebo olova (Pb).

Žádáme uživatele ze SOUKROMÝCH DOMÁCNOSTÍ, aby využívali stávající zařízení pro vrácení použitého vybavení a baterií.

Baterie se odebírají na prodejních místech. Vrácení je bezplatné.

Pokud bylo zařízení používáno pro KOMERČNÍ ÚČELY, kontaktujte prosím svého prodejce, který vás bude informovat o zpětném odběru. Odevzdání sběrny může být zpoplatněno. Malá zařízení (a malá množství) mohou odebírat místní sběrny odpadu. Pro Španělsko: Při odběru použitých výrobků se obraťte na zavedený sběrný systém nebo místní správní orgány.

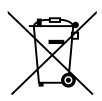

#### Informace o likvidaci tohoto zařízení a jeho baterií.

CHCETE-LI SE ZBAVIT TOHOTO ZAŘÍZENÍ, NEPOUŽÍVEJTE BĚŽNÝ KOŠ NA ODPADKY A NEHÁZEJTE JEJ DO OHNIŠTĚ!

Použité elektrické a elektronické přístroje a baterie by měly být vždy shromažďovány ODDĚLENĚ a mělo by s nimi tak být nakládáno, a to v souladu s místními předpisy.

Oddělený sběr podporuje nakládání šetrné k životnímu prostředí, recyklaci materiálů a minimalizaci finálního odpadu určeného k likvidaci. NESPRÁVNÁ LIKVIDACE ODPADU může být, vzhledem k přítomnosti určitých látek, nebezpečná pro lidské zdraví a životní prostředí! Kde je to možné, odvezte POUŽITÉ VYBAVENÍ do místního, obvykle obecního, sběrného místa.

Toto zařízení obsahuje BATERIE, které nemohou být vyjmuty uživatelem. Pro výměnu baterií, prosím, kontaktujte svého prodejce.

Máte-li pochybnosti ohledně likvidace zařízení, kontaktujte, prosím, místní úřady nebo prodejce a zeptejte se jich na správný postup při likvidaci.

POUZE PRO UŽIVATELE ZE ZEMÍ EVROPSKÉ UNIE A NĚKTERÝCH JINÝCH STÁTŮ, NAPŘÍKLAD NORSKA A ŠVÝCARSKA: Vaše spolupráce při odděleném sběru je vyžadována zákonem.

Pro připomenutí tohoto uživateli je na elektrickém nebo elektronickém vybavení (nebo na balení) zobrazen výše uvedený symbol.

Od uživatelů v DOMÁCNOSTECH je vyžadováno použití existujících sběrných zařízení pro použité vybavení. Vrácení baterií není zpoplatněno.

Je-li vybavení použito pro POTŘEBY PODNIKÁNÍ, kontaktujte, prosím, prodejce společnosti SHARP, který vás bude o sběru informovat. Mohou po vás být vyžadovány náklady vzniklé sběrem. Malé přístroje (a malá množství) mohou být přijata místními sběrnými zařízeními. Pro Španělsko: Pro informace ke sběru použitých výrobků se, prosím, obraťte na zavedený sběrný systém nebo vaše místní úřady.

### Bezpečnostní varování ohledně laseru

## 🔨 VAROVÁNÍ

popálenin.

LASEROVÝ VÝROBEK TŘÍDY 1 [IEC 60825-1:2014] SPOTŘEBITELSKÝ LASEROVÝ VÝROBEK TŘÍDY 1 dle EN 60825-1:

2014+A11:2021 (pro EU a UK)

- Do tohoto výrobku je zabudován laserový modul. Použití ovladačů nebo upravených postupů lišících se od těch, které jsou zde uvedeny, vás může vystavit nebezpečnému záření.
   Osobám vystaveným účinku energie laseru v blízkosti clony hrozí nebezpečí
- Tento výrobek náleží do třídy 1 dle normy IEC 60825-1:2014.
- Pro EU a Spojené království je rovněž splněna norma EN 60825-1: 2014+A11:2021 a EN 50689:2021.
- Při montáži a provozu přístroje dodržujte zákony a předpisy své země.
- Základní údaje o laserovém paprsku vyzařovaném z vestavěného světelného modulu:
  - Vlnová délka: 455 nm
  - Maximální výkon: 216 W

### Světelný modul

- Jakožto světelný zdroj je do výrobku zabudován světelný modul obsahující několik laserových diod.
- Tyto laserové diody jsou zatavené ve světelném modulu. K provozu světelného modulu není potřeba údržba ani servis.
- Koncovému uživateli není povoleno světelný modul vyměňovat.
- Ohledně výměny světelného modulu a ohledně dalších informací se obraťte na způsobilého prodejce.

### **Rizikové skupiny**

Tento projektor je klasifikován jako IEC/EN 62471-5:2015 riziková skupina 2.

### Riziková skupina 2 (RG2)

## 🔨 VAROVÁNÍ

Stejně jako u jakéhokoli jasného zdroje světla se nedívejte do paprsku, RG2 dle normy IEC/EN 62471-5:2015.

### Poznámky pro prodejce a montážního technika

- 1. Aby nedošlo k pádu projektoru, namontujte jej pod strop natolik pevným způsobem, aby zvolené řešení dlouhodobě udrželo společnou váhu projektoru a montážní jednotky pod strop.
- Dbejte na to, abyste montáž projektoru pod strop provedli správně dle montážní příručky k jednotce pro montáž pod strop. Dbejte na to, abyste použili upevněné kovové armatury a pevně utáhli šrouby.
- 3. Aby nedošlo k pádu projektoru, použijte lanka proti pádu.
  - Zabezpečovací tyčku projektoru s lanky proti pádu namontujte na pevnou část budovy nebo konstrukce pomocí komerčně dostupných kovových armatur.
  - U jednotky montované pod strop používejte komerčně dostupné kovové armatury a lanka proti pádu, které mají dostatečnou pevnost, aby udržely společnou hmotnost projektoru a montážní jednotky pod strop.
  - Mírně povolte lanka proti pádu tak, abyste nezatížili projektor.
  - Umístění bezpečnostního panelu naleznete v části "Popis produktu". Podrobnosti viz strana 26.

## Zabezpečení osobních údajů

V projektoru mohou být uloženy informace, které lze osobně identifikovat, jako jsou adresy IP. Před předáním nebo likvidací projektoru vymažte tato data provedením [Systém]  $\rightarrow$  [Resetovat]  $\rightarrow$  [Resetovat vše] v nabídce na obrazovce.

### Informace o symbolech

Pro zajištění bezpečného a správného používání výrobku je v tomto návodu použita řada symbolů, které mají zabránit zranění vás i ostatních osob a poškození majetku.

Symboly a jejich významy jsou popsány níže. Před přečtením této příručky se ujistěte, že jste jim důkladně porozuměli.

|                   | Nerespektování tohoto symbolu a nesprávné zacházení<br>s výrobkem může vést k nehodám s následkem úmrtí či<br>vážného zranění.  |
|-------------------|----------------------------------------------------------------------------------------------------|
| <b>UPOZORNĚNÍ</b> | Nerespektování tohoto symbolu a nesprávné zacházení<br>s výrobkem může vést ke zranění osob nebo poškození<br>okolního majetku. |

#### Příklady symbolů

|            | Tento symbol znamená, že byste si měli dávat pozor na úrazy elektrickým<br>proudem.        |
|------------|--------------------------------------------------------------------------------------------|
|            | Tento symbol znamená, že byste si měli dát pozor na vysoké teploty.                        |
| $\bigcirc$ | Tento symbol označuje jakoukoli zakázanou činnost či situaci.                              |
|            | Tento symbol označuje cokoli, co se nesmí namočit.                                         |
|            | Tento symbol označuje předměty a místa, kterých byste se neměli dotýkat<br>mokrýma rukama. |
|            | Tento symbol označuje cokoli, co se nesmí rozebírat.                                       |
|            | Tento symbol označuje úkony, které udělat musíte.                                          |
|            | Tento symbol znamená, že je třeba napájecí kabel odpojit ze zásuvky.                       |

### Bezpečnostní upozornění

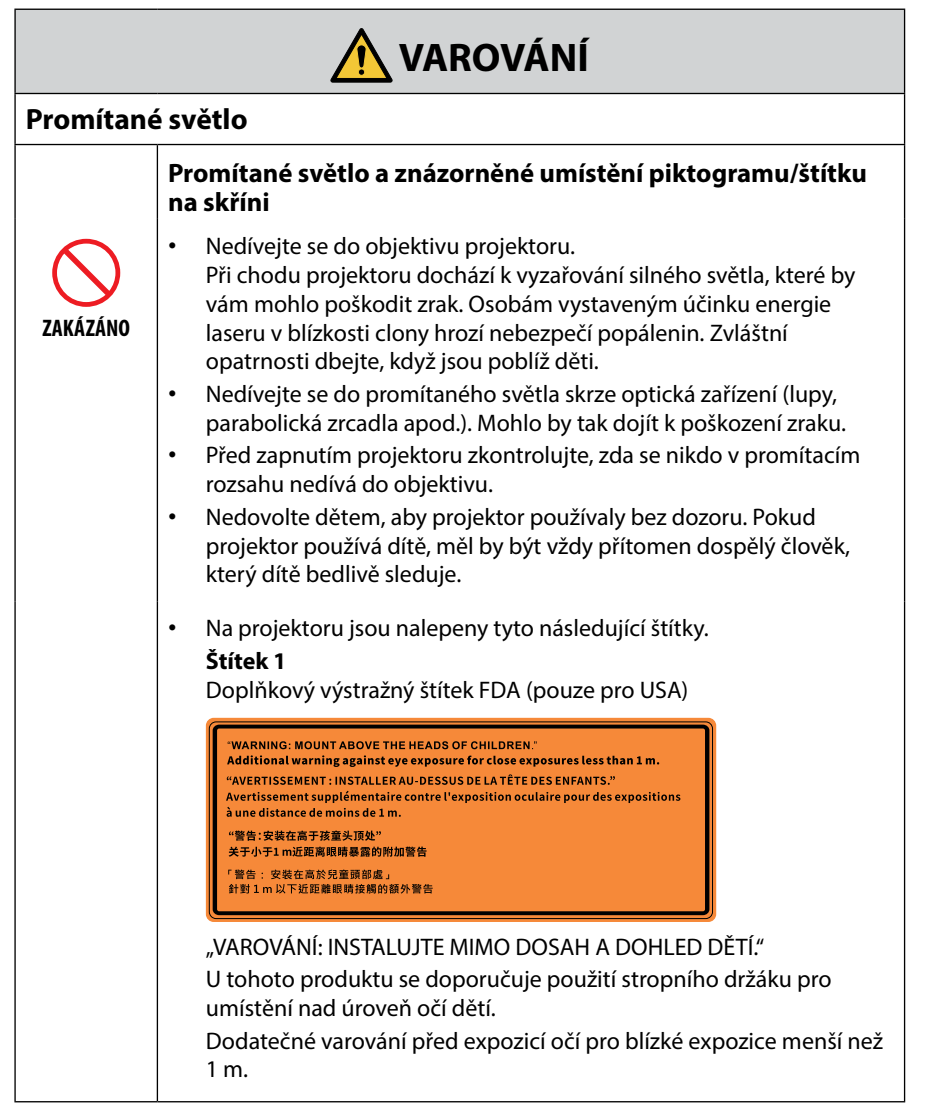

Pokračujte na další stránku

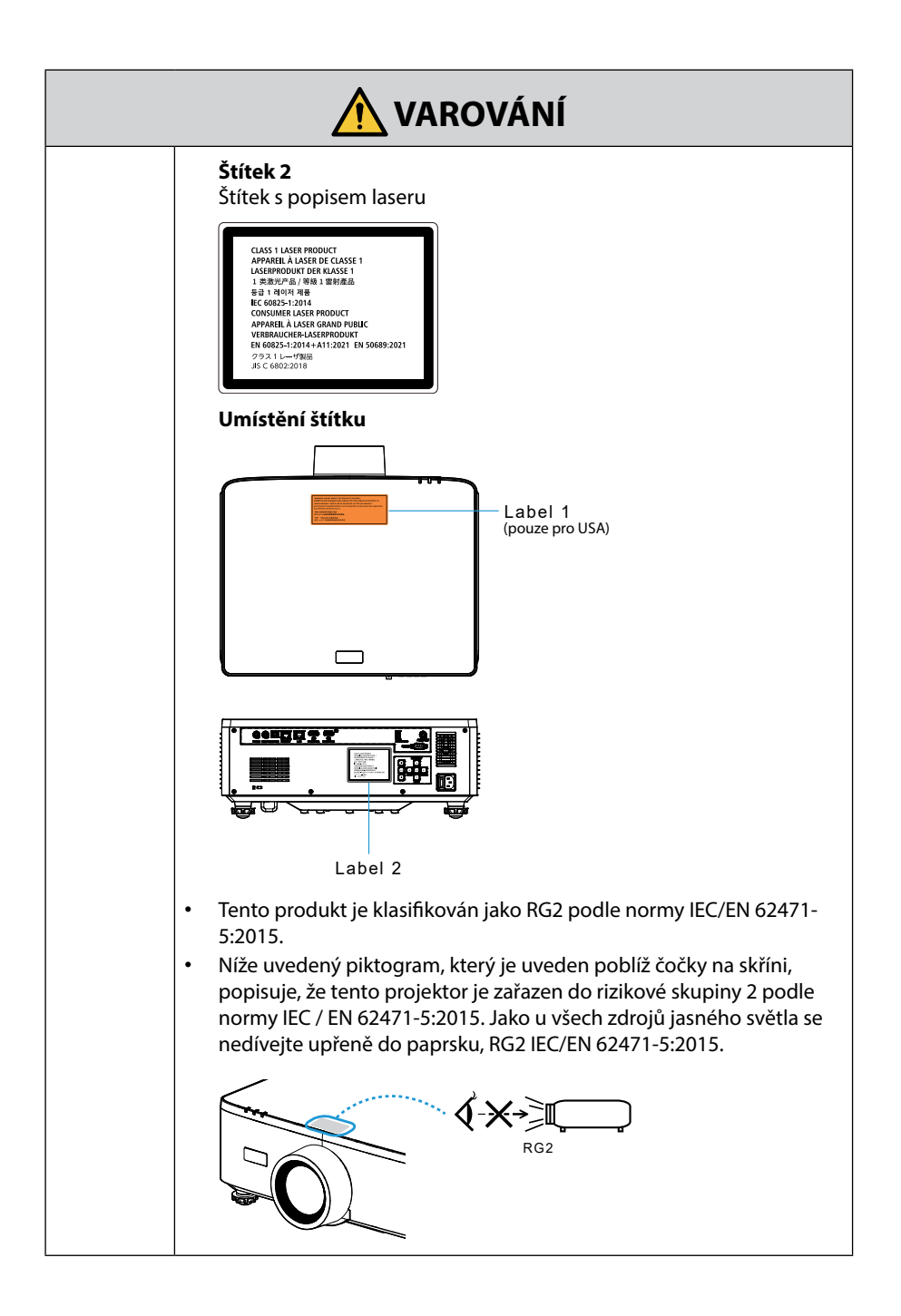

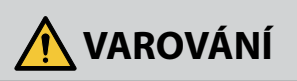

### Zdroj energie

|                      | 5                                                                                                    |
|----------------------|----------------------------------------------------------------------------------------------------|
|                      | K napájení používejte vhodné napětí.                                                                                                    |
| VYŽADOVÁNO           | <ul> <li>Tento projektor je určen k použití s napájecím zdrojem střídavého proudu 100–240 V, 50/60 Hz. Před použitím projektoru zkontrolujte, zda napájecí zdroj, ke kterému má být projektor připojen, tyto požadavky splňuje.</li> <li>Jako zdroj napájení projektoru používejte elektrickou zásuvku. Nepřipojujte projektor přímo k elektroinstalaci osvětlení. Je to nebezpečné.</li> </ul>                                                                                                    |
|                      | Uzemnění napájecího kabelu                                                                                                    |
| MUSÍ BÝT<br>UZEMNĚNO | <ul> <li>Konstrukce tohoto přístroje vyžaduje, aby byl při jeho používání<br/>napájecí kabel připojen k uzemnění. Jestliže není napájecí kabel<br/>připojen k uzemnění, může dojít k úrazu elektrickým proudem.<br/>Ujistěte se proto prosím, že je napájecí kabel přímo zapojen do<br/>síťové zásuvky a řádně uzemněn.<br/>Nepoužívejte převodní adaptér na dvoupólovou zástrčku.</li> <li>Ujistěte se, že jsou projektor a počítač (zdrojový signál) připojené<br/>ke stejnému zemnícímu bodu. Pokud projektor a počítač (zdrojový<br/>signál) připojíte k různým zemnícím bodům, výkyvy v zemním<br/>potenciálu mohou způsobit požár nebo zapříčinit vznik kouře.</li> </ul> |
|                      | Zacházení s napájecím kabelem                                                                                                    |
| VYŽADOVÁNO           | <ul> <li>Používejte pouze napájecí kabel dodaný společně s tímto projektorem. Pokud dodaný napájecí kabel nesplňuje požadavky bezpečnostní normy vaší země a neodpovídá hodnotám napětí a proudu ve vašem regionu, musíte použít napájecí kabel, který jim odpovídá a vyhovuje.</li> <li>Vámi používaný napájecí kabel musí být schválen a musí splňovat bezpečnostní normy vaší země. Informace o specifikacích napájecího kabelu viz strana 101.</li> </ul>                                                                                                    |
|                      | <ul> <li>Za účelem výběru vhodného napájecího<br/>kabelu si sami ověřte jmenovité napětí<br/>ve vašem regionu.</li> </ul>                                                                                                    |
| ZAKÁZÁNO             | <ul> <li>Napájecí kabel dodávaný s tímto projektorem je určen výhradně<br/>k použití s tímto projektorem. Z bezpečnostních důvodů jej<br/>nepoužívejte s jinými zařízeními.</li> </ul>                                                                                                    |

Pokračujte na další stránku

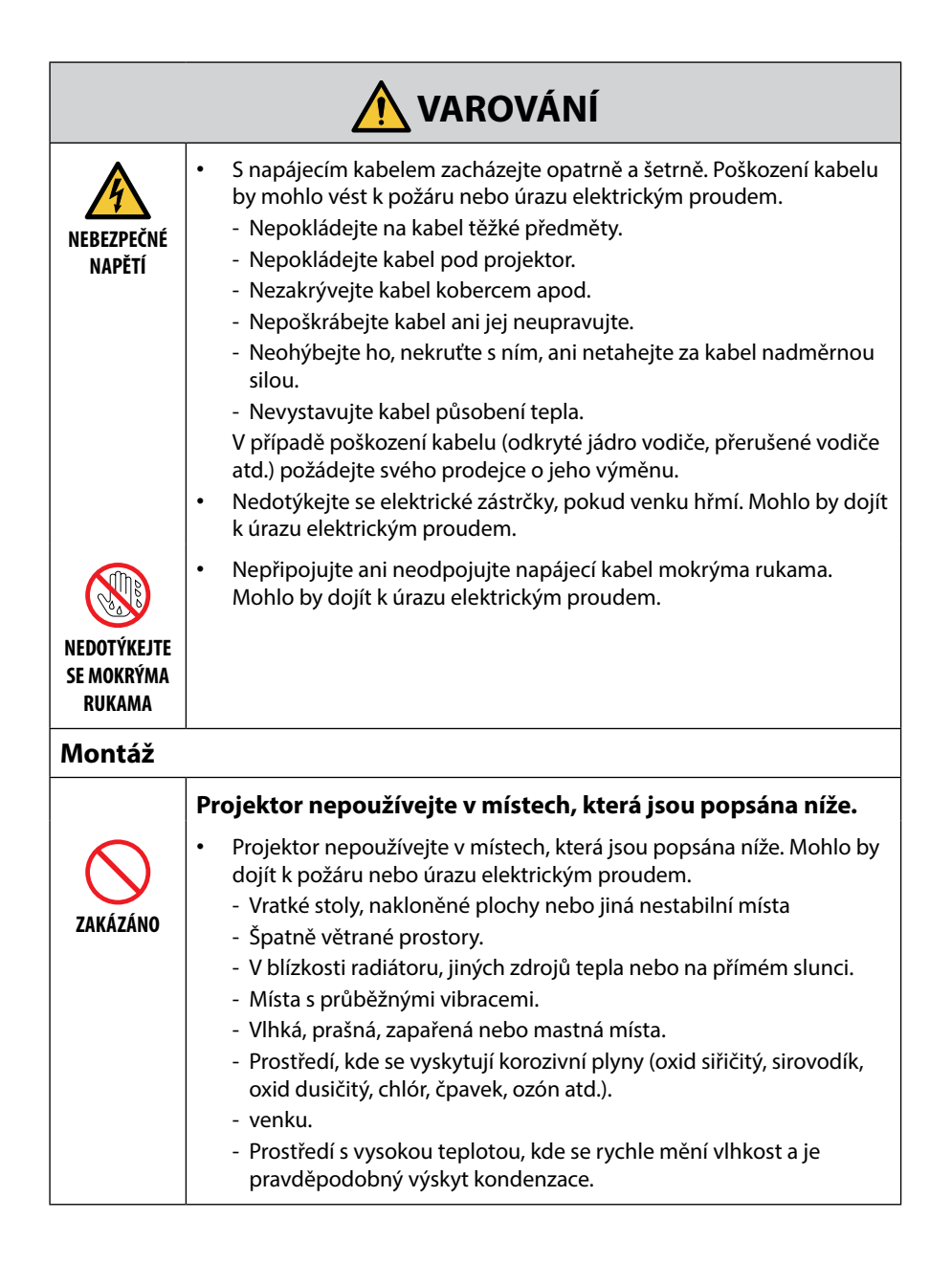

Pokračujte na další stránku

| <b>VAROVÁNÍ</b>                                      |                                                                                                    |
|------------------------------------------------------|----------------------------------------------------------------------------------------------------|
| NEVYSTAVUJTE<br>VODĚ<br>ODPOJTE<br>NAPÁJECÍ<br>KABEL | <ul> <li>Nepoužívejte projektor v níže popsaných místech, kde by mohl být vystaven působení vody a namočit se. Mohlo by dojít k požáru nebo úrazu elektrickým proudem.</li> <li>Nepoužívejte jej v dešti ani sněhu, na pobřeží či nábřeží apod.</li> <li>Nepoužívejte jej v koupelně či ve sprchách.</li> <li>Projektor neinstalujte pod zařízení vypouštějící vodu, jako je například klimatizace.</li> <li>Nepokládejte na projektor vázy či květináče s rostlinami.</li> <li>Nepokládejte na projektor šálky, kelímky, kosmetiku či léky.</li> <li>Pokud se voda apod. dostane dovnitř projektoru, vypněte nejprve jeho napájení, poté odpojte napájecí kabel ze zásuvky a obraťte se na svého prodejce.</li> </ul>                                                                                               |
| UPOZORNĚNÍ                                           | <ul> <li>Při montáži pod strop</li> <li>Pro montáž projektoru pod strop se obraťte na svého prodejce. Pro montáž pod strop je zapotřebí zvláštních dovedností.<br/>NEDOVOLTE montážní práce provádět jiným osobám než montážním technikům. V opačném případě by totiž mohl projektor spadnout a způsobit zranění.</li> <li>Neneseme žádnou odpovědnost za jakékoli nehody a/nebo škody způsobené nesprávným zacházením s projektorem, nesprávnou montáží, použitím či úpravou projektoru nebo přírodními katastrofami.</li> <li>Nezavěšujte se na projektor namontovaný pod strop apod. Projektor by mohl spadnout a způsobit zranění.</li> <li>Při namontování projektoru pod strop používejte elektrickou zásuvku, která je pohodlně v dosahu, abyste mohli napájecí kabel snadno zastrčit a vytáhnout.</li> </ul> |
| Během použití                                        |                                                                                                    |
| ZAKÁZÁNO                                             | <ul> <li>Nestrkejte dovnitř projektoru žádné předměty.</li> <li>Nestrkejte ani neupusťte větracími otvory do projektoru kovové<br/>či hořlavé předměty ani jiná cizí tělesa. Mohlo by dojít k požáru<br/>nebo úrazu elektrickým proudem. Zvlášť opatrní buďte, jestliže jsou<br/>v domě děti. Pokud se dovnitř projektoru dostane cizí předmět,<br/>vypněte nejprve jeho napájení, poté odpojte napájecí kabel ze<br/>zásuvky a obraťte se na svého prodejce.</li> </ul>                                                                                                    |

ODPOJTE Napájecí Kabel

| <b>VAROVÁNÍ</b>                                            |                                                                                                    |
|------------------------------------------------------------|----------------------------------------------------------------------------------------------------|
|                                                            | Pokud se u projektoru projeví porucha, odpojte napájecí kabel.                                                                                                    |
| ODPOJTE<br>NAPÁJECÍ<br>KABEL                               | <ul> <li>Pokud se z projektoru line kouř, podivný zápach či zvuk nebo pokud<br/>byl projektor upuštěn či jeho skříň poškozena, vypněte jeho napájení<br/>a poté odpojte napájecí kabel ze zásuvky. Mohlo by totiž dojít nejen<br/>k požáru či úrazu elektrickým proudem, ale rovněž k vážnému<br/>poškození vašeho zraku či k popálení. Ohledně oprav se obraťte na<br/>svého prodejce.<br/>Nikdy se nepokoušejte projektor opravit sami. Je to nebezpečné.</li> </ul> |
|                                                            | Projektor nerozebírejte.                                                                                                    |
| NEROZEBÍRAT                                                | <ul> <li>Nesnímejte ani neotvírejte skříň projektoru.<br/>Rovněž projektor nijak neupravujte. Uvnitř se nacházejí místa s<br/>vysokým napětím. Mohli byste způsobit požár, úraz elektrickým<br/>proudem nebo únik laserového světla, a v důsledku toho utrpět<br/>vážné poškození zraku či popáleniny.<br/>Provádění kontroly, seřízení či opravy vnitřku projektoru přenechejte<br/>způsobilému servisnímu pracovníkovi.</li> </ul>                                   |
|                                                            | Nestrkejte před objektiv žádné předměty, když je projektor v                                                                                                    |
| ZAKÁZÁNO<br>ZAKÁZÁNO<br>UPOZORNĚNÍ<br>NA VYSOKÉ<br>TEPLOTY | <ul> <li>chodu.</li> <li>Během provozu projektoru neumisťujte před objektiv předměty, které by stály v cestě vysílanému světlu. Dotyčný předmět by se mohl zahřát a poškodit či vzplanout.</li> <li>Níže znázorněný piktogram nacházející se na skříni projektoru upozorňuje, že se před jeho objektiv nemají dávat žádné předměty.</li> </ul>                                                                                                    |
|                                                            | Při čištění projektoru                                                                                                    |
| ZAKÁZÁNO                                                   | <ul> <li>K odstranění prachu z objektivu, skříně atd. nepoužívejte spreje s<br/>hořlavými plyny. Mohlo by tak dojít k požáru.</li> </ul>                                                                                                    |
| ZAKÁZÁNO                                                   | <ul> <li>Nepoužívejte v místech s nejvyšším zabezpečením.</li> <li>Použití tohoto výrobku nesmí být doprovázeno smrtelnými riziky<br/>nebo nebezpečími, které mohou přímo vést k úmrtí či zranění osob,<br/>vážným škodám nebo jiným ztrátám, včetně těch souvisejících<br/>s řízením štěpné reakce v jaderném zařízení, se zdravotnickými<br/>přístroji na podporu života nebo s řízením odpalování raket ve<br/>zbraňových systémech.</li> </ul>                     |

| 🕂 UPOZORNĚNÍ                                             |                                                                                                    |  |
|----------------------------------------------------------|----------------------------------------------------------------------------------------------------|--|
| Napájecí k                                               | abel                                                                                                    |  |
|                                                          | Zacházení s napájecím kabelem                                                                                                    |  |
| VYŽADOVÁNO                                               | <ul> <li>Projektor by měl být nainstalován blízko snadno přístupné elektrické zásuvky.</li> <li>Při zapojování napájecího kabelu do vstupní napájecí koncovky projektoru zajistěte, aby byl jeho konektor plně a pevně zasunut. Ledabylé zapojení napájecího kabelu by mohlo vést k požáru nebo úrazu elektrickým proudem.</li> </ul>                                         |  |
|                                                          | Manipulaci s napájecím kabelem provádějte podle níže<br>uvedených pokynů, abyste předešli riziku požáru a zasažení<br>elektrickým proudem.                                                                                                    |  |
| VYŽADOVÁNO<br>VYŽADOVÁNO<br>ODPOJTE<br>NAPÁJECÍ<br>KABEL | <ul> <li>Při připojování a odpojování napájecího kabelu držte kabel za jeho zástrčku.</li> <li>Před čištěním produktu nebo před delší plánovanou odstávkou produktu odpojte napájecí kabel od elektrické zásuvky.</li> <li>Pokud se napájecí kabel nebo zástrčka zahřívají nebo jsou poškozené, odpojte napájecí kabel ze zásuvky a obraťte se na vašeho prodejce.</li> </ul> |  |
|                                                          | Pravidelně čistěte prach a jiné nečistoty z napájecí zástrčky.                                                                                                    |  |
| VYŽADOVÁNO                                               | <ul> <li>Pokud tak neučiníte, může dojít k požáru nebo úrazu elektrickým<br/>proudem.</li> </ul>                                                                                                    |  |
|                                                          | Před přesunem projektoru odpojte napájecí kabely a ostatní<br>kabely.                                                                                                    |  |
| <b>U</b><br>VYŽADOVÁNO                                   | <ul> <li>Před přemístěním produktu se ujistěte, že je napájení produktu<br/>vypnuté, poté vytáhněte napájecí kabel z elektrické zásuvky a<br/>zkontrolujte, že jsou všechny kabely připojující produkt k jiným<br/>zařízením odpojené.</li> </ul>                                                                                                    |  |
|                                                          | Nepoužívejte napájecí kabel s rozbočovacím adaptérem.                                                                                                    |  |
| ZAKÁZÁNO                                                 | <ul> <li>Použití prodlužovacího kabelu by mohlo mít za následek přehřátí a<br/>následně požár.</li> </ul>                                                                                                    |  |

| <b>UPOZORNĚNÍ</b> |                                                                                                    |
|-------------------|----------------------------------------------------------------------------------------------------|
| Během po          | užití                                                                                                    |
|                   | Nepoužívejte v sítích vystavovaných přepětí.                                                                                                    |
| ZAKÁZÁNO          | <ul> <li>Konektory projektoru HDBaseT a LAN připojte do sítě, ve které<br/>nehrozí nebezpečí působení přepětí.</li> <li>Přepětí působící na konektory HDBaseT nebo LAN může vést k úrazu<br/>elektrickým proudem.</li> </ul>                                                                                                    |
|                   | Úkony posunu čočky, zaostření a přiblížení                                                                                                    |
| U<br>VYŽADOVÁNO   | <ul> <li>Úkony posunu objektivu nebo seřízení zaostření či přiblížení a<br/>oddálení provádějte buď zpoza, nebo ze strany projektoru. Pokud<br/>byste tato seřizování prováděli zepředu, mohly by být vaše oči<br/>vystaveny silnému světlu a mohli byste si poranit zrak.</li> </ul>                                                                                                    |
|                   | Manipulace s bateriemi                                                                                                    |
| ZAKÁZÁNO          | <ul> <li>Nesprávné použití baterií může mít za následek jejich vytečení nebo explozi.</li> <li>Používejte pouze specifikované baterie.</li> <li>Vložte baterie tak, aby značky (+) a (-) na každé baterii odpovídaly značkám (+) a (-) v prostoru pro baterie.</li> <li>Nepoužívejte současně baterie různých značek.</li> <li>Nepoužívejte současně staré a nové baterie. Jejich životnost se tak může zkrátit, případně mohou vytéct.</li> <li>Vybité baterie okamžitě vyjměte, aby nevytekly do prostoru pro baterie.</li> <li>Pokud se kapalina uniklá z baterie dostane do styku s pokožkou nebo oblečením, zasažené místo okamžitě důkladně opláchněte. Pokud se vám dostane do oka, oko důkladně propláchněte (neprotírejte) a okamžitě vyhledejte lékařskou pomoc. Kontakt kapaliny uniklé z baterie s očima nebo oděvem může způsobit podráždění pokožky nebo poškození zraku.</li> <li>Pokud nebudete dálkové ovládání delší dobu používat, vyjměte z něj baterie.</li> <li>Ponechání baterie v prostředí s extrémně vysokou teplotou nebo její vystavení extrémně nízkému tlaku vzduchu může mít za následek explozi nebo únik hořlavé kapaliny nebo plynu.</li> <li>Vybité baterie řádně zlikvidujte. Pokud baterii vhodíte do vody, do ohně, do rozehřáté trouby nebo se ji pokusíte mechanicky rozdrtit, přeříznout nebo upravit, může dojít k výbuchu.</li> <li>Baterie nezkratujte.</li> <li>Baterie nedobíjejte. Dodané baterie nejsou nabíjecí.</li> <li>Při likvidaci baterií se obraťte na vašeho prodejce nebo místní úřady.</li> </ul> |

| <b>UPOZORNĚNÍ</b>                                          |                                                                                                    |  |  |  |
|------------------------------------------------------------|----------------------------------------------------------------------------------------------------|--|--|--|
|                                                            | Informace o větracích otvorech                                                                                                    |  |  |  |
| ZAKÁZÁNO<br>ZAKÁZÁNO<br>UPOZORNĚNÍ<br>NA VYSOKÉ<br>TEPLOTY | <ul> <li>Neblokujte větrací otvory projektoru. Rovněž pod projektor<br/>nepokládejte měkké materiály, jako je papír či tkaniny. Mohlo by to<br/>způsobit požár.<br/>Ponechte dostatečný prostor mezi místem, kde je projektor osazen, a<br/>jeho okolím.</li> <li>Během promítání nebo okamžitě po jeho skončení se nedotýkejte<br/>výstupních větracích otvorů. Oblast výstupních větracích otvorů<br/>může být v tu chvíli horká a dotyk by způsobil popáleniny.</li> </ul> |  |  |  |
|                                                            | Přenášení projektoru                                                                                                    |  |  |  |
| ZAKÁZÁNO                                                   | <ul> <li>Při přemisťování projektoru nedržte sluneční clonu. Clona objektivu by se mohla uvolnit a hlavní jednotka by mohla spadnout a způsobit zranění.</li> <li>Nevkládejte ruku do prohlubně připojovacího terminálu. Projektor by se mohl poškodit nebo spadnout a způsobit zranění.</li> </ul>                                                                                                    |  |  |  |
| ZAKÁZÁNO                                                   | Na produkt netlačte ani na něj nešplhejte. Produktu se nechytejte ani<br>se na něj nezavěšujte. Produkt neotírejte ani jím neklepejte o tvrdé<br>předměty. Produkt by mohl upadnout, což by mohlo vést k jeho<br>poškození nebo k poranění.                                                                                                    |  |  |  |
|                                                            | Vyhněte se místům s mimořádnými teplotami a vlhkostí                                                                                                    |  |  |  |
| VYŽADOVÁNO                                                 | <ul> <li>V opačném případě by mohlo dojít k požáru, k úrazu elektrickým proudem nebo k poškození projektoru. Vhodné okolní prostředí pro použití tohoto projektoru je následující:</li> <li>Provozní teplota: 0 °C až 45 °C / 32 °F až 113 °F / vlhkost: 10 až 85 % (bez kondenzace)</li> <li>Skladovací teplota: -10 °C až 60 °C / 14 °F až 140 °F / vlhkost: 20 až 90 % (bez kondenzace)</li> </ul>                                                                         |  |  |  |

| <b>UPOZORNĚNÍ</b>   |                                                                                                    |  |  |  |  |  |
|---------------------|----------------------------------------------------------------------------------------------------|--|--|--|--|--|
| Prohlídky a čištění |                                                                                                    |  |  |  |  |  |
|                     | Prohlídka projektoru a čištění vnitřku                                                                                                    |  |  |  |  |  |
| VYŽADOVÁNO          | <ul> <li>Čištění vnitřku projektoru konzultujte s vaším prodejcem přibližně<br/>jednou ročně. Pokud byste projektor nečistili po delší dobu, mohl by<br/>se uvnitř nahromadit prach a způsobit požár nebo poruchu.</li> </ul>                                                                                                    |  |  |  |  |  |
| 3D                  |                                                                                                    |  |  |  |  |  |
|                     | Zdravotní zásady pro uživatele při sledování 3D obsahu                                                                                                    |  |  |  |  |  |
| VYŽADOVÁNO          | Před sledováním si nezapomeňte přečíst zdravotní zásady, které jsou<br>uvedeny v uživatelské příručce dodané s 3D brýlemi nebo s vaším 3D<br>kompatibilním obsahem, jako jsou disky Blu-ray, videohry, počítačové<br>video soubory a podobně.                                                                                                    |  |  |  |  |  |
|                     | <ul> <li>Abyste se vyhnuli nežádoucím příznakům, dodržujte následující zásady:</li> <li>Nepoužívejte 3D brýle ke sledování jiného obsahu než 3D.</li> <li>Mezi obrazovkou a uživatelem zachovejte vzdálenost 2 m/7 stop<br/>nebo více. Sledování 3D obsahu z příliš malé vzdálenosti může<br/>nadměrně zatěžovat váš zrak.</li> <li>Vyhněte se sledování 3D obsahu po delší dobu. Po každé hodině<br/>sledování si udělejte 15minutovou nebo delší přestávku.</li> <li>Pokud máte vy nebo některý člen vaší rodiny v anamnéze záchvaty<br/>světlocitlivosti, před sledováním 3D obsahu se poraďte s lékařem.</li> <li>Pokud se u vás během sledování 3D obsahu objeví zdravotní potíže,<br/>jako například nevolnost, závratě, zvýšená citlivost, bolest hlavy,<br/>únava očí, rozmazané vidění, křeče a necitlivost, přestaňte obsah<br/>sledovat. Pokud příznaky přetrvávají, poraďte se s lékařem.</li> <li>3D obsah sledujte z přední části obrazovky. Pohled pod úhlem může<br/>způsobit nadměrnou únavu nebo namáhání zraku.</li> </ul> |  |  |  |  |  |

## Poznámky k montáži a údržbě

Nemontujte ani neskladujte projektor na místech podobných těm popsaným níže.

- Místa, která zesilují vibrace a nárazy
  Pokud je projektor nainstalován v místech, kam se přenášejí vibrace ze zdrojů energie
  a podobně, nebo ve vozidlech či na lodích atd., mohou na něj působit vibrace nebo
  nárazy, které by mohly poškodit jeho vnitřní součásti a způsobit poruchu.
- V blízkosti vedení vysokého napětí a napájecích zdrojů Mohlo by to rušit provoz přístroje.
- Místa, kde vznikají silná magnetická pole V opačném případě může dojít k jeho poruše.
- Venkovní prostory a místa s výskytem vlhkosti nebo prachu Místa vystavená olejovému kouři nebo olejové mlhovině Místa, kde vznikají korozivní plyny Ulpělé látky, jako je olej, chemická činidla nebo vlhkost, totiž mohou způsobit zkroucení nebo popraskání skříně, korozi kovových částí nebo poruchu projektoru.

## Čištění objektivu

- Tento projektor je vybaven skleněným objektivem. Používejte běžně dostupný čistič skleněných objektivů.
- Zabraňte poškrábání nebo poškození povrchu objektivu, který je velmi citlivý.
- V žádném případě nepoužívejte alkohol ani čistič skleněných objektivů, protože by mohlo dojít k poškození povrchu objektivu.

## 🕂 VAROVÁNÍ

- Prach z objektivu atd. neodstraňujte sprejem, který obsahuje hořlavý plyn. Mohlo by dojít k požáru.
- Před čištěním vypněte napájení a odpojte zástrčku napájecího kabelu z elektrické zásuvky. Pokud by se přístroj zapnul během čištění objektivu, silné světlo z objektivu by vám mohlo poškodit zrak. Rovněž byste si mohli popálit prsty.

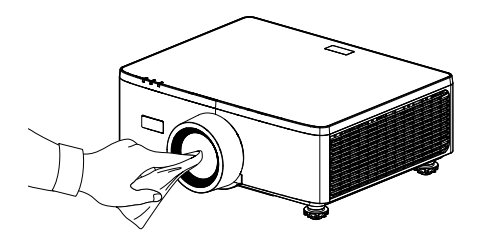

## Čištění skříně

Před čištěním vypněte projektor a odpojte jej.

- Prach ze skříně setřete suchým měkkým hadříkem.
   V případě silného znečištění použijte jemný čisticí prostředek.
- V žádném případě nepoužívejte silné čisticí prostředky nebo rozpouštědla, jako je alkohol nebo ředidlo.
- Při čištění větracích otvorů nebo reproduktoru pomocí vysavače nezasouvejte kartáč vysavače do otvorů skříně silou.

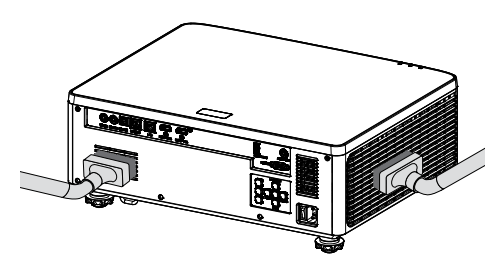

Vysajte prach z větracích otvorů nebo reproduktoru.

- Nedostatečné větrání způsobené nahromaděním prachu ve větracích otvorech může způsobit přehřátí a závadu. Tato místa je nezbytné pravidelně čistit.
- Skříň neškrábejte ani do ní netlučte prsty ani jinými tvrdými předměty.
- Požádejte svého prodejce o vyčištění vnitřku projektoru.

Poznámka: Na skříň, objektiv nebo plochu nenanášejte těkavé látky, například insekticid. Zabraňte dlouhodobému kontaktu s pryžovými nebo vinylovými předměty. V opačném případě dojde ke zhoršení kvality povrchu nebo ke sloupnutí nátěru.

## Upozornění zajišťující řádný výkon projektoru

- Pokud do objektivu vnikne intenzivní světlo, jako například laserové paprsky, může dojít k poruše.
- Před použitím v místech, kde je přítomno velké množství cigaretového kouře nebo prachu, se poraďte s vaším prodejcem.
- V této jednotce je integrovaný snímač tlaku vzduchu a [Vysoká nadmořská výška] se automaticky přepne na [Zap.] v závislosti na nadmořské výšce místa instalace. Když je Režim velké nadmořské výšky zapnutý, chladicí ventilátor se bude otáčet vysokou rychlostí.
- Pokud se Režim velké nadmořské výšky nepřepne na Zapnuto, i když nadmořská výška překročí 1500 m/5000 stop, ručně přepněte na [Zap.] v části [Systém] → [Vysoká nadmořská výška] v nabídce na obrazovce.
- Pokud je projektor používán ve velkých nadmořských výškách (místa s nízkým atmosférickým tlakem), může být výměna optických částí nezbytná dříve, než bývá obvyklé.
- Informace o přenášení projektoru Nevystavujte projektor vibracím nebo silným otřesům. V opačném případě by mohlo dojít k jeho poškození.
- Nepoužívejte nožky pro náklon k jiným účelům než k úpravě náklonu projektoru. Nesprávná zacházení, jako je jeho přenášení za nožky pro náklon nebo jeho opírání o stěnu, by mohla projektor poškodit.
- Projektor nepodporuje instalaci do stohu. Nestavte projektory přímo na sebe, jeden na druhý. Pokud tak neučiníte, může dojít k jejich poškození nebo poruše.
- Nedotýkejte se povrchu promítacího objektivu holýma rukama.
   Zvětšený obraz otisků prstů nebo nečistot na povrchu promítacího objektivu se promítne na plátno. Nedotýkejte se povrchu promítacího objektivu.
- Během promítání neodpojujte napájecí kabel z projektoru ani ze zásuvky. Mohlo by dojít k poškození projektoru.
- Informace o zacházení s dálkovým ovladačem
  - Dálkový ovladač nebude fungovat, jestliže jsou senzor dálkového signálu projektoru či vysílač signálu dálkového ovladače vystaveny silnému světlu nebo pokud jsou mezi nimi překážky, které brání signálu.
  - Dálkový ovladač používejte do vzdálenosti 6 metrů (19,7 stop) od projektoru a miřte jej na senzor signálu dálkového ovládání na projektoru.
  - Neupusťte dálkový ovladač a nezacházejte s ním nevhodně.
  - Nedovolte, aby se na dálkový ovladač dostala voda nebo jiné tekutiny. Pokud je dálkový ovladač vlhký nebo mokrý, ihned jej osušte.
  - Nepoužívejte jej na horkých a vlhkých místech, pokud je to možné.
- Přijměte opatření, aby na promítací plochu nesvítilo žádné vnější světlo.
   Zajistěte, aby na promítací plochu svítilo pouze světlo z projektoru. Čím méně vnějšího světla na promítací ploše, tím vyšší bude kontrast a krásnější obraz.
- Informace o promítacích plochách Snímky nebudou čisté, pokud se na promítací ploše nachází špína, škrábance, zabarvení apod. Zacházejte s promítací plochou opatrně a chraňte ji před těkavými látkami, škrábanci a špínou.

 Informace o autorských právech na originální promítané obrazy: Používání tohoto projektoru za účelem komerčního zisku nebo přilákání pozornosti veřejnosti v různých podnicích (např. kavárnách nebo hotelech) a využití smrštění nebo rozšíření obrazu pomocí níže uvedených funkcí může vyvolat podezření na porušení autorských práv chráněných zákonem o autorských právech.

[Poměr stran], [Lichoběžník V/ Lichoběžník H], funkce zvětšení nebo podobné funkce.

#### Funkce řízení spotřeby

Tento projektor je vybaven funkcemi řízení spotřeby. Pro snížení spotřeby energie jsou funkce řízení spotřeby (1 a 2) z výroby přednastaveny, jak je znázorněno níže. Chcete-li ovládat projektor z externího zařízení prostřednictvím místní sítě LAN nebo připojením sériového kabelu, v zobrazené nabídce změňte nastavení 1 a 2.

#### 1. POHOTOVOSTNÍ REŽIM (tovární nastavení: Normální pohotovostní režim)

Chcete-li ovládat projektor z externího zařízení, vyberte [POHOTOVOSTNÍ REŽIM SÍTĚ] nebo [SPÁT] pro [POHOTOVOSTNÍ REŽIM].

(→ Příručka uživatele: strana 81)

#### 2. AUTOMATICKÉ VYPNUTÍ (tovární nastavení: 20 minut)

Chcete-li ovládat projektor z externího zařízení, vyberte [0] pro [AUTOMATICKÉ VYPNUTÍ (MIN)].

(→ Příručka uživatele: strana 82)

## Ochranné známky

 Termíny HDMI, HDMI High-Definition Multimedia Interface, HDMI Trade dress a loga HDMI jsou ochranné známky nebo registrované ochranné známky společnosti HDMI Licensing Administrator, Inc.

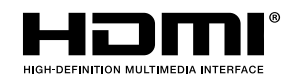

• Logo HDBaseT<sup>3</sup> jsou ochranné známky společnosti HDBaseT Alliance.

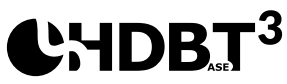

- DLP<sup>®</sup>, logo DLP a DLP Link jsou ochranné známky nebo registrované ochranné známky společnosti Texas Instruments v USA a dalších zemích.
- Ochranná známka PJLink je ochranná známka používaná pro práva k ochranné známce v Japonsku, Spojených státech amerických a dalších zemích a oblastech.
- Blu-ray je ochranná známka společnosti Blu-ray Disc Association.
- Crestron je registrovaná ochranná známka společnosti Crestron Electronics, Inc. v USA.
- AMX je registrovaná ochranná známka společnosti AMX LLC v USA a dalších zemích.
- Ethernet je registrovaná ochranná známka nebo ochranná známka společnosti FUJIFILM Business Innovation Corporation.
- Softwarové licence GPL/LGPL
   Produkt obsahuje software licencovaný pod GNU General Public License (GPL),
   GNU Lesser General Public License (LGPL) a dalšími.
   Další informace o každém softwaru najdete na našem webu.
   <a href="https://www.sharp-nec-displays.com/dl/en/pj">https://www.sharp-nec-displays.com/dl/en/pj</a>
- Ostatní názvy produktů a společností zmíněné v této uživatelské příručce mohou být ochranné známky nebo registrované ochranné známky příslušných vlastníků.

## **Obsah krabice**

Produkt opatrně rozbalte a zkontrolujte, zda máte položky uvedené v seznamu standardního příslušenství. Podle modelu, specifikace nebo regionu, ve kterém byl produkt zakoupen, nemusí být některé volitelné příslušenství k dispozici. Další informace získáte v místě zakoupení. Některé příslušenství se může lišit podle regionu. Záruční list je poskytován pouze v některých specifických regionech. Podrobné informace vám poskytne prodejce.

## Standardní příslušenství

#### Projektor

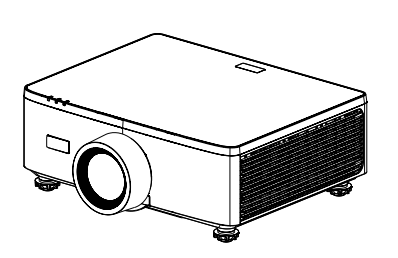

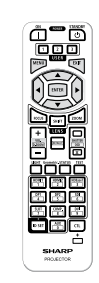

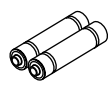

Dálkový ovladač

Manganové baterie AAA (2x)

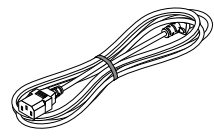

#### Napájecí kabel

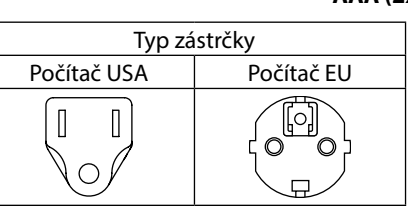

#### Dokumenty

- Důležité informace (Pro Severní Ameriku: TINS-0035VW01) (Pro ostatní země mimo Severní Ameriky: TINS-0035VW01 a TINS-0036VW01)
- Stručný návod k obsluze (TINS-0037VW01)
- Bezpečnostní nálepka (Tuto nálepku použijte, když je nastaveno bezpečnostní heslo.)

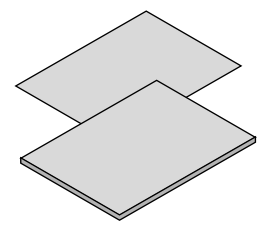

Pouze pro Severní Ameriku Omezená záruka Pro evropské zákazníky Naše aktuální platné Záruční podmínky naleznete na naší webové stránce: https://www.sharpnecdisplays.eu

## Popis produktu

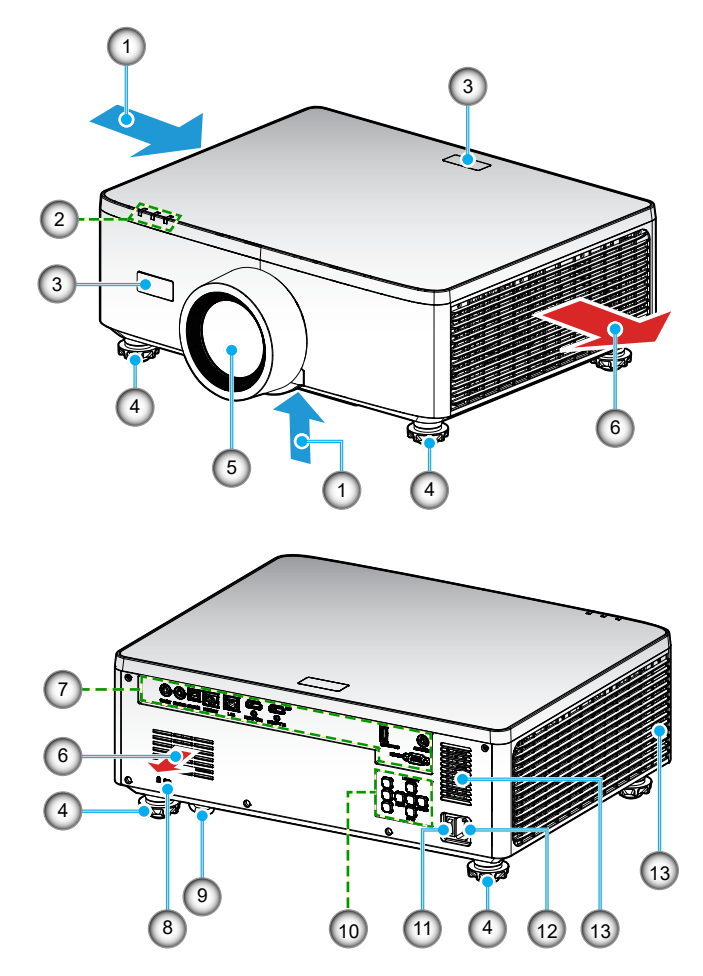

| Č. | Položka                    | Funkce                                                     |
|----|----------------------------|------------------------------------------------------------|
| 1. | Ventilace (vstup)          | Přivádí venkovní vzduch pro chlazení přístroje.            |
| 2. | Indikátory LED             | Kontrolka svícením a blikáním signalizuje stav projektoru. |
| 3. | Infračervené<br>přijímače  | Přijímají signály z dálkového ovladače.                    |
| 4. | Stavěcí nohy<br>projektoru | Otočením stavěcích nohou lze nastavit výšku projektoru.    |

| Č.  | Položka                            | Funkce                                                                                                    |
|-----|------------------------------------|----------------------------------------------------------------------------------------------------|
| 5.  | Objektiv                           | Zdroj promítání obrazu.                                                                                                    |
| 6.  | Ventilace (výstup)                 | Výstup teplého vzduchu.                                                                                                    |
| 7.  | Vstup/výstup                       | Připojte kabely pro různé audio a video signály.                                                                                                    |
| 8.  | Bezpečnostní otvor<br>( <b>A</b> ) | <ul> <li>Používá se k vložení kabelového zámku proti krádeži.</li> <li>TIP:</li> <li>Bezpečnostní zámek a zámek proti krádeži kompatibilní s bezpečnostními kabely/zařízením Kensington. Produkty naleznete na webových stránkách Kensington.</li> </ul> |
| 9.  | Bezpečnostní panel                 | Slouží k připojení zařízení proti krádeži. Bezpečnostní panel<br>lze použít s bezpečnostními lankovými zámky nebo řetízky<br>do průměru 0,18 palce/4,6 mm.                                                                                               |
| 10. | Ovládací panel                     | Pomocí tlačítek můžete zapnout/vypnout projektor a nakonfigurovat nastavení projektoru. Další podrobnosti viz strana <i>30</i> .                                                                                                    |
| 11. | Hlavní vypínač                     | Zapněte a vypněte napájení.                                                                                                    |
| 12. | Vstup AC                           | Zde připojte dodaný napájecí kabel a druhý konec zapojte<br>do aktivní zásuvky.                                                                                                    |
| 13. | Reproduktor                        | Výstup zvuku.                                                                                                    |

#### Poznámka:

- Neblokujte větrací otvory projektoru.
- Při používání projektoru v uzavřeném prostoru zajistěte alespoň 1 m (39,4") volného prostoru okolo větracích otvorů projektoru.

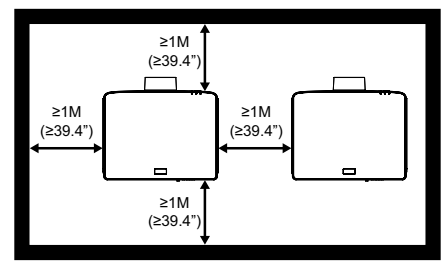

• Mezi stropním držákem a spodním sáním je třeba dodržet alespoň 15 mm.

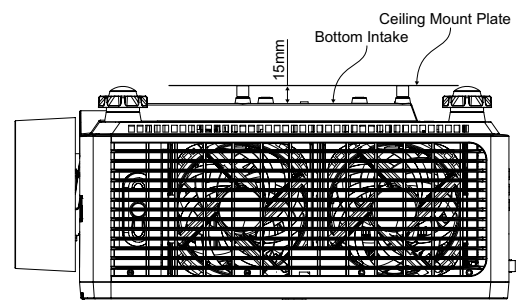

## Připojení

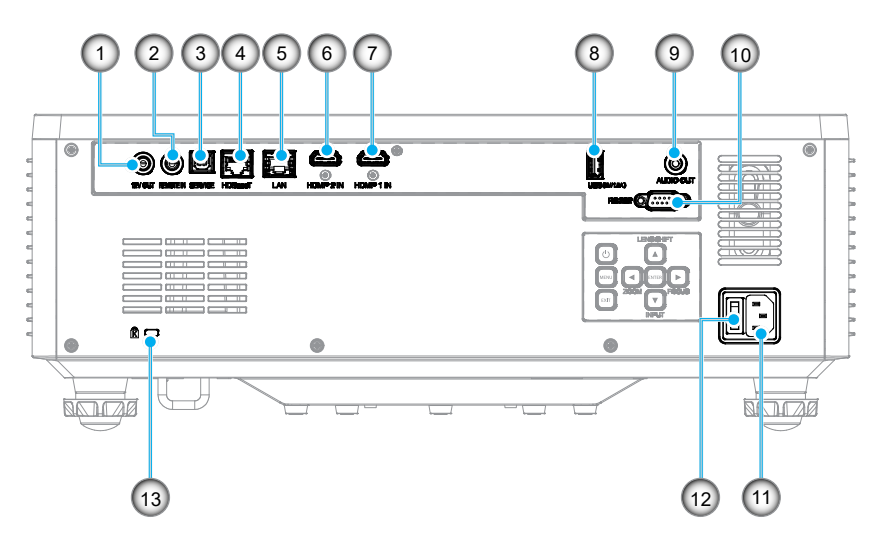

- Č. Položka
- 1. Konektor výstupu 12 V
- Konektor vstupu dálkového ovládání (\*1)
- 3. Konektor USB
- 4. Konektor HDBaseT
- 5. Konektor LAN
- 6. Konektor HDMI 2
- 7. Konektor HDMI 1

### Č. Položka Konektor USB (napájení 5 V---1,5 A)

- (\***2**)
- 9. Konektor výstupu zvuku (\*3)
- 10. Konektor RS-232
- 11. Vstup AC
- 12. Hlavní vypínač
- 13. Bezpečnostní otvor (k)

#### Poznámka:

- \*1 Systém automaticky detekuje, když je zapojeno kabelové dálkové ovládání, a když je detekováno kabelové dálkové ovládání, systém deaktivuje příjem a ovládání signálů bezdrátového dálkového ovládání.
- \*2 Nedoporučuje se pro napájení mobilního telefonu.
- \*3 Konektor výstupu zvuku poskytuje výstup zvukového signálu pouze v případě, že je projektor zapnutý.

## Ovládací panel

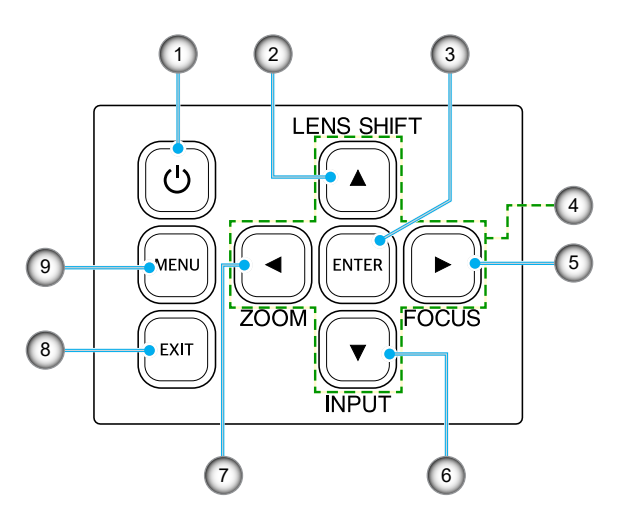

| Č. | Tlačítko                  | Funkce                                                                                    |
|----|---------------------------|-------------------------------------------------------------------------------------------|
| 1. | Vypínač                   | Slouží k zapnutí nebo vypnutí projektoru.                                                 |
| 2. | Posun objektivu           | Slouží k nastavení vertikální / horizontální polohy objektivu.                            |
| 3. | Vstoupit                  | Slouží k potvrzení nastavení.                                                             |
| 4. | Čtyři směrová<br>tlačítka | Navigační tlačítka.                                                                       |
| 5. | Zaostřit                  | Upravte zaostření obrazu.                                                                 |
| 6. | Vstup                     | Slouží k výběru portu vstupního signálu.                                                  |
| 7. | Zoom                      | Slouží k úpravě velikosti obrázku.                                                        |
| 8. | Konec                     | Slouží k návratu do předchozí nabídky nebo opuštění<br>nabídky z nejvyšší úrovně nabídky. |
| 9. | Nabídka                   | Zobrazí hlavní nabídku na obrazovce.                                                      |

## Dálkový ovladač

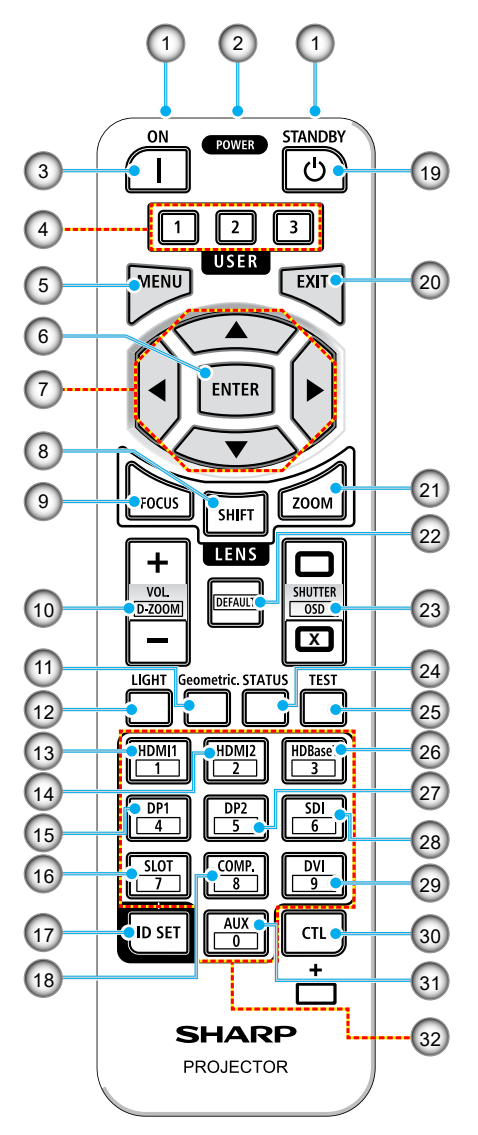

- Infračervený vysílač Signály dálkového ovládání jsou odesílány prostřednictvím infračerveného signálu. Namiřte dálkový ovladač na přijímač dálkového ovládání na projektoru.
- Konektor jack dálkového ovládání Připojte komerčně dostupný kabel dálkového ovládání pro kabelový provoz.
- Tlačítko POWER ON (]) Zapne napájení v režimu spánku nebo v pohotovostním režimu.

#### 4. Tlačítko USER 1/2/3

Lze vybrat a nastavit následujících 9 funkcí. K dispozici jsou možnosti Barevný režim, Ztlumení A/V, Teplota barev, Orientace, Poměr stran, Zmrazit obrazovku, Nastavení sítě, Ztlumit zvuk a Displej na obrazovce.

#### 5. Tlačítko MENU

Zobrazuje nabídku na obrazovce pro různá nastavení a úpravy.

#### 6. Tlačítko ENTER

Po zobrazení nabídky na obrazovce se přesune do další nabídky. Slouží k potvrzení položky, když se zobrazí zpráva s potvrzením.

#### 7. ▲▼◀▶ Tlačítko

Když je zobrazena nabídka na obrazovce, pomocí tlačítek ▲▼◀► vyberte položku, kterou chcete nastavit nebo upravit.

#### 8. Tlačítko SHIFT

Zobrazí se obrazovka nastavení posunu objektivu. Pomocí tlačítek ▲▼◀▶ upravte polohu objektivu.

#### 9. Tlačítko FOCUS

Otevře obrazovku pro nastavení zaostření. Upravte zaostření (objektivu) pomocí tlačítek ▲/▼.

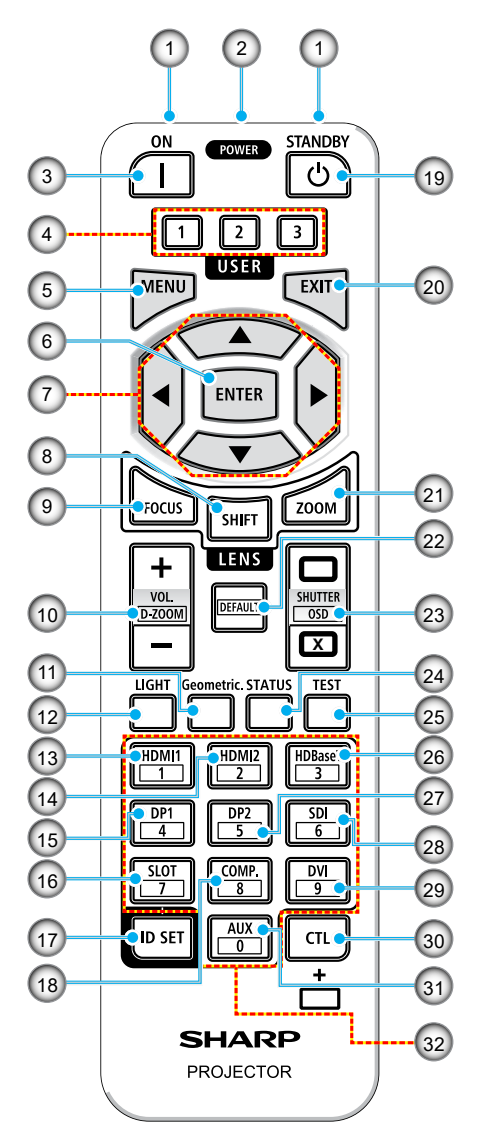

 Tlačítko VOL./D-ZOOM (+)(-). Slouží k nastavení úrovně hlasitosti konektorů výstupu zvuku. Současným stisknutím tlačítka CTL se obraz roztáhne nebo zmenší (návrat do původního stavu).

#### 11. Tlačítko Geometric.

Zobrazí položku [Geometrická korekce] v nabídce na obrazovce. Použijte jej k úpravě zkreslení promítaného obrazu.

#### 12. Tlačítko LIGHT

Zobrazí obrazovku režimu světelného zdroje.

- 13. Tlačítko HDMI1 Slouží k výběru vstupu HDMI1.
- 14. Tlačítko HDMI2 Slouží k výběru vstupu HDMI2.
- Tlačítko DP1 (Není k dispozici u této řady projektorů.)
- Tlačítko SLOT (Není k dispozici u této řady projektorů.)

#### Tlačítko ID SET Slouží k nastavení ID ovládání při provádění jednotlivých operací na více projektorech pomocí dálkového ovladače.

#### 18. Tlačítko COMP.

(Není k dispozici u této řady projektorů.)

19. Tlačítko POWER STANDBY (<sup>()</sup>) Jedním stisknutím tlačítka se zobrazí zpráva s potvrzením vypnutí. Dalším stisknutím tlačítka POWER STANDBY vypnete projektor.

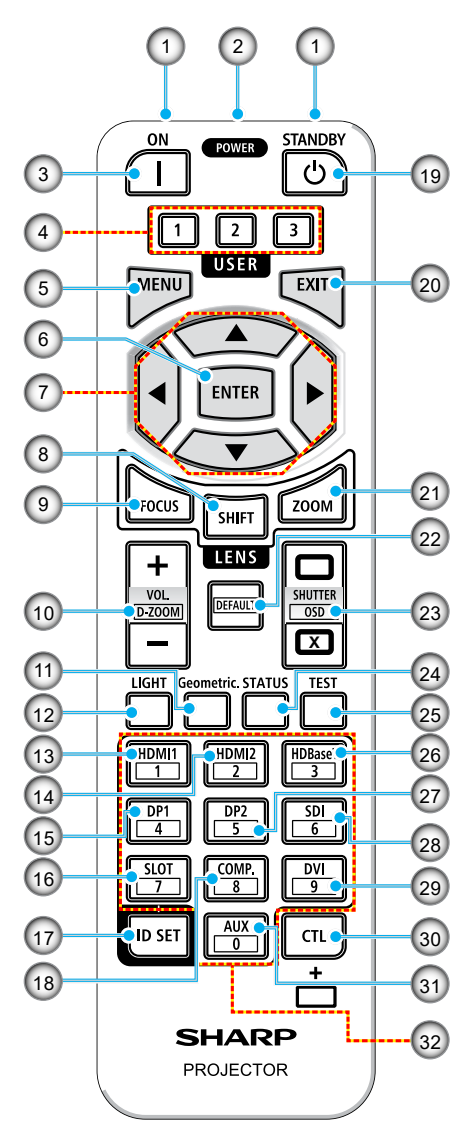

#### 20. Tlačítko EXIT

Po zobrazení nabídky na obrazovce se vrátí do nabídky na předchozí úrovni. Zavře nabídku, když se v hlavní nabídce objeví kurzor. Zruší operaci, když se zobrazí potvrzovací zpráva.

#### 21. Tlačítko ZOOM

Otevře obrazovku pro nastavení zoomu. Upravte zoom pomocí tlačítek ▲/▼.

#### 22. Tlačítko DEFAULT

(Není k dispozici u této řady projektorů.)

23. Tlačítko SHUTTER / OSD OPEN (□) / CLOSE (𝔅)

Stisknutím tlačítka CLOSE vypnete zdroj světla a dočasně zastavíte projekci. Pro pokračování stiskněte tlačítko OPEN. Současným stisknutím tlačítek CTL a CLOSE zavřete zobrazení na obrazovce (On-Screen Mute). Pro návrat zpět stiskněte současně tlačítka CTL a OPEN.

- Tlačítko STATUS Zobrazí položku [Informace] z nabídky na obrazovce.
- 25. Tlačítko TEST Promítne testovací vzor.
- Tlačítko HDBaseT Slouží k výběru vstupu HDBaseT.
- Tlačítko DP2 (Není k dispozici u této řady projektorů.)
- Tlačítko SDI (Není k dispozici u této řady projektorů.)

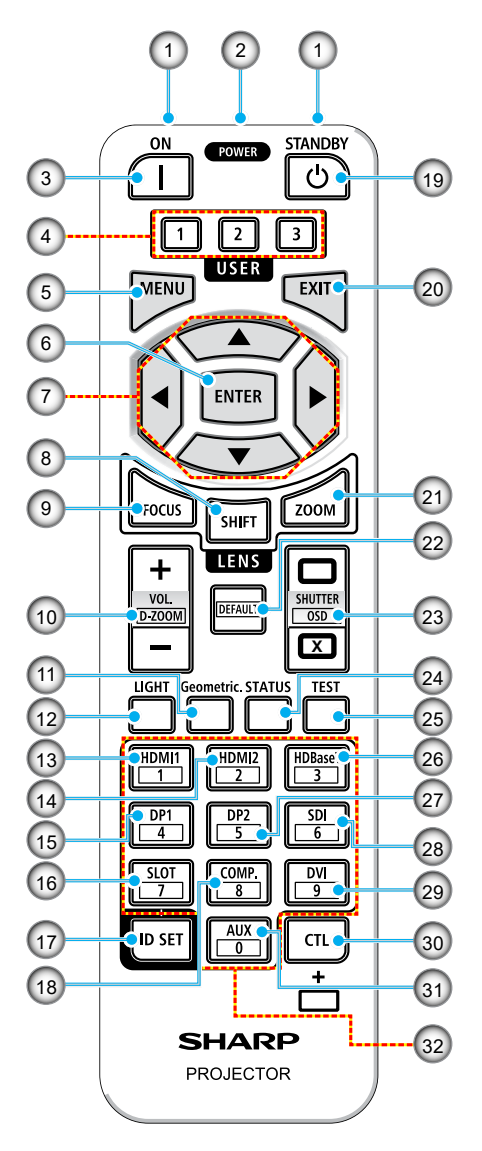

29. Tlačítko DVI

(Není k dispozici u této řady projektorů.)

 Tlačítko CTL Jedná se o víceúčelové tlačítko pro kombinované použití s jinými tlačítky.

#### 31. Tlačítko AUX

(Není k dispozici u této řady projektorů.)

32. Tlačítko numerické klávesnice

Používá se pro zadání ID ovládání při provádění jednotlivých operací na více projektorech pomocí dálkového ovládání (nastavení ID ovládání). Stisknutím tlačítka 0 a přidržením tlačítka ID SET odstraníte veškerá nastavení ID ovládání.

## NASTAVENÍ A INSTALACE

## Připojení zdrojů k projektoru

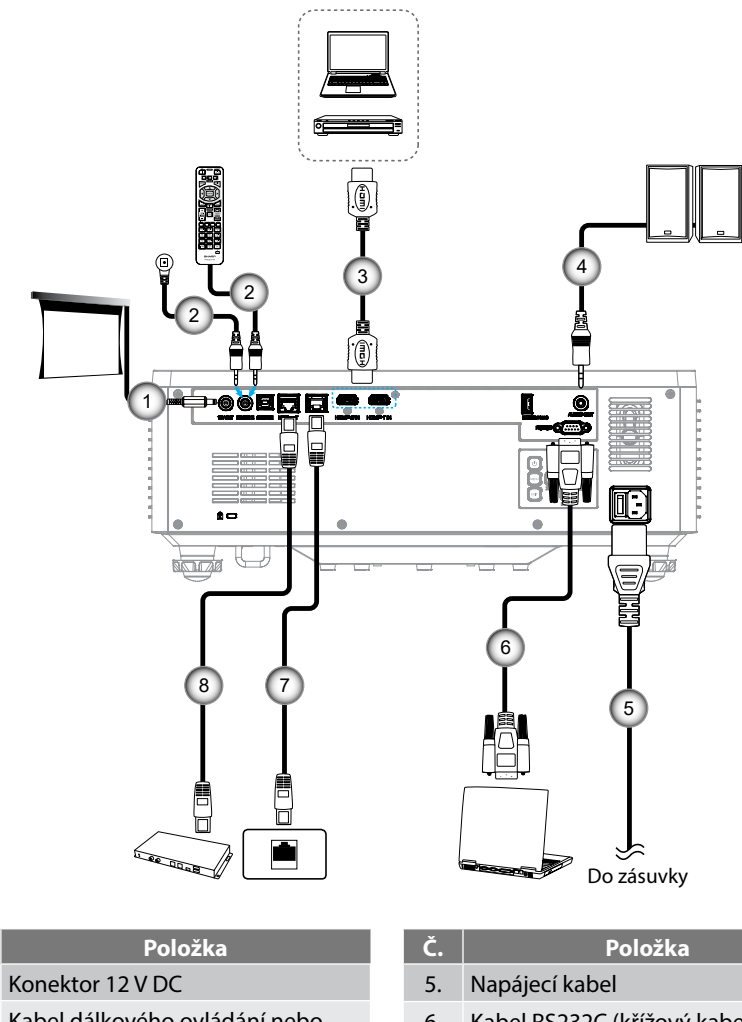

- 2. Kabel dálkového ovládání nebo kabel IR přijímače (3,5 mm typ TRS)
- 3. Kabel HDMI

Č.

1.

4. Kabel výstupu zvuku

- 6. Kabel RS232C (křížový kabel)
- 7. Kabel RJ-45 (Cat.5e)
- 8. Kabel RJ-45 (Cat.6A)

### Nastavení obrazu projektoru

#### Nastavení výšky projektoru

Tento projektor je vybaven výsuvnou opěrou pro nastavení výšky obrazu.

- 1. Na spodní straně projektoru vyhledejte stavěcí nohu, kterou chcete upravit.
- 2. Otáčením stavěcí nožky po nebo proti směru hodin se projektor pohybuje nahoru nebo dolů.

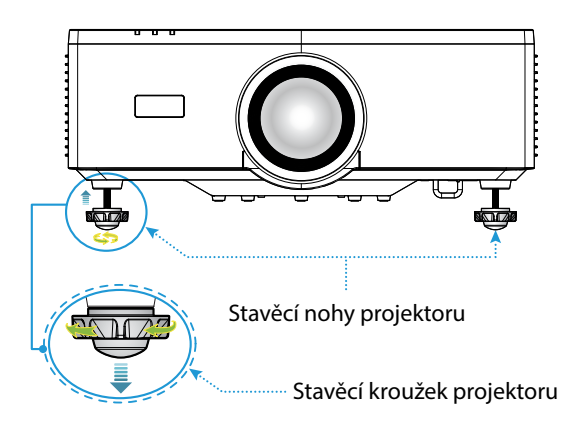

#### Poznámka:

- Neprodlužujte stavěcí nožku o více než 19 mm (0,75"). Pokud tak učiníte, projektor bude nestabilní.
- Stavěcí nožku nepoužívejte k jiným účelům, než je nastavení sklonu úhlu instalace projektoru. Nesprávná manipulace se stavěcí nožkou, jako je přenášení projektoru uchopením stavěcí nožičky nebo jeho zavěšením na stěnu pomocí stavěcí nožky, může poškodit projektor.
### Rozsah posunu objektivu

Toto zařízení je vybaveno funkcí motorizovaného posunu objektivu, která umožňuje upravit polohu obrazovky pomocí dálkového ovladače nebo ovládacího panelu na zadní straně projektoru (viz strana *30*). Posun objektivu můžete provádět v následujícím rozsahu.

### Rozsah posunu objektivu

| Vertikální směr | Horizontální směr |
|-----------------|-------------------|
| ± 55 %          | ± 25 %            |

**Poznámka:** Pokud posun objektivu překročí rozsah uvedený na obrázku, okraje obrazovky se mohou jevit rozmazané nebo se na nich mohou objevit stíny.

#### Symboly představují:

- V pro vertikální (výška promítaného obrazu).
- H pro horizontální (šířka promítaného obrazu). Rozsah posunu objektivu je vyjádřen jako poměr výšky a šířky.

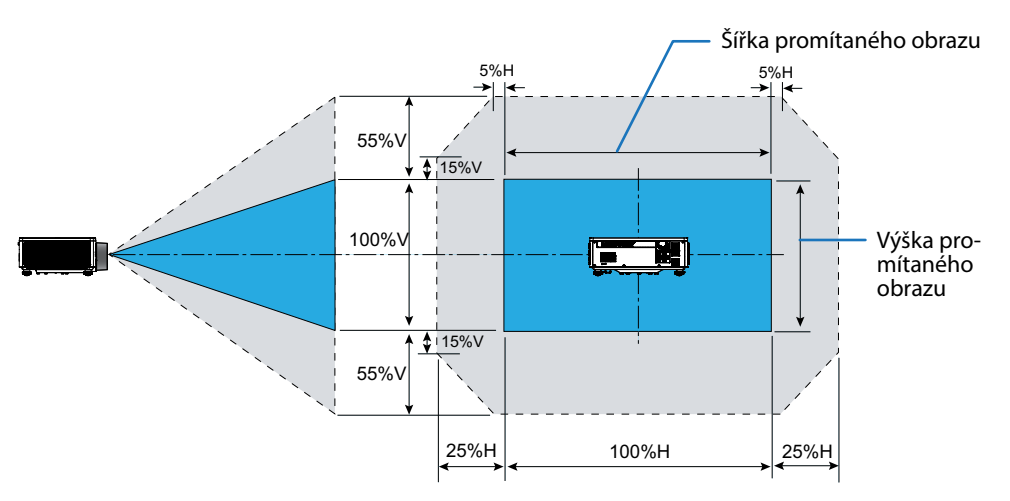

#### Příklad výpočtu: Při promítání se 150 palci

- Podle tabulky "Velikost obrazu a projekční vzdálenost" (→ strana 94) jsou rozměry promítací plochy H=332,1 cm a V=186,8 cm.
- Rozsah vertikálního nastavení: Můžete projekční plochu posunout nahoru o přibližně 103 cm (0,55 x 186,8 cm ≒ 103 cm) a dolů o přibližně 103 cm.
- Rozsah horizontálního nastavení: Můžete projekční plochu posunout doleva o přibližně 83 cm (0,25 x 332,1 cm ≒ 83 cm) a doprava o přibližně 83 cm.

Poznámka: Kvůli zjednodušenému výpočtu může dojít k několikaprocentní chybě.

## Nastavení zoomu a zaostření projektoru

Pomocí dálkového ovladače nebo klávesnice projektoru upravte přiblížení a zaostření promítaného obrazu.

- Chcete-li upravit velikost obrazu, stisknutím tlačítka ZOOM a tlačítek ▲/▼ dosáhněte požadované velikosti obrazu. A
- Chcete-li upravit zaostření obrazu, stiskněte tlačítko FOCUS a tlačítka ▲/▼, dokud nebude obraz ostrý a zřetelný.

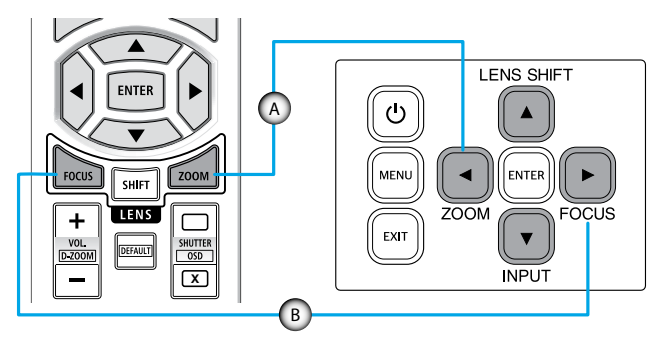

**Poznámka:** Doporučujeme provést úpravu zaostření poté, co ponecháte projektor ve stavu, kdy se testovací obrazec promítal déle než 30 minut. Informace o testovacím obrazci viz strana 51 a 67.

## Nastavení polohy projektoru

Při výběru umístění projektoru zvažte velikost a tvar promítací plochy, umístění elektrických zásuvek a vzdálenost mezi projektorem a ostatním vybavením.

Dodržujte tyto obecné zásady:

- Umístěte projektor na rovný povrch kolmo k promítací ploše. Vzdálenost musí být alespoň 64,6 palce (1,64 m) od projekční plochy.
- Umístěte projektor do požadované vzdálenosti od promítací plochy. Velikost promítaného obrazu závisí na vzdálenosti objektivu projektoru od promítací plochy, nastavení zoomu a formátu obrazu.
- Promítací poměr objektivu: 1,25 ~ 2,0
- Provoz s volnou orientací v rozsahu 360 stupňů.

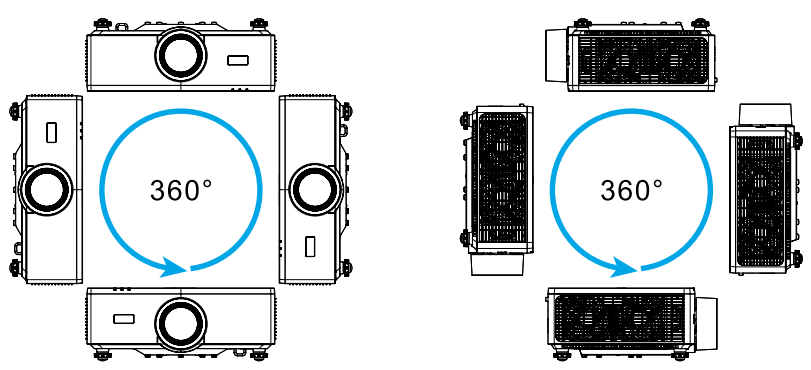

- Při instalaci více projektorů ponechte mezi sousedními projektory prostor alespoň 1 m (39,4").
- Při instalaci na strop nebo na zeď ponechte mezi držákem na strop a dolními vstupními otvory pro větrání projektoru alespoň 15 mm (0,6") volného prostoru.

## Příprava dálkového ovladače

### Vložení baterií

1. Stiskněte západku a sejměte kryt přihrádky na baterie.

- Nainstalujte nové (AAA manganové nebo alkalické baterie). Ujistěte se, že je polarita baterií (+/-) správně zorientována.
- 3. Zasuňte kryt zpět na baterie tak, aby zaklapl na místo.

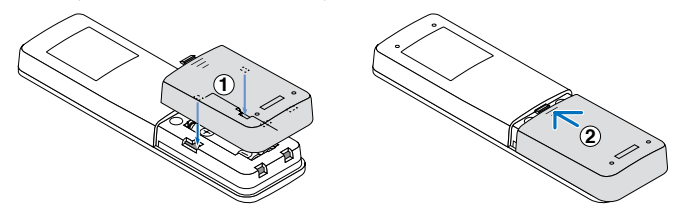

**Poznámka:** Nekombinujte různé typy baterií ani nové a staré baterie.

#### Zásady používání dálkového ovladače

- Dálkový ovladač používejte opatrně.
- Pokud se dálkový ovladač namočí, ihned jej otřete.
- Zabraňte nadměrnému teplu nebo vlhkosti.
- Baterie nezkratujte, nezahřívejte ani nerozebírejte.
- Baterie nevhazujte do ohně.
- Nebudete-li dálkový ovladač delší dobu používat, vyjměte baterie.
- Ujistěte se, že je polarita baterií (+/-) správně zorientována.
- Nepoužívejte nové a staré baterie společně ani nepoužívejte společně různé druhy baterií.
- Použité baterie zlikvidujte dle místních předpisů.
- Vezměte prosím na vědomí, že pokud je v blízkosti instalováno více projektorů, jiné projektory se mohou nechtěně rozsvítit, když zapnete napájení pomocí dálkového ovladače.

### Provozní dosah dálkového ovladače

Senzor infračerveného (IR) dálkového ovládání je umístěn na horní a přední straně projektoru. Aby dálkový ovladač fungoval správně, držte jej v úhlu do 30 stupňů od kolmice k infračervenému snímači dálkového ovládání. Vzdálenost mezi dálkovým ovladačem a senzorem by neměla být delší než 6 metrů (19,7 stop), když se držíte ne déle než 8 metrů (26,3 stop) při namíření senzoru na 0°.

- Odstraňte veškeré překážky mezi dálkovým ovladačem a infračerveným snímačem na projektoru, které by mohly blokovat infračervený paprsek.
- Ujistěte se, že infračervený vysílač projektoru/dálkového ovladače není přímo osvětlen slunečním světlem nebo zářivkami.
- Udržujte dálkový ovladač více než 2 m daleko od zářivkových světel. V opačném případě dálkový ovladač nemusí fungovat správně.
- Pokud se tento dálkový ovladač nachází v blízkosti zářivkových světel s převodníkem, může docházet k nepravidelným výpadkům.
- Pokud se ovladač nachází velmi blízko projektoru, nemusí fungovat správně.
- Když míříte na promítací plochu, je účinná vzdálenost kratší než 5 m od dálkového ovladače k ploše a po odrazu infračervených paprsků zpět do projektoru. Účinná vzdálenost se ovšem může lišit podle promítací plochy.

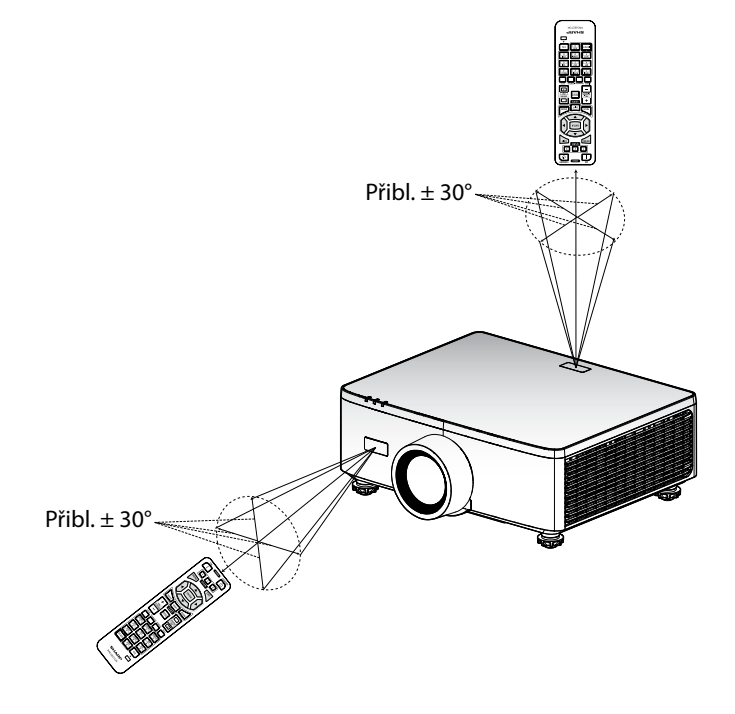

## Zapnutí/vypnutí projektoru

## Zapnutí

- 1. Bezpečně připojte napájecí kabel a kabel signálu/zdroje.
- 2. Přepněte hlavní vypínač do polohy " ] " (Zapnuto) a počkejte, dokud se LED dioda napájení nerozsvítí oranžově.

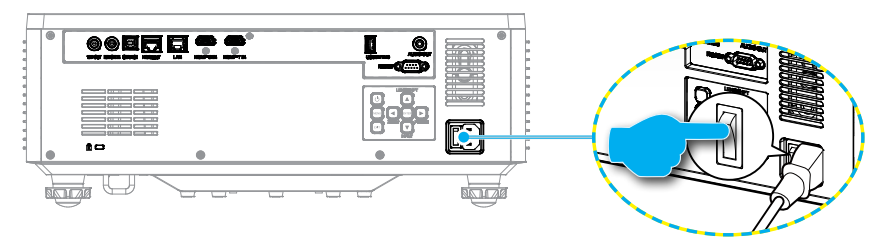

3. Projektor zapnete stisknutím tlačítka () na klávesnici projektoru nebo tlačítka POWER ON () na dálkovém ovladači.

Během spouštění indikátor napájení červeně bliká. Během normálního provozu indikátor napájení zeleně svítí.

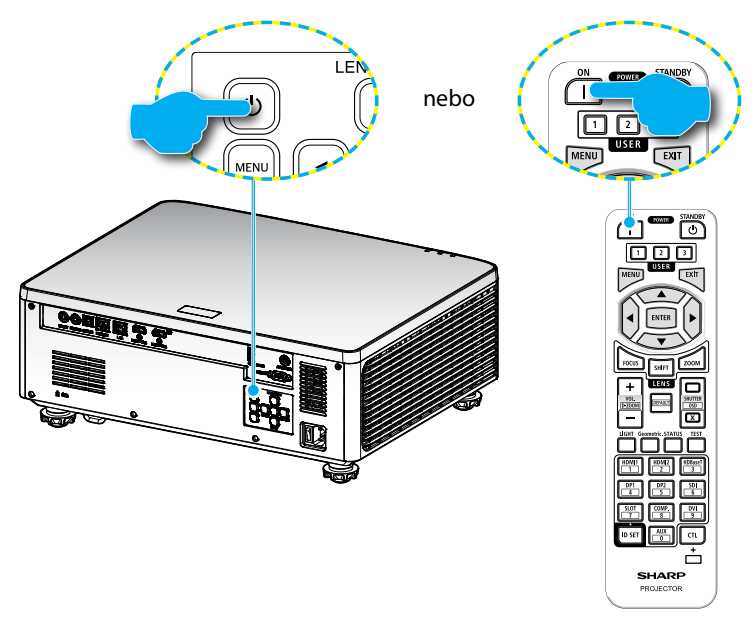

## Vypnutí

1. Projektor vypnete stisknutím tlačítka "<sup>()</sup>" na klávesnici projektoru nebo tlačítka POWER STANDBY (<sup>()</sup>) na dálkovém ovladači. Zobrazí se následující zpráva:

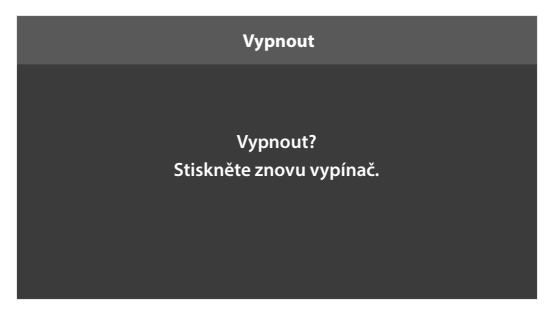

- 2. Dalším stisknutím tlačítka () nebo POWER STANDBY () akci potvrďte, jinak zpráva po 15 sekundách zmizí. Při druhém stisknutí tlačítka () nebo POWER STANDBY () se projektor vypne.
- 3. Během chladicího cyklu indikátor napájení zeleně bliká. Když se kontrolka napájení rozsvítí oranžově, znamená to, že projektor vstoupil do pohotovostního režimu. Chcete-li projektor znovu zapnout, musíte počkat, dokud se zcela nedokončí chladící cyklus a dokud projektor nepřejde do pohotovostního režimu. Když se projektor nachází v pohotovostním režimu, dalším stisknutím tlačítka " ①" nebo tlačítka POWER ON (]) na projektoru nebo na dálkovém ovladači jej zapnete.
- 4. Odpojte napájecí kabel ze zásuvky a od projektoru.

### Poznámka:

- Nedoporučujeme zapínat projektor bezprostředně po jeho vypnutí.
- Ve výchozím nastavení se projektor po 20 minutách nečinnosti automaticky vypne. Dobu nečinnosti lze upravit v nabídce "Automatické vypnutí (min)" v části "Systém ⇒ Nastavení napájení".. Chcete-li, aby projektor místo toho přešel do pohotovostního režimu, zrušte automatické vypnutí napájení a nastavte časový interval spánku v části "Systém ⇒ Nastavení napájení ⇒ Časovač spánku (min)".

### Navigace v menu a funkce

Projektor má vícejazyčné nabídky na obrazovce (OSD), které umožňují provádět úpravy obrazu a měnit řadu nastavení.

- 1. Chcete-li otevřít nabídku OSD, stiskněte tlačítko **MENU** na dálkovém ovladači nebo klávesnici projektoru.
- Chcete-li vybrat hlavní nabídku nebo podnabídku, zvýrazněte ji pomocí tlačítek
   ▲▼. Poté stisknutím tlačítka ENTER vstupte do podnabídky.
- 3. Stisknutím tlačítka **EXIT** se vrátíte do předchozí nabídky nebo opustíte nabídku OSD, pokud je na nejvyšší úrovni.
- 4. Nastavení metod pro úpravu hodnoty funkce nebo výběr možnosti.
  - Chcete-li upravit hodnoty posuvníku, zvýrazněte funkci a pomocí tlačítek změňte hodnotu.
  - Chcete-li zaškrtnout nebo zrušit zaškrtnutí políčka, zvýrazněte funkci a stiskněte **ENTER**.
  - Chcete-li zadat číslo nebo symbol, zvýrazněte číslo nebo symbol a použijte tlačítka ▲ ▼ pro provedení výběru. Můžete také použít číselná tlačítka na dálkovém ovladači nebo klávesnici.
  - Chcete-li vybrat možnost funkce, proveďte výběr pomocí tlačítek AV<>.
    Pokud na navigačním panelu není zobrazena ikona ENTER, zvýrazněná možnost se použije automaticky. Pokud je na navigačním panelu zobrazena ikona ENTER, stisknutím ENTER potvrďte výběr.

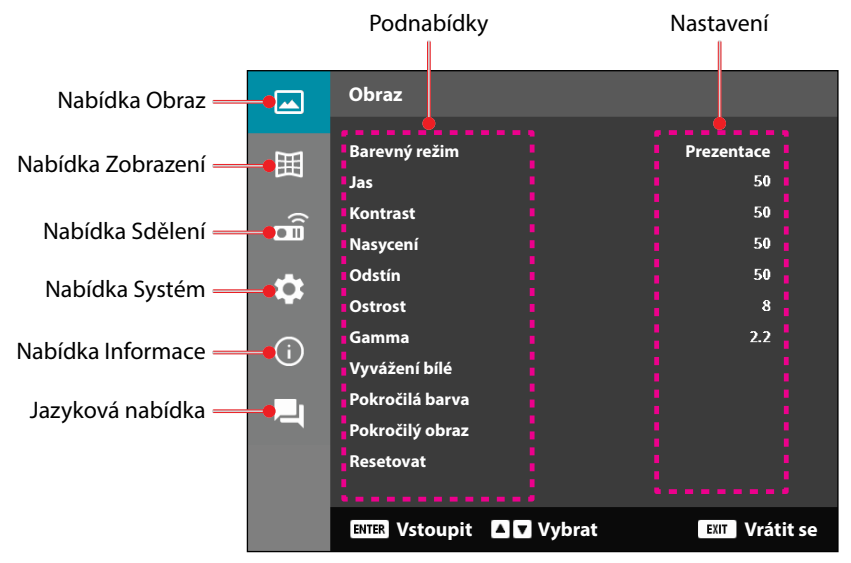

## Strom nabídky OSD

| Hlavní<br>nabídka | Podnabídka 2  | Podnabídka 3     | Podnabídka 4 | Podnabíd-<br>ka 5 | Možnost /<br>Hodnota         | Výchozí                                          |
|-------------------|---------------|------------------|--------------|-------------------|------------------------------|--------------------------------------------------|
| Obraz             | Barevný režim |                  |              |                   | Prezentace                   | Výchozí barevný                                  |
|                   |               |                  |              |                   | HDR                          | režim závisí na                                  |
|                   |               |                  |              |                   | HLG                          | zdroji.                                          |
|                   |               |                  |              |                   | Kino                         | Podle tabulky                                    |
|                   |               |                  |              |                   | sRGB                         | barev                                            |
|                   |               |                  |              |                   | Jasný                        | Barevný režim                                    |
|                   |               |                  |              |                   | DICOM SIM.                   | <sup>-</sup> by se měl                           |
|                   |               |                  |              |                   | 3D                           | - znovu použit                                   |
|                   |               |                  |              |                   | Vysoká snímková<br>frekvence | uživatelské<br>nastavení po                      |
|                   |               |                  |              |                   |                              | 3D.                                              |
|                   |               |                  |              |                   |                              | Vždy automaticky<br>uloží nastavení<br>obrazu do |
|                   |               |                  |              |                   |                              | každého režimu.                                  |
|                   | Jas           |                  |              |                   | 0–100                        | Podle tabulky<br>barev                           |
|                   | Kontrast      |                  |              |                   | 0–100                        | Podle tabulky                                    |
|                   | Nasyconí      |                  |              |                   | 0 100                        | Darev<br>Dodlo tobulky                           |
|                   | Nasycern      |                  |              |                   | 0-100                        | harev                                            |
|                   | Odstín        |                  |              |                   | 0–100                        | Podle tabulky                                    |
|                   | Ostrost       |                  |              |                   | 1–15                         | Podle tabulky                                    |
|                   | Gamma         |                  |              |                   | Grafika                      | Podle tabulky                                    |
|                   |               |                  |              |                   | 1.8                          | barev                                            |
|                   |               |                  |              |                   | 2.0                          | _                                                |
|                   |               |                  |              |                   | 2.2                          | _                                                |
|                   |               |                  |              |                   | 2.4                          | _                                                |
|                   |               |                  |              |                   | 2.6                          | -                                                |
|                   |               |                  |              | -                 | <u>3D</u>                    | -                                                |
|                   |               |                  |              |                   | Cerná tabule                 | -                                                |
|                   |               |                  |              |                   | DICOM SIM.                   | -                                                |
|                   |               |                  |              |                   |                              |                                                  |
|                   | Vyvážení bíle | leplota barev    |              |                   | leplý                        | Podle tabulky                                    |
|                   |               |                  |              |                   | <u>Standardní</u>            | - Darev                                          |
|                   |               |                  |              |                   | Chiadriy                     |                                                  |
|                   |               | Zesílení červené | <u>.</u>     |                   | 0–100                        | 50                                               |
|                   |               | Zesílení zelené  |              |                   | 0-100                        | 50                                               |
|                   |               | Zesílení modré   |              |                   | 0–100                        | 50                                               |
|                   |               | Ofset červené    |              |                   | 0-100                        | 50                                               |
|                   |               | Ofset zelené     |              |                   | 0-100                        | 50                                               |
|                   |               | Ofset modré      |              |                   | 0–100                        | 50                                               |

| Hlavní<br>nabídka | Podnabídka 2    | Podnabídka 3          | Podnabídka 4       | Podnabíd-<br>ka 5 | Možnost /<br>Hodnota         | Výchozí                  |
|-------------------|-----------------|-----------------------|--------------------|-------------------|------------------------------|--------------------------|
| Obraz             | Pokročilá barva | Barevný prostor       |                    |                   | Automaticky                  | Automaticky              |
|                   |                 |                       |                    |                   | RGB (0-255)                  | -                        |
|                   |                 |                       |                    |                   | RGB(16~235)                  | -                        |
|                   |                 |                       |                    |                   | YUV                          | •                        |
|                   |                 | Barva stěny           |                    |                   | Vypnuto                      | Vypnuto                  |
|                   |                 |                       |                    |                   | Černá tabule                 |                          |
|                   |                 |                       |                    |                   | Světle žlutá                 |                          |
|                   |                 |                       |                    |                   | Světle zelená                |                          |
|                   |                 |                       |                    |                   | Světle modrá                 | •                        |
|                   |                 |                       |                    |                   | Růžová                       |                          |
|                   |                 |                       |                    |                   | Šedá                         |                          |
|                   |                 | Korekce barev         | Barva              |                   | Červená                      | Červená                  |
|                   |                 |                       |                    |                   | Zelená                       |                          |
|                   |                 |                       |                    |                   | Modrá                        |                          |
|                   |                 |                       |                    |                   | Azurová                      | -                        |
|                   |                 |                       |                    |                   | Purpurová                    | -                        |
|                   |                 |                       |                    |                   | Žlutá                        | -                        |
|                   |                 |                       |                    |                   | Bílá                         |                          |
|                   |                 |                       | Odstín             |                   | 0–254                        | Podle tabulky<br>barev   |
|                   |                 |                       | Nasycení           |                   | 0–254                        | Podle tabulky<br>barev   |
|                   |                 |                       | Jas                |                   | 0–254                        | Podle tabulky<br>barev   |
|                   |                 |                       | Resetovat          |                   | Ano / Ne<br>(Dialogové okno) | Ne                       |
|                   | Pokročilý obraz | Dynamický<br>kontrast | Dynamická<br>černá |                   | Zaškrtávací<br>políčko       | Nezaškrtnuto             |
|                   |                 |                       | Extrémní černá     |                   | Zaškrtávací<br>políčko       | Nezaškrtnuto             |
|                   |                 | Dynamický             | HDR                |                   | Vypnuto                      | Automaticky              |
|                   |                 | rozsah                |                    |                   | Automaticky                  |                          |
|                   |                 |                       | Jas HDR zdroje     |                   | 0–10                         | Podle zdroje HDR/<br>HLG |
|                   |                 | Nastavení 3D          | 3D režim           |                   | Vypnuto                      | Automaticky              |
|                   |                 |                       |                    |                   | Automaticky                  |                          |
|                   |                 |                       | 3D formát          |                   | Automaticky                  | Automaticky              |
|                   |                 |                       |                    |                   | Balení rámu                  | - '                      |
|                   |                 |                       |                    |                   | SBS                          |                          |
|                   |                 |                       |                    |                   | Nahoře a dole                |                          |
|                   |                 |                       |                    |                   | Sekvenční snímek             |                          |

| Hlavní<br>nabídka | Podnabídka 2    | Podnabídka 3           | Podnabídka 4    | Podnabíd-<br>ka 5 | Možnost /<br>Hodnota         | Výchozí     |
|-------------------|-----------------|------------------------|-----------------|-------------------|------------------------------|-------------|
| Obraz             | Pokročilý obraz | Nastavení 3D           | 3Dsynch.invert. |                   | Vypnuto                      | Vypnuto     |
|                   |                 |                        |                 |                   | Zap.                         |             |
|                   |                 |                        | Resetovat       |                   | Ano / Ne<br>(Dialogové okno) |             |
|                   | Resetovat       |                        |                 |                   | Ano / Ne<br>(Dialogové okno) |             |
| Zobrazit          | Objektiv        | Zaostření              |                 |                   | Zaostřit / rozostřit         |             |
|                   |                 | Zvětšení               |                 |                   | Přiblížit / oddálit          |             |
|                   |                 | Posun objektivu        |                 |                   | Nahoru (ikona)               |             |
|                   |                 |                        |                 |                   | Dolů (ikona)                 |             |
|                   |                 |                        |                 |                   | Vlevo (ikona)                |             |
|                   |                 |                        |                 |                   | Vpravo (ikona)               |             |
|                   |                 | Paměť objektivu        | u Uložit paměť  |                   | Paměť 1 - Paměť 5            |             |
|                   |                 |                        | Použít paměť    |                   | Paměť 1 - Paměť 5            |             |
|                   |                 |                        | Vymazat pamět   | 2                 | Ano / Ne<br>(Dialogové okno) | Ne          |
|                   |                 | Kalibrace<br>objektivu |                 |                   | Ano / Ne<br>(Dialogové okno) | Ne          |
|                   |                 | Zámek                  |                 |                   | Vypnuto                      | Vypnuto     |
|                   |                 | objektivu              |                 |                   | Zap.                         |             |
|                   | _               | Resetovat              |                 |                   | Ano / Ne<br>(Dialogové okno) |             |
|                   | Poměr stran     |                        |                 |                   | 4:3                          | Automaticky |
|                   |                 |                        |                 |                   | 16:9                         |             |
|                   |                 |                        |                 |                   | 21:9                         |             |
|                   |                 |                        |                 |                   | Letter Box                   |             |
|                   |                 |                        |                 |                   | Automaticky                  |             |
|                   | Měřítko         | Digitální Zoom         |                 |                   | 80–180                       | 100         |
|                   |                 | Posun obrazu           | Horizontální    |                   | 0–100                        | 50          |
|                   |                 |                        | Vertikální      |                   | 0–100                        | 50          |

| Hlavní<br>nabídka | Podnabídka 2 | Podnabídka 3    | Podnabídka 4                                                                                                    | Podnabíd-<br>ka 5 | Možnost /<br>Hodnota   | Výchozí |
|-------------------|--------------|-----------------|----------------------------------------------------------------------------------------------------|-------------------|------------------------|---------|
| Zobrazit          | Geometrická  | Lichoběžník V   |                                                                                                    |                   | 0–40                   | 20      |
|                   | korekce      | Lichoběžník H   |                                                                                                    |                   | 0–40                   | 20      |
|                   |              | 4 rohy          | Stiskněte                                                                                                    | Vlevo nahoře      | vpravo (0–1152)        | 0       |
|                   |              |                 | "Nahoru"/                                                                                                    |                   | vlevo (0–1152)         | -       |
|                   |              |                 | "Dolu /<br>"Doleva"/                                                                                                 |                   | nahoru (0–648)         | 0       |
|                   |              |                 | "Doprava" pro                                                                                                    |                   | dolů (0–648)           | -       |
|                   |              |                 | zaostření bodu<br>a stiskněte                                                                                        | Vpravo<br>nahoře  | vpravo (2688–<br>3839) | 3839    |
|                   |              |                 | "OK" pro výběr<br>bodu. Potom                                                                                        |                   | vlevo (2688–<br>3839)  | _       |
|                   |              |                 | stisknutím "Up                                                                                                    |                   | nahoru (0–648)         | 0       |
|                   |              |                 | "Down                                                                                                    |                   | dolů (0–648)           | -       |
|                   |              |                 | (Dolu)",,Left<br>(Vlevo)",,Right<br>(Vpravo)"<br>posuňte<br>vybrané<br>umístění bodu.<br>[Výchozí:<br>Vlevo nahoře]. | Vlevo dole        | vpravo (0–1152)        | 0       |
|                   |              |                 |                                                                                                    |                   | vlevo (0–1152)         |         |
|                   |              |                 |                                                                                                    |                   | nahoru (1512–<br>2159) | 2159    |
|                   |              |                 |                                                                                                    |                   | nahoru (1512–<br>2159) |         |
|                   |              |                 |                                                                                                    | Vpravo dole       | vpravo (2688–<br>3839) | 3839    |
|                   |              |                 |                                                                                                    |                   | vlevo (2688–<br>3839)  |         |
|                   |              |                 |                                                                                                    |                   | nahoru (1512–<br>2159) | 2159    |
|                   |              |                 |                                                                                                    |                   | nahoru (1512–          |         |
|                   |              |                 |                                                                                                    |                   | 2159)                  |         |
|                   |              |                 |                                                                                                    |                   |                        |         |
|                   |              |                 |                                                                                                    |                   |                        |         |
|                   |              |                 |                                                                                                    |                   |                        |         |
|                   |              | Deformace _     |                                                                                                    |                   | Vypnuto                | Vypnuto |
|                   |              |                 |                                                                                                    |                   | Zap.                   |         |
|                   |              | Upravadeformace | 2                                                                                                    |                   | (Provést)              |         |

| Barva mřížky | Zelená          | Zelená |
|--------------|-----------------|--------|
|              | Purpurová       |        |
|              | Červená         |        |
|              | Azurová         |        |
| Resetovat    | Ano / Ne        | ÷      |
|              | (Dialogové okno | )      |

| Hlavní<br>nabídka | Podnabídka 2 | Podnabídka 3    | Podnabídka 4 | Podnabíd-<br>ka 5 | Možnost /<br>Hodnota         | Výchozí     |
|-------------------|--------------|-----------------|--------------|-------------------|------------------------------|-------------|
| Zobrazit          | Displej na   | Umístění        |              |                   | Vlevo nahoře                 | Střed       |
|                   | obrazovce    | nabídky         |              |                   | Vpravo nahoře                | -           |
|                   |              |                 |              |                   | Střed                        | -           |
|                   |              | Časovač         |              |                   | Vypnuto                      | 10s         |
|                   |              | nabídky         |              |                   | 5s                           | -           |
|                   |              |                 |              |                   | 10s                          | -           |
|                   |              |                 |              |                   | 20s                          | -           |
|                   |              |                 |              |                   | 30s                          | -           |
|                   |              |                 |              |                   | 60s                          | -           |
|                   |              | Skrýt informace |              |                   | Vypnuto                      | Vypnuto     |
|                   |              |                 |              |                   | Zap.                         | -           |
|                   | Pozadí       |                 |              |                   | Modrá                        | Modrá       |
|                   |              |                 |              |                   | Černá                        | -           |
|                   | Signál       | Auto Signál     |              |                   | Vypnuto                      | Zap.        |
|                   |              |                 |              |                   | Zap.                         | -           |
|                   |              | Rychlá resyn-   |              |                   | Vypnuto                      | Zap.        |
|                   |              | chronizace      |              |                   | Zap.                         | -           |
|                   |              | Vstupní signál  |              |                   | HDMI 1                       | HDMI 1      |
|                   |              |                 |              |                   | HDMI 2                       | -           |
|                   |              |                 |              |                   | HDBaseT                      | -           |
|                   |              | Nastavení EDID  | HDMI 1 EDID  |                   | 1.4                          | 2.0         |
|                   |              |                 |              |                   | 2.0                          | -           |
|                   |              |                 | HDMI 2 EDID  |                   | 1.4                          | 2.0         |
|                   |              |                 |              |                   | 2.0                          | -           |
|                   |              |                 | HDBaseT EDID |                   | 1.4                          | 2.0         |
|                   |              |                 |              |                   | 2.0                          | -           |
|                   |              | Resetovat       |              |                   | Ano / Ne<br>(Dialogové okno) |             |
|                   | Orientace    | Strop           |              |                   | Automaticky                  | Automaticky |
|                   |              |                 |              |                   | Zap.                         | -           |
|                   |              |                 |              |                   | Vypnuto                      | -           |
|                   |              | Zadní           |              |                   | Vypnuto                      | Vypnuto     |
|                   |              |                 |              |                   | Zap.                         | -           |

| Hlavní<br>nabídka | Podnabídka 2            | Podnabídka 3              | Podnabídka 4 | Podnabíd-<br>ka 5 | Možnost /<br>Hodnota         | Výchozí      |
|-------------------|-------------------------|---------------------------|--------------|-------------------|------------------------------|--------------|
| Zobrazit          | Testovacívzorek         |                           |              |                   | Vypnuto                      | Vypnuto      |
|                   |                         |                           |              |                   | Zelená mřížka                |              |
|                   |                         |                           |              |                   | Purpurová mřížka             | -            |
|                   |                         |                           |              |                   | Bílá mřížka                  | •            |
|                   |                         |                           |              |                   | Bílá                         |              |
|                   |                         |                           |              |                   | Černá                        |              |
|                   |                         |                           |              |                   | Červená                      | -            |
|                   |                         |                           |              |                   | Zelená                       | -            |
|                   |                         |                           |              |                   | Modrá                        |              |
|                   |                         |                           |              |                   | Žlutá                        |              |
|                   |                         |                           |              |                   | Purpurová                    |              |
|                   |                         |                           |              |                   | Azurová                      |              |
|                   |                         |                           |              |                   | ANSI kontrast 4x4            |              |
|                   |                         |                           |              |                   | Barevný pruh                 |              |
|                   |                         |                           |              |                   | Zaostření                    | -            |
|                   | Resetovat               |                           |              |                   | Ano / Ne<br>(Dialogové okno) |              |
| Sdělení           | Nastavení<br>komunikace | Kód dálkového<br>ovládání |              |                   | 0–99                         | 0            |
|                   |                         | Rychlý klíč               |              |                   | Vypnuto                      | Vypnuto      |
|                   |                         |                           |              |                   | 1–9                          | •            |
|                   |                         | Vzdálený                  | Přední       |                   | Vypnuto                      | Zap.         |
|                   |                         | přijímač                  |              |                   | Zap.                         | -            |
|                   |                         |                           | Horní        |                   | Vypnuto                      | Vypnuto      |
|                   |                         |                           |              |                   | Zap.                         |              |
|                   |                         |                           | HDBaseT      |                   | Vypnuto                      | Vypnuto      |
|                   |                         |                           |              |                   | Zap.                         |              |
|                   |                         | Uživatel1                 |              |                   | Barevný režim                | Ztlumení A/V |
|                   |                         |                           |              |                   | Ztlumení A/V                 | _            |
|                   |                         |                           |              |                   | Teplota barev                | _            |
|                   |                         |                           |              |                   | Orientace                    |              |
|                   |                         |                           |              |                   | Poměr stran                  | -            |
|                   |                         |                           |              |                   | Zmrazit                      |              |
|                   |                         |                           |              |                   | obrazovku                    |              |
|                   |                         |                           |              |                   | 7thumit mult                 |              |
|                   |                         |                           |              |                   |                              |              |
|                   |                         |                           |              |                   | obrazovce                    |              |

| Hlavní<br>nabídka | Podnabídka 2   | Podnabídka 3  | Podnabídka 4 | Podnabíd-<br>ka 5 | Možnost /<br>Hodnota              | Výchozí           |
|-------------------|----------------|---------------|--------------|-------------------|-----------------------------------|-------------------|
| Sdělení           | Nastavení      | Uživatel2     |              |                   | Barevný režim                     | Zmrazit obrazovku |
|                   | komunikace     |               |              |                   | Ztlumení A/V                      |                   |
|                   |                |               |              |                   | Teplota barev                     |                   |
|                   |                |               |              |                   | Orientace                         |                   |
|                   |                |               |              |                   | Poměr stran                       |                   |
|                   |                |               |              |                   | Zmrazit                           |                   |
|                   |                |               |              |                   | obrazovku                         |                   |
|                   |                |               |              |                   | Nastavení sítě                    |                   |
|                   |                |               |              |                   | Ztlumit zvuk                      |                   |
|                   |                |               |              |                   | Displej na                        |                   |
|                   |                | l Iživatel 3  |              |                   | <u>Obrazovce</u><br>Barevný režim | Ztlumit zvuk      |
|                   |                | Ozivatels     |              |                   |                                   | Zuunnitzvuk       |
|                   |                |               |              |                   |                                   |                   |
|                   |                |               |              |                   | Orioptaco                         |                   |
|                   |                |               |              |                   |                                   |                   |
|                   |                |               |              |                   | Pomer stran                       |                   |
|                   |                |               |              |                   | Zmrazitobrazovku                  |                   |
|                   |                |               |              |                   | Nastaveni site                    |                   |
|                   |                |               |              |                   | Ztlumit zvuk                      |                   |
|                   |                |               |              |                   | Displej na                        |                   |
|                   | Nastavení sítě | Rozhraní LAN  | -            |                   | RJ-45                             | RJ-45             |
|                   |                |               |              |                   | HDBaseT                           |                   |
|                   |                | Stav sítě     |              |                   | Připoieno                         |                   |
|                   |                |               |              |                   | Odpojeno                          |                   |
|                   |                | Adresa MAC    |              |                   | AA:BB:CC:DD:FF:EE                 |                   |
|                   |                | DHCP          |              |                   | Vypnuto                           | Vypnuto           |
|                   |                |               |              |                   | Zap.                              |                   |
|                   |                | IP adresa     |              |                   |                                   | 192.168.0.100     |
|                   |                | Maska podsítě |              |                   |                                   | 255.255.255.0     |
|                   |                | Brána         |              |                   |                                   | 192.168.0.51      |
|                   |                | DNS 1         |              |                   |                                   | 0.0.0.0           |
|                   |                | DNS 2         |              |                   |                                   | 0.0.0.0           |
|                   |                | Použít        |              |                   | Ano / Ne<br>(Dialogové okno)      |                   |
|                   |                | Resetovat     |              |                   | Ano / Ne<br>(Dialogové okno)      |                   |

| Sdělení  Ovládání  Crestron  Vypnuto    Zap.  PJ Link  Vypnuto    AMX  Vypnuto    Zap.  Zap.    HTTP  Vypnuto    Zap.  Zap.    Přenosovárychlost  9600    19200  19200 | Zap.                                 |
|----------------------------------------------------------------------------------------------------|--------------------------------------|
| Zap.    PJ Link  Vypnuto    Zap.    AMX  Vypnuto    Zap.    HTTP  Vypnuto    Zap.    Přenosovárychlost  9600    19200                                                  | •                                    |
| PJ Link Vypnuto<br>Zap.<br>AMX Vypnuto<br>Zap.<br>HTTP Vypnuto<br>Zap.<br>Přenosovárychlost 9600<br>19200                                                              |                                      |
| Zap.AMXVypnutoZap.HTTPVypnutoZap.Přenosovárychlost960019200                                                                                                    | Zap.                                 |
| AMX Vypnuto<br>Zap.<br>HTTP Vypnuto<br>Zap.<br>Zap.<br>Přenosovárychlost 9600<br>19200                                                                                 |                                      |
| Zap.    HTTP  Vypnuto    Zap.    Přenosovárychlost  9600    19200                                                                                                    | Zap.                                 |
| HTTP Vypnuto<br>Zap.<br>Přenosovárychlost 9600<br>19200                                                                                                    |                                      |
| Zap.<br>Přenosovárychlost 9600<br>19200                                                                                                    | Zap.                                 |
| Přenosovárychlost 9600<br>19200                                                                                                    |                                      |
| 19200                                                                                                    | 115200                               |
|                                                                                                    |                                      |
| 38400                                                                                                    |                                      |
| 57600                                                                                                    |                                      |
| 115200                                                                                                    |                                      |
| Formátpříkazu A                                                                                                    | A                                    |
| В                                                                                                    |                                      |
| Resetovat Ano / Ne<br>(Dialogové                                                                                                    | Ne<br>okno)                          |
| Systém Pohotovostní Normální režim pohotovost režim                                                                                                    | Normální<br>ní pohotovostní<br>režim |
| Pohotovost<br>režim sítě                                                                                                    | ní                                   |
| Spát                                                                                                    |                                      |
| Nastavení Přímé zapnutí Vypnuto                                                                                                    | Vypnuto                              |
| napajeni Zap.                                                                                                    |                                      |
| Zapnutí signálu Vypnuto                                                                                                    | Vypnuto                              |
| Zap.                                                                                                    |                                      |
| Automatické 0, 2-180<br>vypnutí (min)                                                                                                    | 20                                   |
| Časovač spánku 0-960<br>(min)                                                                                                    | 0                                    |
| Nastavení Režim Normální                                                                                                    | Normální                             |
| světelného světelného Eko                                                                                                    |                                      |
| Konstantnís                                                                                                    | vítivost                             |
| Konstantní                                                                                                    | výkon                                |
| Úroveň jasu 10 % – 100 9                                                                                                    | % 100%                               |
| Nastavení LED Vypnuto Vypnuto                                                                                                    | Zap.                                 |

| Hlavní<br>nabídka | Podnabídka 2        | Podnabídka 3                    | Podnabídka 4                   | Podnabíd-<br>ka 5 | Možnost /<br>Hodnota         | Výchozí           |
|-------------------|---------------------|---------------------------------|--------------------------------|-------------------|------------------------------|-------------------|
| Systém            | Zabezpečení         | Zabezpečení                     |                                |                   | Vypnuto                      | Vypnuto           |
|                   |                     |                                 |                                |                   | Zap.                         | -                 |
|                   |                     | Bezpečnostní                    | Měsíc                          |                   | 0–35                         | 0                 |
|                   |                     | časovač                         | Den                            |                   | 0–29                         | 0                 |
|                   |                     |                                 | Hodina                         |                   | 0–23                         | 0                 |
|                   |                     | Změnit heslo                    |                                |                   |                              |                   |
|                   | 12V spoušť          |                                 |                                |                   | Vypnuto                      | Vypnuto           |
|                   |                     |                                 |                                |                   | Zap.                         | -                 |
|                   | Vysoká              |                                 |                                |                   | Vypnuto                      | Vypnuto           |
|                   | nadmořská<br>výška  |                                 |                                |                   | Zap.                         | -                 |
|                   | Nastavení           | Hlasitost                       |                                |                   | 0–10                         | 5                 |
|                   | zvuku               | Ztlumit                         |                                |                   | Vypnuto                      | Vypnuto           |
|                   |                     |                                 |                                |                   | Zap.                         | -                 |
|                   |                     | Výstup zvuku                    |                                |                   | Automaticky                  | Automaticky       |
|                   |                     |                                 |                                |                   | Interní                      | -                 |
|                   |                     |                                 |                                |                   | reproduktor                  | -                 |
|                   |                     |                                 |                                |                   | Linkový výstup               |                   |
|                   |                     | Resetovat                       |                                |                   | Ano / Ne<br>(Dialogové okno) |                   |
|                   | Uživatelská<br>data | Uložit všechna<br>nastavení     |                                |                   | Paměť 1 - Paměť 5            | Paměť 1           |
|                   |                     | Načíst všechna<br>nastavení     |                                |                   | Paměť 1 - Paměť 5            | Paměť 1           |
|                   | Resetovat           | Resetovat OSD                   |                                |                   | Ano / Ne<br>(Dialogové okno) |                   |
|                   |                     | Resetovat vše                   |                                |                   | Ano / Ne                     |                   |
|                   |                     | hesetovat vse                   |                                |                   | (Dialogové okno)             |                   |
|                   | Servis              | Poznámka:                       | Tato nabídka je p<br>používat. | ouze pro servi    | sní pracovníky. Záka         | izníci ji nemohou |
| Informace         | Projektor           | Název modelu                    |                                |                   |                              |                   |
|                   |                     | Sériové číslo                   |                                |                   |                              |                   |
|                   | Stav systému        | Pohotovostní                    |                                |                   |                              |                   |
|                   |                     | <u>rezim</u><br>Celkový         |                                |                   |                              |                   |
|                   |                     | počet hodin                     |                                |                   |                              |                   |
|                   |                     | projektoru                      |                                |                   |                              |                   |
|                   |                     | Hodiny                          |                                |                   |                              |                   |
|                   |                     | světelného                      |                                |                   |                              |                   |
|                   |                     | <u>zuroje</u><br>Okolní tenlota |                                |                   |                              |                   |
|                   |                     | Teplota systému                 | 1                              |                   |                              |                   |

| Hlavní<br>nabídka | Podnabídka 2 | Podnabídka 3         | Podnabídka 4 | Podnabíd-<br>ka 5 | Možnost /<br>Hodnota | Výchozí |
|-------------------|--------------|----------------------|--------------|-------------------|----------------------|---------|
| Informace         | Ovládání     | Kód dálkového        |              |                   |                      |         |
|                   |              | ovládání             |              |                   |                      |         |
|                   |              | Crestron             |              |                   |                      |         |
|                   |              | PJ Link              |              |                   |                      |         |
|                   |              | AMX                  |              |                   |                      |         |
|                   |              | НТТР                 |              |                   |                      |         |
|                   | Sdělení      | Rozhraní LAN         |              |                   |                      |         |
|                   |              | Adresa MAC           |              |                   |                      |         |
|                   |              | Stav sítě            |              |                   |                      |         |
|                   |              | DHCP                 |              |                   |                      |         |
|                   |              | IP adresa            |              |                   |                      |         |
|                   |              | Maska podsítě        |              |                   |                      |         |
|                   |              | Brána                |              |                   |                      |         |
|                   |              | DNS 1                |              |                   |                      |         |
|                   |              | DNS 2                |              |                   |                      |         |
|                   | Signál       | Vstupní signál       |              |                   |                      |         |
|                   |              | Rozlišení            |              |                   |                      |         |
|                   |              | Formát signálu       |              |                   |                      |         |
|                   |              | Frekvence            |              |                   |                      |         |
|                   |              | pixelů               |              |                   |                      |         |
|                   |              | Hobnoveni            |              |                   |                      |         |
|                   |              | Vobnoveni            |              |                   |                      |         |
|                   |              | Barevný prostor      |              |                   |                      |         |
|                   | Verze FW     | Hlavní verze         |              |                   |                      |         |
|                   |              | Verze F-MCU          |              |                   |                      |         |
|                   |              | Verze A-MCU          |              |                   |                      |         |
|                   |              | Verze LAN            |              |                   |                      |         |
|                   |              | Verze<br>formátovače |              |                   |                      |         |
|                   |              | Verze HDBaseT        |              |                   |                      |         |

| Hlavní<br>nabídka | Podnabídka 2 | Podnabídka 3 | Podnabídka 4 | Podnabíd-<br>ka 5 | Možnost /<br>Hodnota     | Výchozí              |
|-------------------|--------------|--------------|--------------|-------------------|--------------------------|----------------------|
| Jazyk             |              |              |              |                   | Angličtina               | Angličtina<br>-<br>- |
|                   |              |              |              |                   | Němčina                  |                      |
|                   |              |              |              |                   | Francouzština            |                      |
|                   |              |              |              |                   | Italština                |                      |
|                   |              |              |              |                   | Španělština              | _                    |
|                   |              |              |              |                   | Švédština                | -<br>-<br>-<br>-     |
|                   |              |              |              |                   | Korejština               |                      |
|                   |              |              |              |                   | Polština                 |                      |
|                   |              |              |              |                   | Maďarština               |                      |
|                   |              |              |              |                   | Ruština                  |                      |
|                   |              |              |              |                   | Řečtina                  |                      |
|                   |              |              |              |                   | Turečtina                |                      |
|                   |              |              |              |                   | Portugalština            |                      |
|                   |              |              |              |                   | Arabština                |                      |
|                   |              |              |              |                   | Čeština                  | -                    |
|                   |              |              |              |                   | Tradiční čínština        | -                    |
|                   |              |              |              |                   | Norština                 | -                    |
|                   |              |              |              |                   | Holandština              |                      |
|                   |              |              |              |                   | Japonština               |                      |
|                   |              |              |              |                   | Zjednodušená<br>čínština |                      |
|                   |              |              |              |                   | Thajština                | -                    |

## Nabídka Obraz

Seznamte se s pokyny pro konfigurování nastavení obrazu.

### Podnabídky

- Barevný režim
- Jas
- Kontrast
- Nasycení
- Odstín
- Ostrost
- Gamma
- Vyvážení bílé
- Pokročilá barva
- Pokročilý obraz
- Resetovat

### Barevný režim

Existuje několik předdefinovaných režimů zobrazení, ze kterých si můžete vybrat, aby vyhovovaly vašim preferencím zobrazení. Všechny režimy byl vyladěny naším týmem odborníků na barvy, aby byl zajištěn vynikající barevný výkon pro širokou škálu obsahu.

#### Prezentace

V tomto režimu je dobře vyvážená sytost barev a jas.

#### <u>HDR / HLG</u>

Dekóduje a zobrazuje obsah HDR (High Dynamic Range) / HLG (Hybrid Log Gamma) pro nejhlubší černý obsah, nejjasnější bílý obsah a ostré širokoúhlé barvy s použitím barevného gamutu REC.2020. Tento režim bude aktivován automaticky, pokud je HDR/HLG nastaveno na Auto (a obsah HDR/HLG je odesílán do projektoru – 4K UHD Blu-ray, 1080p/4K UHD HDR/HLG hry, 4K UHD streamované video). Když je aktivní režim HDR/HLG, nelze vybrat jiné režimy zobrazení (Kino, Reference atd.).

#### <u>Kino</u>

Poskytuje optimální vyvážení detailu a barev pro sledování filmů.

#### <u>sRGB</u>

Standardizované přesné barvy.

#### <u>Jasný</u>

Tento režim je vhodný v prostředí, kde je vyžadován zvláště vysoký jas - např. při použití projektoru v dobře osvětlených místnostech.

#### DICOM SIM.

Toto nastaví nastavení tak, aby bylo podobné standardu DICOM používanému v lékařském oboru.

Poznámka: Možnost [DICOM SIM.] slouží pouze pro školení/referenční účely a neměla by se používat pro skutečnou diagnostiku.

#### <u>3D</u>

Optimalizované nastavení pro sledování 3D obsahu.

Poznámka: Aby bylo možné sledovat 3D obsah, použijte kompatibilní DLP Link 3D brýle. Další informace naleznete v části 3D.

#### Vysoká snímková frekvence

Vysoká snímková frekvence (HFR) označuje vyšší snímkovou frekvenci než běžná předchozí praxe.

**Poznámka:** Režim vysoké snímkové frekvence podporuje pouze vstup s časováním 1080p 120/240 Hz a nelze jej ručně nastavit. Systém automaticky detekuje a přepne do tohoto režimu.

#### Jas

Upravte jas promítaného obrazu tak, aby se přizpůsobil různému okolnímu světlu.

### Kontrast

Upravte kontrastní poměr promítaného obrazu. Kontrast řídí míru rozdílu mezi nejsvětlejšími a nejtmavšími částmi obrazu.

### Nasycení

Upravte sytost vybrané barvy. Hodnota označuje posuny barev od nebo směrem k bílé ve středu chromatického diagramu.

### Odstín

Upravte vyvážení barev červené a zelené ve videu.

### Ostrost

Upravte jasnost detailů v promítaném obrazu, aby byl obraz jasnější a ostřejší.

### Gamma

Vyberte vhodnou hodnotu gama pro optimalizaci shody obrazu s různými vstupními zdroji.

### <u>Grafika</u>

Nejlepší pro promítání fotografií ze vstupu PC.

#### 1.8/2.0/2.2/2.4/2.6

Chcete-li upravit výkon obrazu, vyberte přednastavenou hodnotu gama. Obecně platí, že čím menší hodnota, tím jasnější budou tmavé oblasti obrazu. Standardní hodnota gama je 2.2.

#### <u>3D</u>

Nejlepší pro přehrávání 3D videí.

#### <u>Černá tabule</u>

Nejlepší pro promítání na tabuli.

#### DICOM SIM.

Nejlepší pro promítání monochromatických lékařských snímků, jako je rentgenový diagram.

#### <u>HDR</u>

Nejlepší pro přehrávání HDR videí.

#### Vyvážení bílé

Upravte vyvážení bílé promítaného obrazu pomocí zisku a offsetu. Zesílení a posun jsou individuální ovládací prvky pro každý RGB kanál používaný k nastavení stupňů šedi.

#### Teplota barev

Upravte teplotu barev promítaného obrazu. Dostupné možnosti jsou Teplé, Standardní nebo Studené.

#### <u>Červená / Zelená / Zesílení modré</u>

Upravte barvu jasných oblastí obrazu.

#### <u>Červená / Zelená / Ofset modré</u>

Upravte barvu tmavých oblastí obrazu.

#### Poznámka:

- Když je vybrán režim 3D nebo Vysoká snímková frekvence, bude teplota barev nedostupná.
- Při zobrazení videa s odlišným barevným prostorem (jako je YCbCr) nebude možnost Zesílení červené/Zesílení zelené/Zesílení modré dostupná.

### Pokročilá barva

Nakonfigurujte pokročilá nastavení barev promítaného obrazu, abyste zlepšili barevný výkon.

#### Barevný prostor

Vyberte barevný prostor, který byl specificky vyladěn pro vstupní signál. K dispozici jsou možnosti Automaticky (výchozí), RGB (0-255), RGB(16~235) a YUV.

#### Barva stěny

Nastavte barvu stěny projektoru, abyste dosáhli nejlepšího barevného podání pro konkrétní stěnu. K dispozici jsou možnosti Vypnuto, Černá tabule, Světle žlutá, Světle zelená, Světle modrá, Růžová a Šedá.

### Korekce barev

Změňte barvu promítaného obrazu úpravou každé barevné složky v obrazu. Nastavitelná barva zahrnuje červenou, zelenou, modrou, azurovou, žlutou a purpurovou (R/G/B/C/Y/M).

- Červená / Zelená / Modrá / Azurová / Purpurová / Žlutá: Vyberte barvu pro další úpravu.
  - Odstín: Upravte odstín vybrané barvy. Hodnota odráží počet stupňů rotace kolem chromatického diagramu z původní barvy. Zvyšující se hodnota znamená otáčení proti směru hodinových ručiček a klesající hodnota otáčení ve směru hodinových ručiček.
  - Nasycení: Upravte sytost vybrané barvy. Hodnota označuje posuny barev od nebo směrem k bílé ve středu chromatického diagramu.
  - Jas: Upravte hodnotu světelnosti vybrané barvy. Zvyšte hodnotu, chcete-li obrázek zesvětlit (přidat k barvě bílou), nebo snížit hodnotu, chcete-li obrázek ztmavit (přidat k barvě černou).
  - Resetovat: Obnovte červenou, zelenou, modrou, azurovou, purpurovou nebo žlutou barvu na výchozí tovární hodnoty.
- Bílá: Upravte výkon bílé barvy nastavením hodnot Červená, Zelená a Modrá.
  - Červená / Zelená / Modrá: Upravte červenou, zelenou a modrou barvu pro optimalizaci výkonu bílé barvy.

### Pokročilý obraz

Nakonfigurujte další pokročilá nastavení promítaného obrazu.

#### Dynamický kontrast

Nastavte položku Dynamický kontrast, abyste maximalizovali kontrast tmavého obsahu.

- Dynamická černá: Povolením této funkce automaticky upravíte kontrastní poměr pro zdroje videa. Zlepšuje úroveň černé v tmavých scénách snížením světelného výkonu.
- **Extrémní černá**: Povolením této funkce automaticky zvýšíte kontrastní poměr vypnutím laserového světla, když je detekován černý obraz. Tato funkce je dostupná pouze pro formát signálu RGB.

#### Poznámka:

- Když je Dynamická černá zapnuto, Extrémní černá nebude k dispozici.
- Když je Extrémní černá zapnuto, Dynamická černá nebude k dispozici.

#### Dynamický rozsah

Nakonfigurujte nastavení HDR (High Dynamic Range) a jeho účinek při zobrazování videa z 4K Blu-ray přehrávačů a streamovacích zařízení.

- HDR: Povolte nebo zakažte funkci HDR.
  - Vypnuto: Vypne zpracování HDR. Při nastavení Vypnuto projektor NEBUDE dekódovat obsah HDR.
  - Automaticky: Automatická detekce signálu HDR.
- Jas HDR zdroje: Upravte sílu HDR/HLG.

#### Poznámka:

- Pro signál HDR je výchozí hodnota 5.
- Pro signál HLG je výchozí hodnota 3.

#### <u>Nastavení 3D</u>

Soubor 3D videa kombinuje dva mírně odlišné obrázky (snímky) stejné scény představující různé pohledy, které vidí levé a pravé oko. Když se tyto snímky zobrazí dostatečně rychle a prohlížejí se pomocí 3D brýlí synchronizovaných s levým a pravým rámečkem, mozek diváka pak jednotlivé snímky sestaví do jediného 3D obrazu. Nabídka 3D poskytuje možnosti pro nastavení 3D funkcí pro správné zobrazení 3D videí.

- **3D režim**: Povolit nebo zakázat 3D režim.
  - Vypnuto: Výběrem "Vypnuto" vypnete režim 3D.
  - Automaticky: Výběrem "Automaticky" zapnete režim 3D.

- **3D formát**: Tato volba slouží k výběru vhodného obsahu ve 3D formátu.
  - Automaticky: Při detekci identifikačního signálu 3D se automaticky zvolí Formát 3D.
  - Balení rámu: Zobrazí 3D signál ve formátu "Balení rámu".
  - SBS (Vedle sebe): Zobrazí 3D signál ve formátu "Side-by-Side".
  - Nahoře a dole: Zobrazí 3D signál ve formátu "Nahoře a dole".
  - Sekvenční snímek: Zobrazí 3D signál ve formátu "Sekvenční snímek".
- **3D synch. invert.**: Tato položka slouží k aktivaci / deaktivaci funkce Inverze 3D synch.
- Resetovat: Resetujte nastavení funkcí na výchozí tovární hodnoty.

#### Poznámka:

- Tento projektor je připraven pro technologii 3D s řešením 3D DLP-Link.
- Před sledováním videa se ujistěte, že používáte 3D brýle pro 3D obsah DLP-Link.
- Tento projektor podporuje rámcovou sekvenci (překlopení stránky) 3D přes porty HDMI1/HDMI2.
- Aby bylo možné aktivovat režim 3D, musí být vstupní frekvence snímků nastavena pouze na 60 Hz, nižší nebo vyšší frekvence snímků není podporována.
- Pro dosažení optimálního výkonu doporučujeme použít rozlišení 1920x1080. Upozorňujeme vás, že rozlišení 4K (3840x2160) není podporováno v režimu 3D.
- Když je vybrán režim 3D, možnosti Prezentace, HDR, HLG, Kino, sRGB, Jasný, DICOM SIM., Vysoká snímková frekvence, režim Uživatel nebudou k dispozici.

### Resetovat

Obnovte všechna nastavení obrazu na výchozí tovární hodnoty.

## Nabídka Zobrazení

Seznamte se s pokyny pro konfigurování nastavení pro správné promítání snímků podle podmínek vaší instalace.

#### Podnabídky

- Objektiv
- Poměr stran
- Měřítko
- Geometrická korekce
- Displej na obrazovce
- Pozadí
- Signál
- Orientace
- Testovací vzorek
- Resetovat

### Objektiv

Nakonfigurujte nastavení objektivu a upravte kvalitu a polohu obrazu.

#### <u>Zaostření</u>

Pomocí tlačítek 🔺 a 🔻 upravte zaostření promítaného obrazu.

#### <u>Zvětšení</u>

Pomocí tlačítek O a O upravte velikost promítaného obrazu.

#### Posun objektivu

Pomocí tlačítek ▲, ▼, ◀, ▶ upravte polohu objektivu, abyste posunuli promítanou oblast.

#### Paměť objektivu

Tento projektor dokáže uložit až pět nastavení objektivu, která zaznamenává polohu objektivu.

- Uložit paměť: Vyberte záznam od 1 do 5 pro uložení aktuálního nastavení objektivu.
- **Použít paměť**: Chcete-li použít nastavení objektivu, vyberte záznam od 1 do 5.
- Vymazat paměť: Vymažte uložené záznamy objektivu.

#### Kalibrace objektivu

Zkalibrujte polohu objektivu tak, aby se vrátila do středu.

#### Poznámka:

- Před provedením posunu objektivu se ujistěte, že byla provedena kalibrace posunu objektivu.
- Provedením kalibrace posunu objektivu vymažete uložené záznamy objektivu.

• Když nebude kalibrace posunu objektivu dokončena, paměť posunu objektivu nebude dostupná.

#### Zámek objektivu

Uzamkněte objektiv, abyste zabránili pohybu motorů objektivu, což deaktivuje všechny funkce objektivu.

#### Poznámka:

- Po aktivaci funkce Zámek objektivu se v pravém horním rohu obrazovky zobrazí ikona zámku objektivu [1].
- Když je aktivována funkce zámku objektivu, funkce Zaostření, Zvětšení, Posun objektivu, Korekce objektivu a Paměť objektivu nebudou k dispozici. V pravém horním rohu obrazu se zobrazí ikona [1].

#### <u>Resetovat</u>

Obnovte nastavení objektivu na výchozí tovární hodnoty.

#### Poměr stran

Nastavte poměr stran promítaného obrazu. K dispozici jsou možnosti 4:3, 16:9, 21:9, Letter Box nebo Automaticky. Výběrem Automaticky zobrazíte rozpoznanou velikost obrazu.

- **4:3**: Tento formát je pro zdroje vstupu 4:3.
- **16:9**: Tento formát je určen pro vstupní zdroje 16:9, například HDTV a DVD signály pro širokoúhlou TV.
- **21:9**: Tento formát je určen pro vstupní zdroje 21:9, například HDTV a DVD signály pro širokoúhlou TV.
- Letter Box: Aby bylo zajištěno správné promítání signálu poštovní schránky, bude rovnoměrně zvětšen ve vertikálním i horizontálním směru.

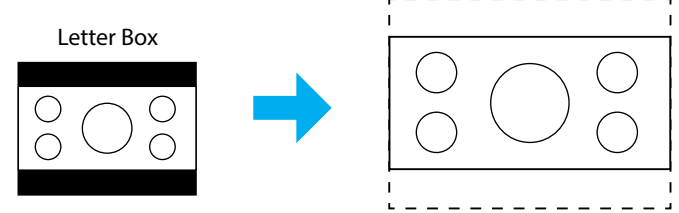

• Automaticky: Automaticky vybírá vhodný formát zobrazení.

### Měřítko

### <u>Digitální Zoom</u>

Slouží ke zmenšení nebo zvětšení obrazu na promítací ploše. Digitální zoom není totéž jako optický zoom a může vést ke snížení kvality obrazu.

Poznámka: Nastavení zoomu je zachováno při zapnutí projektoru.

#### <u>Posun obrazu</u>

Upravte polohu promítaného obrazu.

- Horizontální: Pomocí tlačítek 
  a 
  upravte horizontální polohu promítaného obrazu.
- Vertikální: Pomocí tlačítek ▲ a ▼ upravte vertikální polohu promítaného obrazu.

**Poznámka:** Když je vstupní signál časování s rozlišením 2K a časování 3D, posun obrazu nebude k dispozici.

### Geometrická korekce

Nakonfigurujte geometrická nastavení, abyste změnili tvar obrazu pro různé promítací plochy.

#### <u>Lichoběžník V</u>

Svislá úprava zkreslení obrazu a vytvoření obrazu, který je více obdélníkový. Svislý lichoběžník slouží k opravení lichoběžníkového tvaru obrazu, kde jsou horní a dolní okraj obrazu nakloněny na stranu. Toto je určeno k použití podél svislé osy.

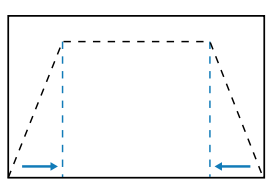

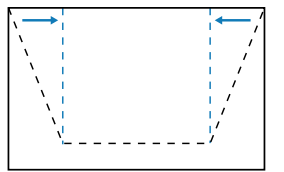

### <u>Lichoběžník H</u>

Vodorovná úprava zkreslení obrazu a vytvoření obrazu, který je více obdélníkový. Vodorovný lichoběžník slouží k opravení lichoběžníkového tvaru obrazu, kde levý a pravý okraj obrazu nemají stejnou délku. Toto je určeno k použití podél svislé osy.

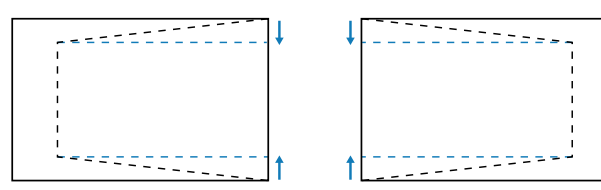

### <u>4 rohy</u>

Změňte tvar obrazu posunutím 4 rohů obrazu tak, aby odpovídal specifické projekční ploše.

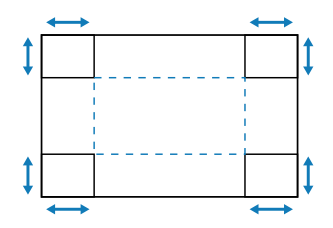

#### **Deformace**

Povolí nebo zakáže aplikaci efektu úpravy pokřivení.

#### Úprava deformace

Pomocí deformace upravte obraz tak, aby byl zarovnán s okrajem promítací plochy (promítací plochy) nebo abyste eliminovali zkreslení obrazu (způsobené nerovným povrchem).

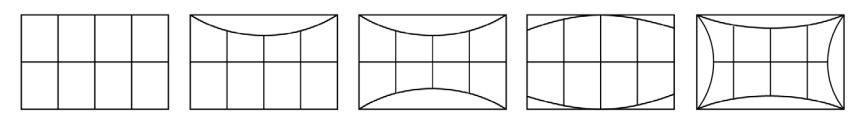

#### <u>Barva mřížky</u>

Vyberte barvu mřížky pro pokřivení mezi zelenou, purpurovou, červenou a azurovou.

#### Resetovat

Obnovte nastavení geometrické korekce na výchozí tovární hodnoty.

#### Displej na obrazovce

#### Umístění nabídky

Vyberte umístění nabídky z možností Vlevo nahoře, Vpravo nahoře a Střed.

#### Časovač nabídky

Nastavte dobu, po kterou se nabídka zobrazuje na obrazovce.

#### Skrýt informace

Povolte nebo zakažte zprávy s informacemi o rohu, jako je zdroj vstupu, adresa IP atd.

### Pozadí

Nastavte barvu pozadí, která se zobrazí, když není detekován žádný vstupní signál. K dispozici jsou možnosti Modrá a Černá.

### Signál

Seznamte se s pokyny pro konfigurování nastavení vstupu projektoru.

#### Auto Signál

Když je povolen automatický signál, projektor automaticky detekuje a vybírá vstupní signál. Jakmile je vybrán vstupní zdroj, stiskněte tlačítko Input na dálkovém ovladači nebo klávesnici pro přepnutí na jiné dostupné zdroje. Když je funkce deaktivována, stisknutím Input vyvoláte podnabídku Aktivní vstupy.

#### Rychlá resynchronizace

Když je tato funkce povolena, automatická detekce signálu bude rychlejší.

#### Vstupní signál

Vyberte vstupní signál ze seznamu zdrojů. Dostupné vstupní zdroje jsou HDMI1, HDMI2 a HDBaseT.

#### Nastavení EDID

Přepněte verze EDID.

- 1.4: Kompatibilní se standardními video signály.
- **2.0**: Podporuje 4K video signály. Toto nastavte při zobrazování 4K videa pomocí zařízení, které podporuje 4K video.

#### <u>Resetovat</u>

Resetujte nastavení signálu na výchozí tovární hodnoty.

### Orientace

Změňte směr obrazu výběrem správného režimu projekce.

#### <u>Strop</u>

Povolte funkci pro instalaci na strop.

#### <u>Zadní</u>

Zkontrolujte funkci zadní projekce.

#### Testovací vzorek

Vyberte testovací vzor. K dispozici jsou možnosti Vypnuto, Zelená mřížka, Purpurová mřížka, Bílá mřížka, Bílá, Černá, Červená, Zelená, Modrá, Žlutá, Purpurová, Azurová, ANSI kontrast 4x4, Barevný pruh a Zaostření.

### Resetovat

Obnovte všechna nastavení displeje na výchozí tovární hodnoty.

## Nabídka Sdělení

Nabídka Sdělení se používá ke konfiguraci nastavení, která umožňují projektoru komunikovat s jinými projektory nebo ovládacími zařízeními.

#### Podnabídky

- Nastavení komunikace
- Nastavení sítě
- Ovládání
- Přenosová rychlost
- Formát příkazu
- Resetovat

### Nastavení komunikace

Nakonfigurujte nastavení infračerveného (IR) dálkového ovládání.

#### Kód dálkového ovládání

Nastavení dálkového kódu může zabránit rušení jinými identickými dálkovými ovladači. Po úpravě tohoto nastavení musíte také změnit odpovídající ID ovládání na dálkovém ovladači. Viz popis funkce tlačítka ID SET v položce 17 na strana 34.

#### <u>Rychlý klíč</u>

Funkci IR příjmu projektoru lze dočasně deaktivovat horkou klávesou (0 ~ 9), aby se zabránilo IR interferenci mezi projektory. Vzdálené ID musí být nastaveno na Vše.

Poznámka: Po aktivaci zámku dálkového ovládání se v pravém horním rohu obrazovky zobrazí ikona zámku dálkového ovládání [1].

#### Vzdálený přijímač

Nastavte přijímač dálkového ovládání pro projektor tak, aby řídil komunikaci mezi projektorem a IR dálkovým ovladačem.

- Přední: Povolte nebo zakažte přední přijímač dálkového ovládání.
- Horní: Povolte nebo zakažte horní přijímač dálkového ovládání.
- **HDBaseT**: Výběrem možnosti Zapnuto nastavíte terminál HDBaseT jako vzdálený přijímač.

#### Poznámka:

- Pouze jeden z předních a horních IR přijímačů lze zapnout nebo vypnout současně.
- Systém automaticky detekuje, když je zapojeno kabelové dálkové ovládání, a když je detekováno kabelové dálkové ovládání, systém deaktivuje příjem a ovládání signálů bezdrátového dálkového ovládání.

#### <u> Uživatel1 / Uživatel2 / Uživatel3</u>

Přiřaďte funkci tlačítkům Uživatel1, Uživatel2 a Uživatel3 na dálkovém ovladači. Umožňují snadno používat funkce, aniž by bylo nutné procházet nabídky OSD. K dispozici jsou možnosti Barevný režim, Ztlumení A/V, Teplota barev, Orientace, Poměr stran, Zmrazit obrazovku, Nastavení sítě, Ztlumit zvuk a Displej na obrazovce.

Poznámka: Když jsou povoleny funkce Zmrazit a Ztlumit zvuk, příslušná ikona se objeví v pravém horním rohu obrazu: Ikona Zmrazit [11] / ikona Ztlumit zvuk [126].

### Nastavení sítě

Nakonfigurujte síťová nastavení projektoru.

#### Rozhraní LAN

Zadejte rozhraní LAN na RJ-45 nebo HDBaseT.

#### Stav sítě

Zobrazí stav síťového připojení. (Pouze pro čtení)

#### Adresa MAC

Zobrazí adresu MAC. (Pouze pro čtení)

#### **DHCP**

Zapněte DHCP, abyste automaticky získali IP adresu, masku podsítě, bránu a DNS.

#### <u>IP adresa</u>

Přiřaďte IP adresu projektoru.

#### <u>Maska podsítě</u>

Přiřaďte masku podsítě projektoru.

#### <u>Brána</u>

Přiřaďte bránu projektoru.

#### **DNS 1/DNS 2**

Přiřaďte projektoru DNS 1/DNS 2.

#### <u>Použít</u>

Použijte nastavení kabelové sítě.

Poznámka: Pokud jste upravili nastavení DHCP, IP adresa, Maska podsítě, Brána, DNS1/2, nezapomeňte provést "Použít" dříve, než systém použije nastavení pro síťová nastavení.

#### <u>Resetovat</u>

Obnovte nastavení sítě na výchozí tovární hodnoty.

### Ovládání

Tento projektor lze vzdáleně ovládat počítačem nebo jinými externími zařízeními prostřednictvím kabelového připojení k síti. Umožňuje uživateli ovládat jeden nebo více projektorů ze vzdáleného ovládacího centra, například zapnout nebo vypnout projektor a upravit jas nebo kontrast obrazu.

Pomocí podnabídky Ovládání vyberte ovládací zařízení pro projektor.

#### **Crestron**

Ovládejte projektor pomocí ovladače Crestron a souvisejícího softwaru (Port: 41794).

Pro více informací prosím navštivte https://www.crestron.com.

#### **PJLink**

Ovládejte projektor pomocí příkazů PJLink Class2 (Port: 4352). Další informace naleznete na adrese http://pjlink.jbmia.or.jp/english.

### <u>AMX</u>

Ovládejte projektor pomocí zařízení AMX (Port: 9131). Další informace viz http://www.amx.com.

### <u>HTTP</u>

Ovládejte projektor pomocí webového prohlížeče (Port: 80). Další informace viz "Přehled webového ovládacího panelu" na straně 74.

### Přenosová rychlost

Nastavte přenosovou rychlost pro vstup sériového portu a výstup sériového portu. Dostupné možnosti jsou 9600, 19200, 38400, 57600 a 115200 (výchozí).

### Formát příkazu

Přepínejte mezi dostupnými ovládacími příkazy. Dvě podporované řídicí funkce a příkazy naleznete v tabulce "Seznam funkcí protokolu RS232" na stránce *103*.

### Resetovat

Obnovte všechna nastavení ovládání na výchozí tovární hodnoty.

### Nastavení síťového ovládání

#### Funkce LAN RJ45

Pro jednoduchost a snadné ovládání tento projektor nabízí řadu síťových funkcí a funkcí vzdálené správy.

Funkce LAN/RJ45 umožňuje ovládat funkce projektoru prostřednictvím sítě, například vzdálená správa: Zapnutí/vypnutí, nastavení jasu a kontrastu.

#### Funkce HDBaseT

Pro připojení portu HDBaseT projektoru k komerčně prodávanému přenosovému zařízení HDBaseT použijte komerčně prodávaný kabel LAN.

Port HDBaseT projektoru podporuje signály HDMI (HDCP) z přenosových zařízení, řídicí signály z externích zařízení (sériové, LAN) a signály dálkového ovládání (IR příkazy).

**Poznámka:** Informace o připojení k externím zařízením naleznete v uživatelské příručce dodané s přenosem HDBaseT.

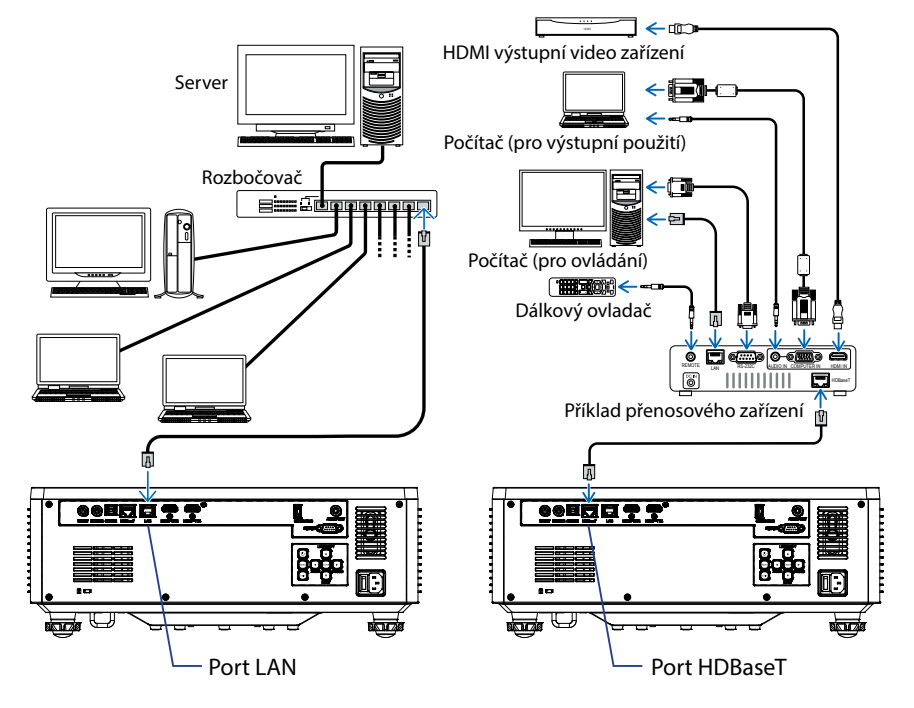

#### Příklady připojení kabelové sítě LAN a HDBaseT
### Terminálové funkce drátové místní sítě LAN

Tento projektor lze ovládat přes LAN port pomocí PC (laptopu) nebo jiných externích zařízení, podporujících ovládací funkce, jako je NaViSet Administrator 2 / Web control / Crestron Connected V2 / AMX (Device-Discovery) / PJLink Class2.

#### Používání panelu webového ovládání

Webový ovládací panel umožňuje uživateli konfigurovat různá nastavení projektoru pomocí webového prohlížeče z libovolného osobního počítače nebo mobilního zařízení.

#### Požadavky na systém

Chcete-li používat webový ovládací panel, ujistěte se, že vaše zařízení a software splňují minimální systémové požadavky

- Kabel RJ45 pro port HDBaseT: CAT.6A
- Kabel RJ45 pro port LAN: CAT.5e
- PC, notebook, mobilní telefon nebo tablet nainstalovaný s webovým prohlížečem

#### Přehled webového ovládacího panelu

Nakonfigurujte nastavení projektoru pomocí webového prohlížeče.

| HOME                    | Main                  |                      |
|-------------------------|-----------------------|----------------------|
| Ø Main                  |                       |                      |
| IMAGE                   | Direct Key            | White Balance        |
| Advanced Image          | Power                 | Color Temperature    |
| Other                   | Power On              | Cool                 |
| DISPLAY                 | And Mute<br>Enable    | Red Gain             |
| 🗲 Lens                  |                       | 50                   |
| 🗲 Signal                | General               | Green Gain           |
| F Geometric Correction  | Remote Code           | 20<br>Dise fields    |
| ✗ Other                 | 0                     | 50                   |
| COMMUNICATION           | Color Mode            | Red Offset           |
| 📥 Network Setup         | Presentation -        | 50                   |
| Email Notification      |                       | Green Offset         |
| - Control               | Scale                 | 50                   |
| A Crestron Connected V2 | Digital Zoom          | Blue Offset          |
| A Other                 | Impos Shift Hardbards | 50                   |
| SYSTEM                  | 50                    |                      |
| Administrator           | Image Shift Vertical  | Advanced Color       |
|                         | 50                    | Color Correction Red |
| . <del></del>           |                       | so Setting           |

| Nabídka    | Popis                                                                                                    |
|------------|----------------------------------------------------------------------------------------------------|
| DOMŮ       | Zobrazte informace o projektoru a podrobnosti o verzi firmwaru.                                                                                  |
| OBRAZ      | Konfigurace nastavení obrazu.                                                                                                    |
| Zobrazit   | Chcete-li nakonfigurovat nastavení pro správné promítání obrazů podle okolností vaší instalace.                                                  |
| KOMUNIKACE | Nabídka Sdělení se používá ke konfiguraci nastavení, která<br>umožňují projektoru komunikovat s jinými projektory nebo<br>ovládacími zařízeními. |
| SYSTÉM     | Konfigurace systémových nastavení projektoru.                                                                                                    |
| INFORMACE  | Zobrazuje informace o stavu a nastavení projektoru. Tyto informace o projektoru jsou pouze pro čtení.                                            |
| JAZYK      | Nastavte jazyk zobrazení systému.                                                                                                    |

Poznámka: WEBOVÁ nabídka se bude zobrazovat pouze v angličtině.

### Přístup k webovému ovládacímu panelu

Když je k dispozici síť, připojte projektor a počítač ke stejné síti. K otevření webového ovládacího panelu v prohlížeči použijte adresu projektoru jako webovou adresu URL.

- 1. Zkontrolujte adresu projektoru pomocí nabídky OSD.
  - Nastavení: Sdělení ⇔ Nastavení sítě ⇒ IP adresa.
- 2. Otevřete webový prohlížeč a do adresního řádku zadejte adresu projektoru.
- 3. Webová stránka přesměruje na webový ovládací panel.
- 4. Při prvním přístupu zadejte do polí Uživatelské jméno a Heslo své uživatelské jméno a heslo následovně:
  - Uživatelské jméno: admin
  - Heslo: (Ponechte prázdné a není třeba zadávat)

#### Poznámka:

- Při prvním přihlášení není nutné zadávat heslo.
- Po přihlášení je nutné zadat vlastní heslo. Rovněž se doporučuje použít silné heslo.
- Při zadávání hesla věnujte dostatečnou pozornost okolí, aby byla zajištěna ochrana proti zneužití hesla. Pokud máte obavy, že je heslo podvedeno, okamžitě heslo změňte.

#### <u>Date and Time (Datum a čas)</u>

Projektor může nastavit systémové datum a čas a může automaticky upravit čas prostřednictvím serveru NTP.

| 🗲 Signal                | Date and Time   |        |            |        | E Save |
|-------------------------|-----------------|--------|------------|--------|--------|
| F Geometric Correction  |                 |        |            |        | ,      |
| ₣ Other                 | Date and Time   |        |            |        |        |
| COMMUNICATION           | Clock Mode      |        |            |        |        |
| A Network Setup         | Ver             | Month  |            | Day    |        |
| A Email Notification    | 2024            | 05     |            | 07     |        |
| L Control               | Hour            | Minute |            | Second |        |
| A Crestron Connected V2 | 17              | 26     |            | 37     |        |
| d Other                 | NTP Server      |        |            |        |        |
| SYSTEM                  | time.google.com |        | • Hourly • |        |        |
| Administrator           | Viene Zone      |        |            |        |        |
| OC Date and Time        | UTC+08:00       |        |            |        |        |
| ne Scharb fa            |                 |        |            |        |        |
| ••• Unicello            |                 |        |            |        |        |
| we opgrade              |                 |        |            |        |        |
| US Office               |                 |        |            |        |        |
| INFORMATION             |                 |        |            |        |        |
| Information             |                 |        |            |        |        |
| EA.                     |                 |        |            |        |        |
|                         |                 |        |            |        |        |

#### Režim hodin

Čas můžete upravit ručně nebo prostřednictvím serveru NTP.

#### Manual (Ruční)

Ručně nastavte systémový datum a čas. Pokud je aktivováno nastavení "Ručně", lze upravovat pouze nastavení Rok/Měsíc/Den/Hodina/Minuta/Sekunda.

#### Použít server NTP

Slouží k opravě systémového datumu a času v odpovídajícím časovém pásmu prostřednictvím serveru NTP. Pokud je povoleno nastavení "Použít NTP server", lze upravit pouze nastavení NTP Server/Interval aktualizace/Časové pásmo/Letní čas.

#### Rok

Ručně upravte nastavení roku. Rozsah nastavení je 2000 - 2037.

#### Měsíc

Ručně upravte nastavení měsíce. Rozsah nastavení je 1-12.

#### Den

Ručně upravte nastavení dne. Rozsah nastavení je 1-31.

#### Hodina

Ručně upravte nastavení hodin. Rozsah nastavení je 00 - 23.

#### Minuta

Ručně upravte nastavení minut. Rozsah nastavení je 00 - 59.

### Sekunda

Ručně upravte druhé nastavení. Rozsah nastavení je 00~59.

#### Server NTP

Systém poskytuje na výběr následující běžně používané NTP servery:

- 1. time.google.com
- 2. asia.pool.ntp.org
- 3. europe.pool.ntp.org
- 4. severní amerika.pool.ntp.org

#### Interval aktualizace

Interval, ve kterém systém automaticky synchronizuje čas se serverem NTP. Podporuje hodinovou/denní.

#### Časové pásmo

Systém podporuje 38 možností časového pásma od UTC+14 do UTC-12.

### Daylight Saving Time (Letní čas)

Nastavení letního času lze povolit nebo zakázat podle potřeb oblasti použití. Když je povolen DST, systém automaticky upraví čas podle zvoleného časového pásma.

## <u>Plán</u>

Projektor lze naplánovat tak, aby prováděl opakované funkce každý den v týdnu.

| ✓ cars ✓ Simil            | Schedul            |               |     |                |                |                     |     |                      |              | - 10 See                                                                                                    |
|---------------------------|--------------------|---------------|-----|----------------|----------------|---------------------|-----|----------------------|--------------|----------------------------------------------------------------------------------------------------|
| Geometric Correction      | Senealui           |               |     |                |                |                     |     |                      |              | and the second second s |
| ≠ other                   | Schedule Vie       | TW .          |     |                |                |                     |     |                      |              |                                                                                                    |
| COMMUNICATION             | C Sa               | edule Mode    |     |                |                |                     |     |                      |              |                                                                                                    |
| A Network Setup           | View Today         | Tuesday       |     |                |                |                     |     |                      |              |                                                                                                    |
| La Email Notification     | Reset Schedul      |               |     |                |                |                     |     |                      |              |                                                                                                    |
| als Control               |                    |               |     |                |                | E Rocat             |     |                      |              |                                                                                                    |
| Crestron Connected V2     |                    |               |     |                |                |                     |     | 10000                |              |                                                                                                    |
| A Other                   | Monday             |               |     | Tuesday        |                |                     |     | Wednesday            |              |                                                                                                    |
| SYSTEM<br>O Administrator | 50                 | edule Ersable |     |                | chedule Enable |                     |     | C SA                 | odule Erable |                                                                                                    |
| C Date and Time           | 01                 |               | NiA | 01 13          | 10 s           | andby (Normal Stand | by) | 01                   |              | NA                                                                                                    |
| 00 Schedule               | 02                 |               | NA  | 02 1)          | 111 P          | over On             |     | 02                   |              | NA                                                                                                    |
| 0¢ Upgrade                | 04                 |               | NA  | 04             | - 5            | A                   |     | 04                   |              | NA                                                                                                    |
| 0; Other                  | 05                 | -12-          | NiA | 05             | - N            | A                   |     | 05                   |              | NA                                                                                                    |
|                           | 06                 | - pr          | NA  | 06             | - N            | A                   |     | 06                   |              | NA                                                                                                    |
|                           | 07                 | 191           | NA  | 07             | - N            | A                   |     | 07                   |              | NA                                                                                                    |
|                           | 08                 | -             | NoA | ce             | - N            | A                   |     | 08                   |              | NA                                                                                                    |
|                           | 09                 | -9-           | NA  | 09             | - N            | A                   |     | 09                   | -9-          | NA                                                                                                    |
|                           | 10                 | *0*           | NiA | 10             | N              | A                   |     | 30                   |              | NA                                                                                                    |
|                           | 11                 |               | NoA | 11             |                | a.                  |     | 11                   |              | NA                                                                                                    |
|                           | 12                 |               | NA  | 12 -1          | - N            | а.                  |     | 12                   | -+-          | NA                                                                                                    |
|                           | 10                 |               | NA  | 10             |                |                     |     | 14                   |              | NA                                                                                                    |
|                           | 19                 |               | NA  | 16             |                |                     |     | 15                   |              | NW                                                                                                    |
|                           | 16                 |               | NA  | 16             |                |                     |     | 16                   |              | NA                                                                                                    |
|                           | Copy Events T      |               |     | Copy Events    | ъ              |                     |     | Capy Events To       |              |                                                                                                    |
|                           |                    | £ Crev        |     |                |                | Ø Cepy              |     |                      | 00           | NIN .                                                                                                    |
|                           |                    | 🖨 Reset       |     |                |                | 2 Reset             |     |                      | <i>2</i> •   | set                                                                                                    |
|                           |                    |               |     |                |                |                     |     |                      |              |                                                                                                    |
|                           | Thursday           |               |     | Friday         |                |                     |     | Saturday             |              |                                                                                                    |
|                           | 50 50              | edule Enable  |     |                | chedule Enable |                     |     | 50                   | edule Enable |                                                                                                    |
|                           | 01                 |               |     | (1)            |                |                     | NIA | 21                   |              | No.                                                                                                    |
|                           | 02                 | -             | NA  | 00             |                |                     | NA  | 02                   |              | NA                                                                                                    |
|                           | 03                 |               | NA  | 00             |                |                     | NA  | 03                   |              | NA                                                                                                    |
|                           | 04                 | 101           | NA  | 04             | -0-            |                     | NA  | 04                   |              | N/A.                                                                                                    |
|                           | 05                 |               | NA  | 06             |                |                     | NA  | 05                   |              | N/A                                                                                                    |
|                           | 05                 | -0-           | NA  | 06             |                |                     | NA  | 06                   |              | NW                                                                                                    |
|                           | 07                 | - (b)         | NA  | 607            |                |                     | NA  | 07                   |              | NA                                                                                                    |
|                           | 08                 |               | NA  | 06             | -+-            |                     | NA  | 08                   | -1-          | NA                                                                                                    |
|                           | 09                 | **(**         | NA  | 09             |                |                     | NW  | 09                   |              | NW                                                                                                    |
|                           | 10                 | -0-           | NA  | 10             |                |                     | NA  | 20                   |              | N/A                                                                                                    |
|                           | 11                 |               | NiA | 11             | -1-            |                     | NA  | 11                   | -7-          | NA                                                                                                    |
|                           | 12                 |               | NOL | 12             |                |                     | NA  | 12                   |              | NV                                                                                                    |
|                           | 13                 |               | NA  | 13             | -1-            |                     | NA. | 13                   |              | NA                                                                                                    |
|                           | 14                 | -             | NA  | 14             |                |                     | NA  | 34                   |              | NA                                                                                                    |
|                           | 15                 |               | NA  | 15             | -1-            |                     | NA  | 15                   |              | NW                                                                                                    |
|                           | 10<br>Core Suma- V |               | Kin | 10<br>Combarro |                |                     |     | 18<br>Case front - N |              | 1676                                                                                                    |
|                           |                    | D Copy        |     | - by reside    |                | © Cear              |     | top/ trents is       | 00           | w                                                                                                    |
|                           |                    | Ø Reset       |     |                |                | 2 Reset             |     |                      | 2 A          | met                                                                                                    |
|                           |                    |               |     |                |                |                     |     |                      |              |                                                                                                    |
|                           | Sunday             |               |     |                |                |                     |     |                      |              |                                                                                                    |
|                           | on se              | edule Enable  |     |                |                |                     |     |                      |              |                                                                                                    |
|                           | 01                 |               | NG  |                |                |                     |     |                      |              |                                                                                                    |
|                           | 02                 | agar.         | NA  |                |                |                     |     |                      |              |                                                                                                    |
|                           | 03                 |               | NA  |                |                |                     |     |                      |              |                                                                                                    |
|                           | 04                 | -9-           | NA  |                |                |                     |     |                      |              |                                                                                                    |
|                           | 05                 | -0-           | NA  |                |                |                     |     |                      |              |                                                                                                    |
|                           | 08                 | 101           | NA  |                |                |                     |     |                      |              |                                                                                                    |
|                           | 07                 | -1-           | NA  |                |                |                     |     |                      |              |                                                                                                    |
|                           | 00                 |               | NA  |                |                |                     |     |                      |              |                                                                                                    |
|                           | 09                 | -0-           | NA  |                |                |                     |     |                      |              |                                                                                                    |
|                           | 10                 |               | NiA |                |                |                     |     |                      |              |                                                                                                    |
|                           | 11                 |               | NA  |                |                |                     |     |                      |              |                                                                                                    |
|                           | 12                 |               | NA  |                |                |                     |     |                      |              |                                                                                                    |
|                           | 13                 | 100           | NA  |                |                |                     |     |                      |              |                                                                                                    |
|                           | 14                 |               | NA  |                |                |                     |     |                      |              |                                                                                                    |
|                           | 15                 | -0-           | NA  |                |                |                     |     |                      |              |                                                                                                    |
|                           |                    |               |     |                |                |                     |     |                      |              |                                                                                                    |
|                           | Copy Eventive E    | 5             |     |                |                |                     |     |                      |              |                                                                                                    |
|                           | Copy Events 8      | () Copy       |     |                |                |                     |     |                      |              |                                                                                                    |
|                           | Copy Events T      | D Copy        |     |                |                |                     |     |                      |              |                                                                                                    |

#### Zobrazení plánu

Zobrazte aktuální vstupní signál projektoru.

#### <u>Režim plánu</u>

Povolit/zakázat všechny naplánované události.

#### Zobrazit dnes

Zobrazení aktuálního dne v týdnu.

#### Resetovat plán

Obnovte všechna nastavení naplánovaných událostí.

#### Pondělí – neděle

Zobrazit seznam naplánovaných událostí pro den v týdnu.

#### Povolit plán

Povolit/zakázat všechny naplánované události pro daný den.

#### <u>Událost 01 - 16</u>

Podporuje až 16 událostí denně.

#### Vytvořit plán

Vytvořit novou událost pro den.

## <u>Hodina</u> Uživatel může nastavit 00 až 23 pro hodinu.

<u>Minuta</u> Uživatel může nastavit 00 až 59 pro minutu.

#### **Funkce**

Podporuje funkce Nastavení napájení / Vstupní zdroj / Režim světelného zdroje / Ztlumení A/V.

#### <u>Událost</u>

Poskytuje následující události na základě funkce výběru uživatele:

#### 1. Nastavení napájení

- i. Zapnutí napájení: Spusťte napájení projektoru.
- ii. Pohotovostní režim (normální pohotovostní režim): Spusťte projektor do pohotovostního režimu a nastavte napájení na Normální pohotovostní režim.
- iii. Pohotovostní režim (pohotovostní režim sítě): Spusťte projektor do pohotovostního režimu a nastavte napájení na síťový pohotovostní režim.
- iv. Pohotovostní režim (spánek): Uveďte projektor do pohotovostního režimu a nastavte napájení na režim spánku.

## 2. Vstupní zdroj

- i. HDMI 1: Spuštěním projektoru přepněte vstupní zdroj na port HDMI 1.
- ii. HDMI 2: Spuštěním projektoru přepněte vstupní zdroj na port HDMI 2.
- iii. HDBaseT: Spusťte projektor a přepněte vstupní zdroj na port HDBaseT.
- 3. Režim světelného zdroje
  - i. Normální: Spusťte projektor a nastavte režim osvětlení na Normální.
  - ii. Eko.: Spusťte projektor a nastavte režim osvětlení na Eko.
  - iii. Konstantní svítivost: Spusťte projektor a nastavte režim světla na Konstantní svítivost.
  - iv. Konstantní výkon: Spusťte projektor a nastavte režim světla na Konstantní výkon.
- 4. Ztlumení A/V
  - i. Ztlumení A/V zapnuto: Spuštěním projektoru ztlumíte obraz a zvuk.
  - ii. Vypnutí Ztlumení A/V: Spusťte projektor pro deaktivované ztlumení obrazu a zvuku.

#### Kopírovat události do

Zkopírujte události naplánované na celý den.

#### Aktuální den

Ukaž dnešní týden.

#### Kopírovat do

Uživatelé mohou zkopírovat dnešní naplánované události do jiných dnů (neděle až sobota).

#### Resetovat

Resetovat naplánované události pro daný den.

# Nabídka Systém

Naučte se konfigurovat systémová nastavení projektoru.

## Podnabídky

- Pohotovostní režim
- Nastavení napájení
- Nastavení světelného zdroje
- Nastavení LED klávesnice
- Zabezpečení
- 12V spoušť
- Vysoká nadmořská výška
- Nastavení zvuku
- Uživatelská data
- Resetovat

## Pohotovostní režim

Nastavte pohotovostní režim projektoru.

#### Normální pohotovostní režim

Minimální spotřeba energie (0,5 Watt), která neumožňuje ovládání sítě.

#### Pohotovostní režim sítě

Nízká spotřeba energie (< 2 watty), která umožňuje modulu LAN přejít do režimu spánku a podporuje probuzení funkcí Wake on LAN (WoL). Když je modul LAN probuzen funkcí WoL, projektor je připraven přijímat příkazy přes síť.

#### <u>Spát</u>

Vyšší spotřeba energie, která umožňuje ovládání projektoru přes síť.

## Nastavení napájení

Nakonfigurujte nastavení napájení projektoru.

#### Přímé zapnutí

Volbou "Zap." aktivujte režim Přímé zapínání. Projektor se automaticky zapne po připojení k napájení, bez nutnosti stisknout tlačítko "Napájení" na klávesnici projektoru nebo na dálkovém ovladači.

#### Zapnutí signálu

Zapněte tuto funkci, aby se projektor automaticky zapnul při připojení ke vstupním zdrojům HDMI a HDBaseT. Týká se pouze pohotovostního projektoru nastaveného na režim spánku.

#### Automatické vypnutí (min)

Nastavte intervalový časovač, aby se projektor automaticky vypnul, pokud během zadaného časového období není detekován žádný signál. Stisknutím tlačítek </ a přidejte nebo uberte čas, každým stisknutím o 1 minutu.

### Časovač spánku (min)

Nastavte intervalový časovač, aby se projektor po zadané době provozu automaticky vypnul.

Poznámka: V poslední minutě před dosažením zadaného časovače, včetně Automatické vypnutí, Časovač spánku a Bezpečnostní časovač se zobrazí se zpráva s upozorněním, že se projektor za 60 sekund vypne. Stisknutím libovolného tlačítka na dálkovém ovladači nebo klávesnici projektoru resetujete časovač a projektor zůstane zapnutý.

## Nastavení světelného zdroje

Upravte nastavení úspory energie a přizpůsobení jasu mezi jednotlivými projektory při promítání více obrazovek.

Pokud chcete libovolně měnit úroveň jasu, použijte režim "Konstantní svítivost" nebo "Konstantní výkon".

## Režim světelného zdroje

Vyberte režim zdroje světla v závislosti na požadavcích instalace.

| Úroveň jasu je pevně nastavena na 100 %.                                                             |
|----------------------------------------------------------------------------------------------------|
| Úroveň jasu je pevně nastavena na 50 %.                                                              |
| Ovládání jasu a ventilátoru snižuje hluk a spotřebu energie.                                         |
| Úroveň jasu je řízena tak, aby byl jas konstantní.<br>"Úroveň jasu" lze nastavit od 80 % do 50 %.    |
| Obraz se promítá s jasem nastaveným úrovní jasu.<br>Úroveň jasu lze nastavit od 100 % do 10 %.       |
| Spotřeba energie klesá podle úrovně jasu a jas se<br>mění v závislosti na době používání projektoru. |
|                                                                                                    |

Poznámka: Režim "Konstantní svítivost" udržuje konstantní jas. Barva nebude stálá.

### <u>Úroveň jasu</u>

Upravte "Úroveň jasu", když jsou vybrány možnosti "Konstantní svítivost" a "Konstantní výkon" v režimu světelného zdroje.

Když vyberete "Normální" nebo "Eko, nemůžete vybrat "Úroveň jasu".

### Nastavení LED klávesnice

Povolit nebo zakázat LED diodu klávesnice.

## Zabezpečení

Pro ochranu projektoru nastavte bezpečnostní ověření.

#### **Zabezpečení**

Chcete-li projektor chránit heslem, vyberte Zap.. Pokud uživatel zadá třikrát nesprávné heslo, zobrazí se zpráva s upozorněním, že se projektor za 10 sekund vypne.

#### Bezpečnostní časovač

Zadejte dobu, po kterou lze projektor používat bez hesla. Jakmile časovač napočítá na 0, musí uživatel zadat heslo, aby mohl projektor používat. Časovač se restartuje při každém zapnutí projektoru.

#### Změnit heslo

Změňte heslo projektoru.

## 12V spoušť

Tato funkce slouží k aktivaci nebo deaktivaci spouštěče.

Poznámka: 3,5 mm mini jack typu TS s výstupem 12 V 200 mA (max.) pro ovládání reléového systému.

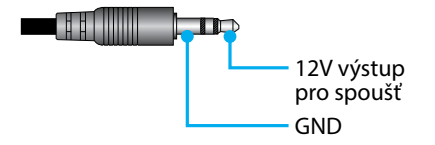

## Vysoká nadmořská výška

V této jednotce je integrovaný snímač tlaku vzduchu a "Vysoká nadmořská výška" se automaticky přepne na "Zap." v závislosti na nadmořské výšce místa instalace. Když je Režim velké nadmořské výšky zapnutý, chladicí ventilátor se bude otáčet vysokou rychlostí.

Pokud se Režim velké nadmořské výšky nepřepne na Zapnuto, i když nadmořská výška překročí 1500 m/5000 stop, ručně přepněte "Vysoká nadmořská výška" na "Zap.".

## Nastavení zvuku

Nakonfigurujte nastavení vestavěných reproduktorů projektoru.

### <u>Hlasitost</u>

Slouží k úpravě hlasitosti.

## <u>Ztlumit</u>

Vypněte nebo zapněte zvuk projektoru.

Poznámka: Po zapnutí funkce ztlumení zvuku se v pravém horním rohu obrazovky zobrazí ikona ztlumení [M].

### <u>Výstup zvuku</u>

Vyberte výstup zvuku z možností Interní reproduktor a Linkový výstup.

#### <u>Resetovat</u>

Obnovte nastavení zvuku na výchozí tovární hodnoty.

## Uživatelská data

Uživatel může uložit nastavení projektoru jako uživatelská data a později je znovu načíst.

#### Uložit všechna nastavení

Uložte všechna nastavení projektoru jako uživatelská data. Uživatel si může uložit až 5 záznamů.

#### Načíst všechna nastavení

Načtěte dříve uložená uživatelská data.

#### Resetovat

Obnovte nastavení na výchozí tovární hodnoty.

#### **Resetovat OSD**

Obnovte nastavení OSD na výchozí hodnoty.

#### Resetovat vše

Obnovte všechna nastavení projektoru na výchozí hodnoty.

#### Resetovat tabulku

|                 | Kategorie                           | Systém           |                  |  |
|-----------------|-------------------------------------|------------------|------------------|--|
| Resetovat cestu | Podkategorie                        | Resetovat        |                  |  |
|                 | Podkategorie                        | Resetovat<br>OSD | Resetovat<br>vše |  |
|                 | Barevný režim                       | ۲                | ۲                |  |
|                 | Jas                                 | ۲                | ۲                |  |
|                 | Kontrast                            | ۲                | ۲                |  |
|                 | Ostrost                             | ۲                | ۲                |  |
|                 | Gamma                               | ۲                | ۲                |  |
| Ohren           | Vyvážení bílé                       | ۲                | ۲                |  |
| Obraz           | Barevný prostor                     | ۲                | ۲                |  |
|                 | Barva stěny                         | ۲                | ۲                |  |
|                 | Korekce barev                       | ۲                | ۲                |  |
|                 | Dynamický kontrast                  | ۲                | ۲                |  |
|                 | Dynamický rozsah                    | ۲                | ۲                |  |
|                 | Nastavení 3D                        | ۲                | ۲                |  |
|                 | Objektiv-Paměť objektivu            | ۲                | ۲                |  |
|                 | Objektiv-Zámek objektivu            | ۲                | ۲                |  |
|                 | Poměr stran                         | ۲                | ۲                |  |
|                 | Měřítko                             | ۲                | ۲                |  |
|                 | Displej na obrazovce                | ۲                | ۲                |  |
|                 | Pozadí                              | ۲                | ۲                |  |
|                 | Geometrická korekce - Lichoběžník V |                  | ۲                |  |
| Zobrazit        | Geometrická korekce - Lichoběžník H |                  | ۲                |  |
|                 | Geometrická korekce - 4 rohy        |                  | ۲                |  |
|                 | Geometrická korekce - Deformace     |                  | ۲                |  |
|                 | Geometrická korekce - Barva mřížky  |                  | ۲                |  |
|                 | Signál                              | ۲                | ۲                |  |
|                 | Orientace                           | ۲                | ۲                |  |
|                 | Zmrazit obrazovku                   | ۲                | ۲                |  |
|                 | Testovací vzorek                    | ۲                | ۲                |  |

|                 | Kategorie                   | Systém           |                  |  |
|-----------------|-----------------------------|------------------|------------------|--|
| Resetovat cestu | Podkategorie                | Resetovat        |                  |  |
|                 | Podkategorie                | Resetovat<br>OSD | Resetovat<br>vše |  |
|                 | ID projektoru               | ۲                | $\odot$          |  |
|                 | Nastavení komunikace        | ۲                | $\odot$          |  |
| Calžlaní        | Nastavení sítě              |                  | $\odot$          |  |
| Saeieni         | Ovládání                    |                  | $\odot$          |  |
|                 | Přenosová rychlost          | ۲                | ۲                |  |
|                 | Formát příkazu              | ۲                | $\odot$          |  |
|                 | Pohotovostní režim          |                  | $\odot$          |  |
|                 | Nastavení napájení          | ۲                | $\odot$          |  |
|                 | Nastavení světelného zdroje | ۲                | ۲                |  |
| Guntána         | Nastavení LED klávesnice    | ۲                | $\odot$          |  |
| System          | Zabezpečení                 |                  | $\odot$          |  |
|                 | 12V spoušť                  | ۲                | •                |  |
|                 | Nastavení zvuku             | ۲                | •                |  |
|                 | Uživatelská data            | ۲                | ۲                |  |
| Jazyk           |                             |                  | •                |  |

# Nabídka Informace

Zobrazuje informace o stavu a nastavení projektoru. Tyto informace o projektoru jsou pouze pro čtení.

## Podnabídky

- Projektor
- Stav systému
- Ovládání
- Sdělení
- Signál
- Verze FW

# Projektor

Zobrazte tovární informace projektoru.

#### Název modelu

Zobrazte název modelu projektoru.

#### <u>Sériové číslo</u>

Zobrazte sériové číslo projektoru.

#### Stav systému

Zobrazte informace o stavu systému projektoru.

#### Pohotovostní režim

Zobrazte aktuální nastavení pohotovostního režimu projektoru.

#### Celkový počet hodin projektoru

Zobrazení celkové doby používání projektoru.

#### Hodiny světelného zdroje

Zobrazte hodiny používání laseru projektoru.

#### Okolní teplota.

Zobrazení aktuální okolní teploty projektoru.

#### Teplota systému

Zobrazení aktuální systémové teploty projektoru.

# Ovládání

Zobrazení informací o nastavení ovládání projektoru.

## Kód dálkového ovládání

Zobrazte aktuální nastavení dálkového kódu projektoru.

### **Crestron**

Zobrazte aktuální nastavení zapnutí nebo vypnutí Crestron projektoru.

## <u>PJ Link</u>

Zobrazte aktuální nastavení zapnutí nebo vypnutí PJLink projektoru.

## <u>AMX</u>

Zobrazení aktuálního nastavení zapnutí nebo vypnutí AMX projektoru ..

## <u>HTTP</u>

Zobrazte aktuální nastavení zapnutí nebo vypnutí HTTP u projektoru.

## Sdělení

Zobrazte informace o nastavení komunikace projektoru.

## <u>Rozhraní LAN</u>

Zobrazte aktuální nastavení rozhraní LAN projektoru.

## Adresa MAC

Zobrazte informace o MAC adrese projektoru.

## <u>Stav sítě</u>

Zobrazení stavu síťového připojení projektoru.

## <u>DHCP</u>

Zobrazte nastavení DHCP projektoru.

## <u>IP adresa</u>

Zobrazte aktuální IP adresu projektoru.

## <u>Maska podsítě</u>

Zobrazte aktuální masku podsítě projektoru.

## <u>Brána</u>

Zobrazte aktuální bránu projektoru.

## DNS 1 / DNS 2

Zobrazte aktuální adresu DNS1 a DNS2 projektoru.

## Signál

Zobrazení informací o vstupním signálu projektoru.

### <u>Vstupní signál</u>

Zobrazte aktuální vstupní signál projektoru.

#### <u>Rozlišení</u>

Zobrazte rozlišení aktuálního zdroje vstupního signálu projektoru.

### Formát signálu

Zobrazte formát aktuálního zdroje vstupního signálu projektoru.

### Frekvence pixelů

Zobrazte takt pixelů aktuálního zdroje vstupního signálu projektoru.

## <u>H obnovení</u>

Zobrazení horizontální obnovovací frekvence aktuálního zdroje vstupního signálu projektoru.

### <u>V obnovení</u>

Zobrazení vertikální obnovovací frekvence aktuálního zdroje vstupního signálu projektoru.

#### Barevný prostor

Zobrazte barevný prostor aktuálního zdroje vstupního signálu projektoru.

## Verze FW

Zobrazte informace o verzi firmwaru projektoru.

## Main / F-MCU / A-MCU / LAN / Formatter / HDBaseT verze

Zobrazte informace o verzi firmwaru projektoru.

# Jazyková Nabídka

Naučte se, jak vybrat jazyk nabídky OSD (zobrazení na obrazovce) projektoru.

## Podnabídky

Jazyk

## Jazyk

Vyberte jazyk nabídky OSD. Dostupné jazyky jsou angličtina, němčina, francouzština, italština, španělština, švédština, korejština, polština, maďarština, ruština, řečtina , turečtina , portugalština, arabština, čeština, tradiční čínština, norština, holandština, japonština, zjednodušená čínština a thajština.

# Kompatibilní rozlišení

Horizontální: 15 – 255 kHz Vertikální: 23 – 120 Hz, 240 Hz

#### Digitální

| Signál | Rozlišení<br>(body) | Poměr stran | Obnovovací<br>frekvence (Hz) | Poznámka                            |
|--------|---------------------|-------------|------------------------------|-------------------------------------|
| VGA    | 640 x 480           | 4:3         | 60                           |                                     |
| SVGA   | 800 x 600           | 4:3         | 60                           |                                     |
| XGA    | 1024 x 768          | 4:3         | 60                           |                                     |
| WXGA   | 1280 x 768          | 15:9        | 60                           | Podpora pouze EDID1.4               |
| WXGA   | 1280 x 800          | 16:10       | 60                           |                                     |
| SXGA   | 1280 x 960          | 4:3         | 60                           |                                     |
| SXGA   | 1280 x 1024         | 5:4         | 60                           |                                     |
| FWXGA  | 1360 x 768          | 16:9        | 60                           | Podpora pouze EDID1.4               |
| FWXGA  | 1366 x 768          | 16:9        | 60                           | Podpora pouze EDID1.4               |
| WXGA+  | 1440 x 900          | 16:10       | 60                           |                                     |
| HD+    | 1600 x 900          | 16:9        | 60                           |                                     |
| UXGA   | 1600 x 1200         | 4:3         | 60                           |                                     |
| WSXGA+ | 1680 x 1050         | 16:10       | 60                           |                                     |
| WUXGA  | 1920 x 1200         | 16:10       | 60                           | Snížit zatemnění                    |
| UWFHD  | 2560 x 1080         | 21:9        | 24/25/30/50/60               | Podpora pouze EDID 2.0              |
| 480P   | 720 x 480           | 4:3         | 60                           |                                     |
| 576p   | 720 x 576           | 5:4         | 50                           |                                     |
| 720p   | 1280 x 720          | 16:9        | 50/60/120                    |                                     |
| 1080p  | 1920 x 1080         | 16:9        | 24/25/30/50/60/<br>120/240   | Pouze EDID2.0<br>podporuje 1080P240 |
| 2160p  | 3840 x 2160         | 16:9        | 24/25/30/50/60               | EDID1.4 podporuje až<br>2160P 30Hz  |
| 4K2K   | 4096 x 2160         | 17:9        | 24/25/30/50/60               | EDID1.4 podporuje až<br>4K2K 24Hz   |

#### 3D

| Signál | Rozlišení<br>(body) | Poměr stran | Obnovovací<br>frekvence (Hz) | Poznámka           |
|--------|---------------------|-------------|------------------------------|--------------------|
| 720p   | 1280 x 720          | 16:9        | 50/60                        | Nahoře-a-dole      |
| 1080p  | 1920 x 1080         | 16:9        | 24/60                        | Nahoře-a-dole      |
| 1080p  | 1920 x 1080         | 16:9        | 24/50/60                     | Vedle-sebe (napůl) |
| 720p   | 1280 x 720          | 16:9        | 50/60                        | Balení rámců       |
| 1080p  | 1920 x 1080         | 16:9        | 24                           | Balení rámců       |
| XGA    | 1024 x 768          | 4:3         | 120                          | Sekvenční snímek   |
| 720p   | 1280 x 720          | 16:9        | 120                          | Sekvenční snímek   |
| 1080p  | 1920 x 1080         | 16:9        | 60/120                       | Sekvenční snímek   |
| WUXGA  | 1920 x 1200         | 16:10       | 60                           | Sekvenční snímek   |

# Nastavení portu RS232 a připojení signálů

# Nastavení portu RS232

| Položky              | Způsob                 |
|----------------------|------------------------|
| Způsob komunikace    | Asynchronní komunikace |
| Přenosová rychlost   | 115200                 |
| Datové bity          | 8 bitů                 |
| Parita               | Žádná                  |
| Stop bity            | 1                      |
| Kontrola přenosu dat | Žádná                  |

# Připojení signálů RS232

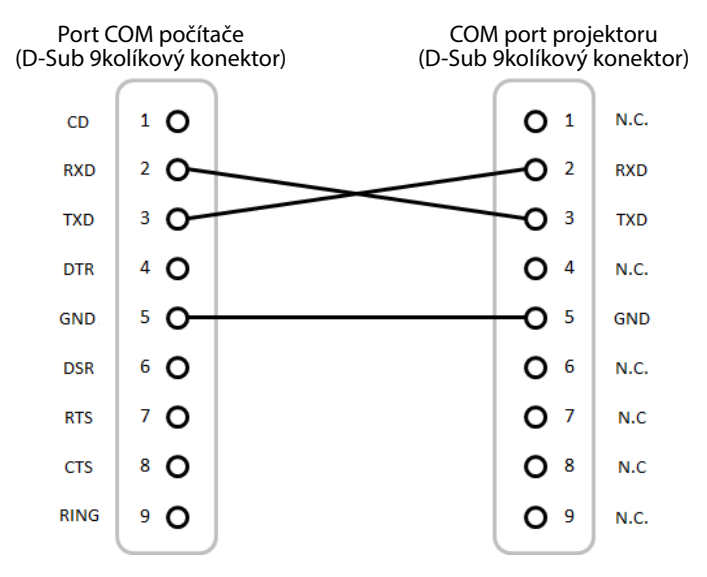

Poznámka: Okruh RS232 je uzemněný.

# Velikost obrazu a promítací vzdálenost

| Velikost obrazovky 16:9 (Š x V) |      |       |      |       |       | Vzo   | lálenost | projekt | oru                        |  |
|---------------------------------|------|-------|------|-------|-------|-------|----------|---------|----------------------------|--|
| Úhlopříčka obrazu               |      | Šířka |      | Vý    | Výška |       | Široký   |         | Teleobjektivo-<br>vý obraz |  |
| palce                           | m    | palce | m    | palce | m     | palce | m        | palce   | m                          |  |
| 60                              | 1,52 | 52,3  | 1,33 | 29,4  | 0,75  | 64,6  | 1,64     | 103,5   | 2,63                       |  |
| 70                              | 1,78 | 61,0  | 1,55 | 34,3  | 0,87  | 75,7  | 1,92     | 121,1   | 3,08                       |  |
| 80                              | 2,03 | 69,7  | 1,77 | 39,2  | 1,00  | 86,8  | 2,20     | 138,7   | 3,52                       |  |
| 90                              | 2,29 | 78,4  | 1,99 | 44,1  | 1,12  | 97,9  | 2,49     | 156,3   | 3,97                       |  |
| 100                             | 2,54 | 87,2  | 2,21 | 49,0  | 1,25  | 109,0 | 2,77     | 173,9   | 4,42                       |  |
| 120                             | 3,05 | 104,6 | 2,66 | 58,8  | 1,49  | 131,2 | 3,33     | 209,1   | 5,31                       |  |
| 150                             | 3,81 | 130,7 | 3,32 | 73,5  | 1,87  | 164,5 | 4,18     | 261,8   | 6,65                       |  |
| 180                             | 4,57 | 156,9 | 3,98 | 88,2  | 2,24  | 197,8 | 5,03     | 314,6   | 7,99                       |  |
| 200                             | 5,08 | 174,3 | 4,43 | 98,0  | 2,49  | 220,0 | 5,59     | 349,8   | 8,88                       |  |
| 250                             | 6,35 | 217,9 | 5,53 | 122,5 | 3,11  | 275,6 | 7,00     | 437,7   | 11,12                      |  |
| 300                             | 7,62 | 261,5 | 6,64 | 147,1 | 3,74  | 331,1 | 8,41     | 525,7   | 13,35                      |  |

Velikost promítaného obrazu je 60 ~ 300 palců (1,64 ~ 13,35 m)

# Instalace na strop

- 1. Abyste předešli poškození projektoru, použijte stropní držák.
- 2. Pokud chcete použít jinou soupravu pro montáž projektoru, ujistěte se, že použité šrouby splňují následující parametry:

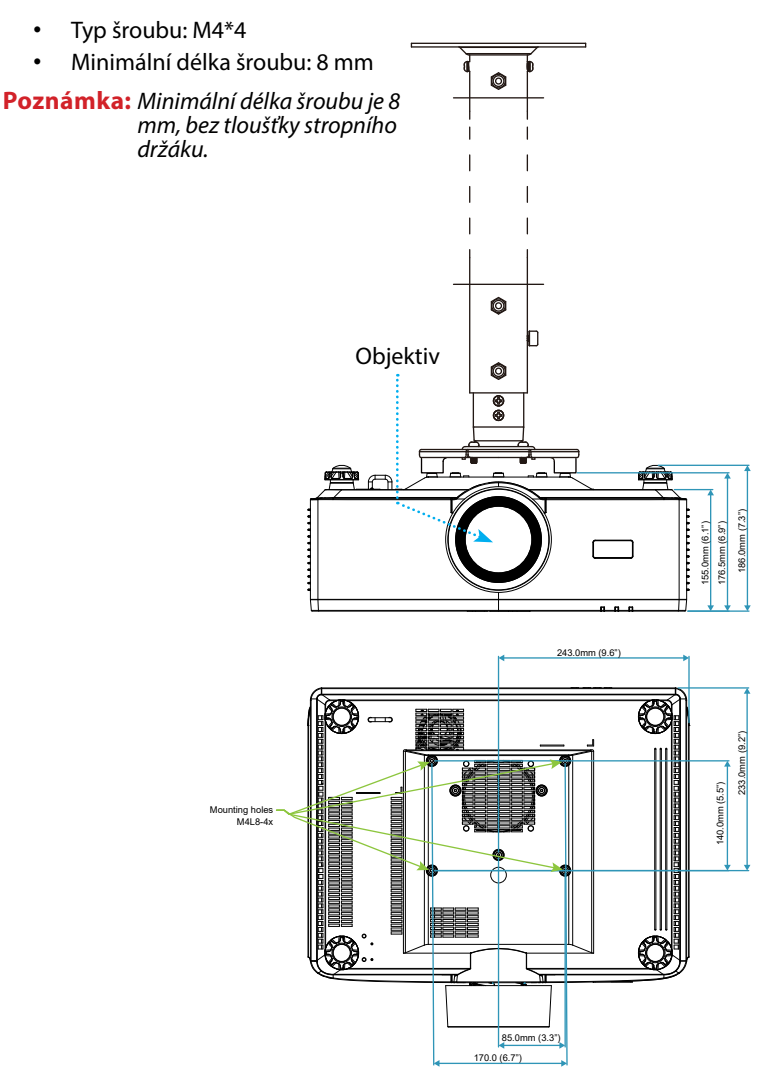

# Vnější rozměry

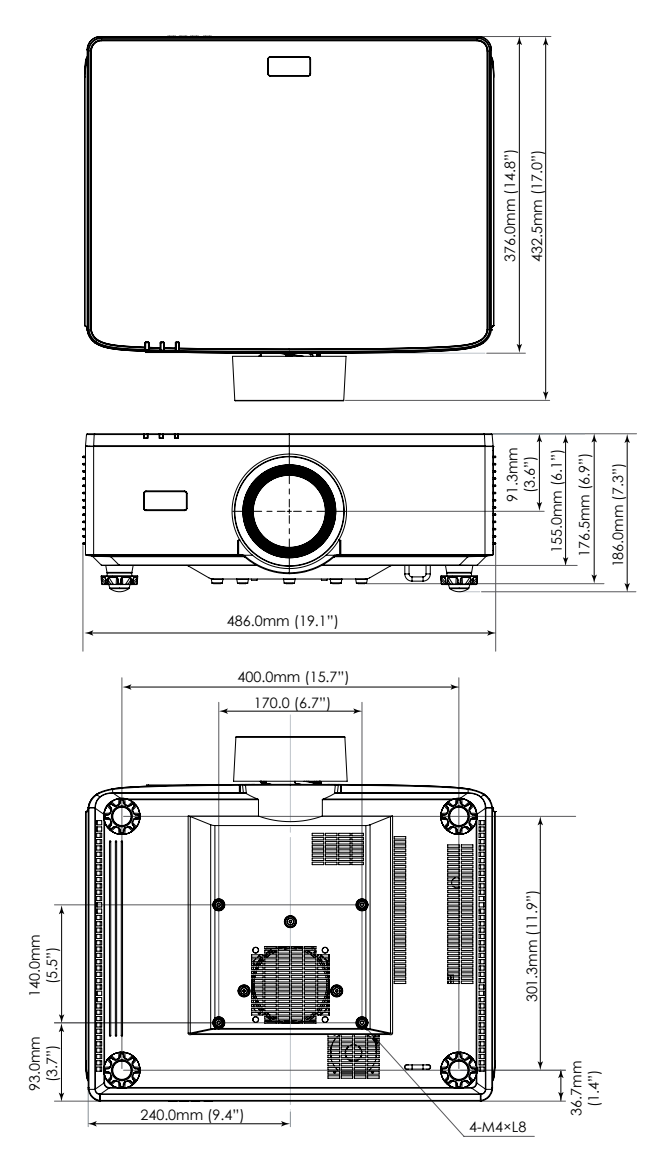

# Řešení problémů

Dojde-li k problémům s projektorem, řiďte se následujícími informacemi. Pokud problem přetrvává,kontaktujte prosím Vašeho lokálního distributora nebo servisní centrum.

## Problémy s obrazem

Na promítací ploše se neobjevuje žádný obraz

- Ujistěte se, že jsou všechny kabely a napájecí přípojky správně a bezpečně připojeny, jak je popsáno v části "Nastavení a instalace".
- Zkontrolujte, zda v konektorech nejsou ohnuty či odlomeny kolíky.
- Ujistěte se, že není zapnutá funkce závěrky.

# Obraz je nezaostřený

- Stiskněte tlačítko FOCUS na dálkovém ovladači nebo na klávesnici projektoru. Potom stisknutím tlačítka ▲ nebo ▼ upravte zaostření, dokud nebude obraz ostrý a čitelný.
- Ujistěte se, zda se promítací plocha nachází v požadované vzdálenosti od projektoru. (Viz část *Velikost obrazu a projekční vzdálenost* strana 94).

# Při přehrávání titulu DVD ve formátu 16:9 je obraz natažen

- Když přehráváte anamorfní DVD nebo 16:10 DVD, projektor zobrazí nejlepší obraz ve formátu 16:9 na straně projektoru.
- Přehráváte-li titul ve formátu 4:3, změňte formát 4:3 v projektoru pomocí mabídka zobrazovaného na ploše (OSD).
- Na vašem DVD přehrávači nastavte formát zobrazení s poměrem stran 16:9 (široký).

# Obraz je příliš malý nebo příliš velký

- Stiskněte tlačítko ZOOM na dálkovém ovladači nebo na klávesnici projektoru. Potom stisknutím tlačítka ▲ nebo ▼ upravte velikost promítaného obrazu.
- Projektor posuňte blíž nebo dál od promítací plochy.
- V nabídce OSD vyberte **Zobrazit ⇒ Poměr stran** pro změnu poměru stran.

# Obraz má zešikmené boční okraje:

- Je-li to možné, změňte polohu projektoru tak, aby byl směřoval na střed promítací plochy a byl pod ní.
- Stisknutím tlačítek **Geometric.** na dálkovém ovladači upravte zkreslení promítaného obrazu.
- Obraz je obrácený
- V nabídce OSD vyberte **Zobrazit** ⇒ **Orientace** ⇒ **Zadní** pro obrácení obrazu, abyste

mohli promítat zpoza průsvitného plátna.

# Jiné problémy

- Projektor přestal reagovat na ovládací prvky
- Pokus je to možné, projektor vypněte, odpojte napájecí kabel od sítě a počkejte nejméně 20 sekund.

# Problémy s dálkovým ovládáním

- Nefunguje-li dálkové ovládání
- Zkontrolujte, zda je provozní úhel dálkového ovladače namířen v rozmezí ±30° k IR přijímačům na projektoru.
- Mezi dálkovým ovládáním a projektorem nesmí být překážky. Přesuňte se do vzdálenosti 6 metrů (19,7 stop) od projektoru.
- Zkontrolujte správné vložení baterií.
- Pokud jsou baterie vybité, vyměňte je.

# LED indikátory a bleskové zprávy

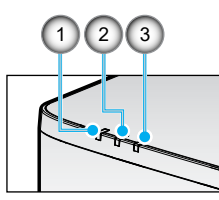

| Č. | Položka    |
|----|------------|
| 1. | TEPL. LED  |
| 2. | POWER LED  |
| 3. | STATUS LED |

| Stav                                 | STATUS<br>LED   | Indikátor LED POWER<br>(NAPÁJENÍ) |                 |          | TEPL. LED       | Poznámka                                           |  |  |
|--------------------------------------|-----------------|-----------------------------------|-----------------|----------|-----------------|----------------------------------------------------|--|--|
| Světlá barva                         | Červená         | Červená                           | Zelená          | Oranžová | Červená         |                                                    |  |  |
| POHOTOVOST                           | -               | -                                 | -               | Zap.     | -               | -                                                  |  |  |
| ZAPNUTÍ                              | -               | -                                 | Zap.            | -        | -               | -                                                  |  |  |
| STAV ZAHŘÍVÁNÍ                       | -               | BLESK                             | -               | -        | -               | -                                                  |  |  |
| STAV VYCHLADNUTÍ                     | -               | -                                 | RYCHLE<br>BLESK | -        | -               | -                                                  |  |  |
| Ztlumení A/V /<br>Závěrka            | BLESK           | -                                 | Zap.            | -        | -               | -                                                  |  |  |
|                                      | CH              | YBOVÝ STA                         | V               |          |                 | Obnovení                                           |  |  |
| Chyba POWER NG<br>(výpadek napájení) | Zap.            | -                                 | -               | -        | Zap.            | Opravit                                            |  |  |
| VENTILÁTOR ZÁMEK                     | -               | -                                 | -               | -        | BLESK<br>POMALU | Opravit                                            |  |  |
| CHYBA RYCHLOSTI<br>KOLA              | -               | -                                 | -               | -        | BLESK           | Opravit                                            |  |  |
| PŘEHŘÁT                              |                 |                                   |                 |          | Zap.            | Restartovat                                        |  |  |
| LD PŘEHŘÁTÍ                          |                 |                                   |                 |          | Zap.            | Restartovat                                        |  |  |
| DMD PŘEHŘÁTÍ                         |                 |                                   |                 |          | Zap.            | Restartovat                                        |  |  |
|                                      | Obnovení        |                                   |                 |          |                 |                                                    |  |  |
| ZTLUMENÝ VÝKON                       | -               | -                                 | -               | -        | RYCHLE<br>BLESK | Restartujte nebo<br>vychladněte Okolní<br>teplota. |  |  |
| REŽIM OCHRANY<br>DMD                 | RYCHLE<br>BLESK | -                                 | -               | -        | RYCHLE<br>BLESK | Restartujte nebo<br>vychladněte Okolní<br>teplota. |  |  |

## Poznámka:

- BLESK znamená 1s; RYCHLE BLESK znamená 500 ms; BLESK POMALU znamená 3s.
- **Oprava** znamená, že zařízení je třeba opravit a napájecí kabel střídavého proudu musí být odpojen od zařízení.
- Restartovat znamená, že znovu stiskněte tlačítko pro zapnutí na dálkovém ovladači.
- DIM Power (Diminish Power)
- REŽIM OCHRANY DMD: Jas ztlumený na Eko. režim.

# Technické údaje

Tato část poskytuje technické informace o výkonu projektoru.

## Projektor

| Název modelu                                 |              |                                                           | XP-P721Q-W                                                            | Q-W XP-P601Q-W |  |  |  |  |  |
|----------------------------------------------|--------------|-----------------------------------------------------------|-----------------------------------------------------------------------|----------------|--|--|--|--|--|
| Způsob                                       |              | 1 typ DLP čipu                                            |                                                                       |                |  |  |  |  |  |
| Resolution (Rozlišení)                       |              | 4K UHD (3840 bodů x 2160 řádků)                           |                                                                       |                |  |  |  |  |  |
| Specifikace hlavních částí                   |              |                                                           |                                                                       |                |  |  |  |  |  |
|                                              | DMD          | Velikost                                                  | 0,65" (poměr stran: 16:9)                                             |                |  |  |  |  |  |
|                                              | panel        | Pixely (*1)                                               | 2 073 600 (1 920 bodů x 1 080 řádků)                                  |                |  |  |  |  |  |
|                                              | Projekční č  | čočky                                                     | F=2,0-2,4 / f=18,7~29,6 mm                                            |                |  |  |  |  |  |
|                                              |              | Zoom                                                      | Motorizované                                                          |                |  |  |  |  |  |
|                                              |              | Zaostřit                                                  | Motorizované                                                          |                |  |  |  |  |  |
|                                              |              | Posun<br>objektivu                                        | Motorizované                                                          |                |  |  |  |  |  |
|                                              | Světelný z   | droj                                                      | Laserová dioda                                                        |                |  |  |  |  |  |
| Výstup světla (*2) (*3)                      |              | 7200 lm                                                   | 6000 lm                                                               |                |  |  |  |  |  |
| Velikost obrazovky (projekční<br>vzdálenost) |              | 60 až 300 palců (1,6–13,4 m)                              |                                                                       |                |  |  |  |  |  |
| Reprodukovatelnost barev                     |              | 10bitové zpracování barev (přibližně 1,07 miliardy barev) |                                                                       |                |  |  |  |  |  |
| Frekvence skenování                          |              |                                                           |                                                                       |                |  |  |  |  |  |
| Horizontální                                 |              |                                                           | 15 KHz až 255 KHz                                                     |                |  |  |  |  |  |
| Vertikální                                   |              | 24Hz až 85Hz, 120Hz pro 2D/3D, 240Hz pro 2D               |                                                                       |                |  |  |  |  |  |
| Vstupní/výstupní svorky                      |              |                                                           |                                                                       |                |  |  |  |  |  |
|                                              |              | Vstup videa                                               | Type A x 2, Deep Color, LipSync, HDCP (*4), 4K                        |                |  |  |  |  |  |
|                                              | HDMI 1/2     | Vstup zvuku                                               | Vzorkovací kmitočet: 32/44,1/48 kHz<br>Vzorkovací bity: 16/20/24 bitů |                |  |  |  |  |  |
| HDBaseT                                      |              | Vstup videa                                               | RJ-45 x 1, Deep Color, LipSync, HDCP (*4), 4K                         |                |  |  |  |  |  |
|                                              | HDBaseT      | Vstup zvuku                                               | Vzorkovací kmitočet: 32/44,1/48 kHz<br>Vzorkovací bity: 16/20/24 bitů |                |  |  |  |  |  |
|                                              | Výstup zvuku |                                                           | Stereo mini jack x 1                                                  |                |  |  |  |  |  |
|                                              | USB          |                                                           | USB typ A x 1, 5,0 V/1,5 A napájení                                   |                |  |  |  |  |  |
|                                              | SERVICE      |                                                           | USB typ B x 1                                                         |                |  |  |  |  |  |

| Název modelu                  |                              | XP-P721Q-W                                                                                                    | XP-P601Q-W |  |  |  |  |  |
|-------------------------------|------------------------------|----------------------------------------------------------------------------------------------------|------------|--|--|--|--|--|
| Výstupy                       | ovládání                     |                                                                                                    |            |  |  |  |  |  |
|                               | Místní síť LAN               | RJ-45 x 1, 10BASE-T/100BASE-TX                                                                                                    |            |  |  |  |  |  |
|                               | RS232                        | D-Sub 9-pin x 1, RS232C                                                                                                    |            |  |  |  |  |  |
|                               | REMOTE IN                    | Stereo mini jack x 1                                                                                                    |            |  |  |  |  |  |
|                               | 12V OUT                      | Stereo mini jack x 1                                                                                                    |            |  |  |  |  |  |
| Zabudov                       | vaný reproduktor             | 10 W x 2                                                                                                    |            |  |  |  |  |  |
| Prostředí použití             |                              | Provozní teplota: 0 až 45 °C / 32 až 113 °F<br>Provozní vlhkost: 10 až 85 % (bez kondenzace)                                                           |            |  |  |  |  |  |
|                               |                              | Skladovací teplota: -10 až 60 °C / 14 až 140 °F<br>Skladovací vlhkost: 20 až 90 % (bez kondenzace)                                                     |            |  |  |  |  |  |
|                               |                              | Provozní nadmořská výška: 0 až 3048 m / 0 až 10<br>000 stop (1524 až 3048 m / 5 000 až 10 000 stop:<br>Nastavte [Vysoká nadmořská výška] na [Zapnuto]) |            |  |  |  |  |  |
|                               |                              | 0 až 762 m / 0~2 500 stop: 0 °C~45 °C<br>762 až 1524 m / 2500~5000 stop: pro 0°C~35°C<br>1524 až 3048 m / 5 000 ~ 10 000 stop: pro 0 °C~30<br>°C       |            |  |  |  |  |  |
| Napájení                      | í                            | 100-240 VAC, 50/60 Hz                                                                                                    |            |  |  |  |  |  |
| Příkon                        |                              | 530 W (100–120 V) / 520 W (200–240 V)                                                                                                    |            |  |  |  |  |  |
| Spotřeba                      | a energie (pohotovostní stav | /)                                                                                                    |            |  |  |  |  |  |
|                               | Síť povolena                 | méně než 2,0 W (100–120 V) /<br>méně než 2,0 W (200–240 V)                                                                                             |            |  |  |  |  |  |
| Síť zakázána                  |                              | méně než 0,5 W (100–120 V) /<br>méně než 0,5 W (200–240 V)                                                                                             |            |  |  |  |  |  |
| Jmenovitý vstupní proud       |                              | 6,5 A (100–120 V) – 2,6 A (200–240 V)                                                                                                    |            |  |  |  |  |  |
| Specifikace napájecího kabelu |                              | 10 A nebo vyšší                                                                                                    |            |  |  |  |  |  |
| Vnější rozměry                |                              | 19,1" (šířka) x 7,3" (výška) x 17,0" (hloubka)/<br>486 (šířka) x 186 (výška) x 432,5 (hloubka) mm<br>(včetně výstupků)                                 |            |  |  |  |  |  |
|                               |                              | 19,1" (šířka) x 6,9" (výška) x 17,0" (hloubka)/<br>486 (šířka) x 176,5 (výška) x 432,5 (hloubka) mm<br>(bez výstupků)                                  |            |  |  |  |  |  |
| Hmotnost                      |                              | 32,4 lb / 14,7 kg                                                                                                    |            |  |  |  |  |  |

## Poznámka:

- \*1 Více než 99,99 % efektivních pixelů.
- \*2 Soulad s ISO 21118-2020.
- \*3 Toto je hodnota světelného výkonu (lumeny), když je [Barevný režim] nastaven na [Jasný] a [Režim světelného zdroje] je nastaven na [Normální]. Pokud je zvolen jakýkoli jiný režim, hodnota světelného výkonu může mírně klesnout.
- \*4 Pokud nelze zobrazit obsah prostřednictvím vstupu HDMI a HDBaseT, nemusí to nutně znamenat, že projektor nefunguje správně. Při implementaci HDCP mohou nastat případy, kdy je určitý obsah chráněn pomocí HDCP a nemusí být zobrazen z důvodu rozhodnutí/záměru komunity HDCP (Digital Content Protection, LLC).
  - Video: Deep Color, 8/10/12-bit, Lip Sync.

- Zvuk: LPCM: až 2 kanály, vzorkovací frekvence 32/44,1/48 KHz, vzorkovací bit; 16/20/24 bitů

- Verze: HDMI: Podporuje HDCP 2.2
- HDBaseT: Podporuje HDCP 2.2
- Tyto specifikace a design produktu se mohou bez upozornění změnit.

Další informace naleznete na adrese: USA: https://www.sharpnecdisplays.us Evropa: https://www.sharpnecdisplays.eu Globální: https://www.sharp-nec-displays.com/global/

# Seznam funkcí protokolu RS232

### Formát příkazu - A

| Funkce               | Data kódu |     |     |     |     |     |     |     |
|----------------------|-----------|-----|-----|-----|-----|-----|-----|-----|
| ZAPNUTÍ              | 02H       | 00H | 00H | 00H | 00H | 02H |     |     |
| POWER OFF            | 02H       | 01H | 00H | 00H | 00H | 03H |     |     |
| INPUT SELECT HDMI 1  | 02H       | 03H | 00H | 00H | 02H | 01H | A1H | A9H |
| INPUT SELECT HDMI 2  | 02H       | 03H | 00H | 00H | 02H | 01H | A2H | AAH |
| INPUT SELECT HDBaseT | 02H       | 03H | 00H | 00H | 02H | 01H | BFH | C7H |

## Formát příkazu - B

| Funkce               | Data kódu |   |   |   |      |      |      |   |
|----------------------|-----------|---|---|---|------|------|------|---|
| ZAPNUTÍ              | Р         | 0 | W | R | (SP) | (SP) | (SP) | 1 |
| POWER OFF            | Р         | 0 | W | R | (SP) | (SP) | (SP) | 0 |
| INPUT SELECT HDMI 1  | I         | R | G | В | (SP) | (SP) | 3    | 1 |
| INPUT SELECT HDMI 2  | Ι         | R | G | В | (SP) | (SP) | 3    | 2 |
| INPUT SELECT HDBaseT | I         | N | E | Т | (SP) | (SP) | 5    | 1 |
| AV MUTE OFF          | I         | м | В | К | (SP) | (SP) | (SP) | 0 |
| AV MUTE ON           | I         | м | В | К | (SP) | (SP) | (SP) | 1 |
| AUDIO MUTE OFF       | м         | U | Т | E | (SP) | (SP) | (SP) | 0 |
| AUDIO MUTE ON        | м         | U | Т | E | (SP) | (SP) | (SP) | 1 |

Poznámka: (SP) v oblasti parametrů znamená "mezera (20h)" v kódu ASCII.

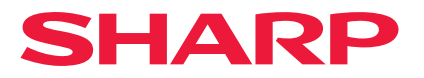